### APLIKASI STATISTIK DENGAN SPSS

Salah satu ciri penelitian kuantitatif adalah menggunakan statistik. Kegunaan statistik dalam penelitian bermacam-macam, yaitu sebagai alat untuk penentuan sampel, pengujian validitas dan reliabilitas instrument, penyajian data, dan analisis data. Analisis data lebih difokuskan untuk menjawab rumusan masalah dan menguji hipotesis penelitian yang diajukan. Jenis data dalam penelitian meliputi data nominal (diskrit), ordinal, interval dan ratio. Selanjutnya bentuk hipotesis penelitian adalah deskriptif (hipotesis untuk satu variable atau lebih secara mandiri), komparatif (perbandingan dua sampel maupun k sampel) dan asosiatif (hubungan antara dua variabel atau lebih). Dalam hipotesis komparatif terdapat sampel yang berkorelasi dan sampel independent. Setelah jenis data dan hipotesis dapat dirumuskan, maka tinggal menentukan teknik statistik yang digunakan. Statistik digunakan meliputi statistik Parametris dan nonparametris. Statistik parametris digunakan untuk menganalisis data sampel besar, data berdistribusi normal yang berbentuk interval dan ratio, sedangkan Nonparametris digunakan untuk menganalisis data sampel kecil, tidak harus berdistribusi normal dan data berbentuk nominal dan ordinal. Dengan adanya computer, maka cara-cara penvajian data dan perhitungan dalam analisis akan lebih mudah dilakukan, bisa menggunakan program Excel atau SPSS.

Buku ini kami tujukan untuk para mahasiswa yang sedang mengambil mata kuliah statistik dan penggunaan alat analisis dalam penelitian bidang ekonomi. Untuk itu, dalam buku ini kami mencoba menjelaskan berbagai materi, kajian dan topik-topik yang dibahas dalam statistik deskriptif, statistik inferen dan aplikasinya dalam penelitian dengan bantuan program SPSS. Sehingga dengan demikian buku ini akan membantu mereka untuk mendapat- kan kemampuan dalam menganalisis data.

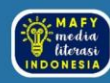

PT MAFY MEDIA LITERASI INDONESIA ANGGOTA IKAPI 04/J/SBA/2023 Email : penerbitmafy@gmail.com Website : penerbitmafy.com FB : Penerbit Mafy

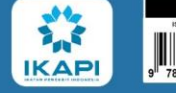

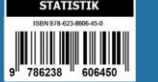

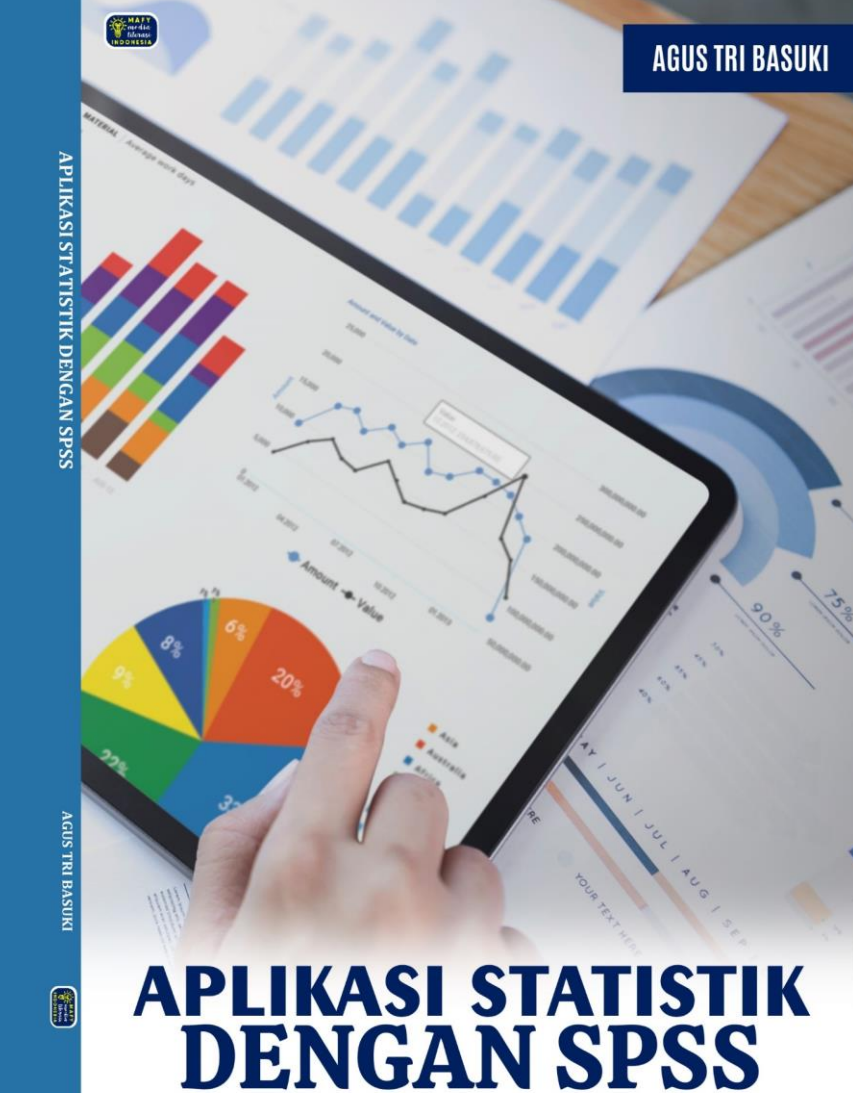

## APLIKASI STATISTIK DENGAN SPSS

#### Sanksi Pelanggaran Pasal 113 Undang-Undang No. 28 Tahun 2014 Tentang Hak Cipta

- 1. Setiap Orang yang dengan tanpa hak melakukan pelanggaran hak ekonomi sebagaimana dimaksud dalam Pasal 9 ayat (1) huruf i untuk Penggunaan Secara Komersial dipidana dengan pidana penjara paling lama 1 (satu) tahun dan/atau pidana denda paling banyak Rp 100.000.000 (seratus juta rupiah).
- Setiap Orang yang dengan tanpa hak dan/atau tanpa izin Pencipta atau pemegang Hak Cipta melakukan pelanggaran hak ekonomi Pencipta sebagaimana dimaksud dalam Pasal 9 ayat (1) huruf c, huruf d, huruf f, dan/atau huruf h untuk Penggunaan Secara Komersial dipidana dengan pidana penjara paling lama 3 (tiga) tahun dan/atau pidana denda paling banyak Rp 500.000.000,00 (lima ratus juta rupiah).
- 3. Setiap Orang yang dengan tanpa hak dan/atau tanpa izin Pencipta atau pemegang Hak Cipta melakukan pelanggaran hak ekonomi Pencipta sebagaimana dimaksud dalam Pasal 9 ayat (1) huruf a, huruf b, huruf e, dan/atau huruf g untuk Penggunaan Secara Komersial dipidana dengan pidana penjara paling lama 4 (empat) tahun dan/atau pidana denda paling banyak Rp 1.000.000.000,000 (satu miliar rupiah).
- Setiap Orang yang memenuhi unsur sebagaimana dimaksud pada ayat (3) yang dilakukan dalam bentuk pembajakan, dipidana dengan pidana penjara paling lama 10 (sepuluh) tahun dan/atau pidana denda paling banyak Rp 4.000.000.000,000 (empat miliar rupiah).

# APLIKASI STATISTIK DENGAN SPSS

AGUS TRI BASUKI

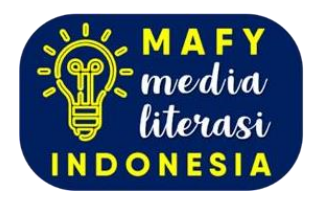

### APLIKASI STATISTIK DENGAN SPSS

### Penulis:

Agus Tri Basuki

### Tata Letak: Mafy Media

**Desainer:** Mafy Media

### Sumber Gambar Cover:

www.freepik.com

### Ukuran:

iv, 110 hlm, 15,5 cm x 23 cm

### ISBN: 978-623-8606-45-0

Cetakan Pertama: April 2024

Hak Cipta Dilindungi oleh Undang-undang. Dilarang menerjemah kan, memfotokopi, atau memperbanyak sebagian atau seluruh isi buku ini tanpa izin tertulis dari Penerbit.

### PENERBIT PT MAFY MEDIA LITERASI INDONESIA ANGGOTA IKAPI 041/SBA/2023

Kota Solok, Sumatera Barat, Kode Pos 27312 Kontak: 081374311814 Website: www.penerbitmafy.com E-mail: penerbitmafy@gmail.com egala puji bagi Allah yang telah memberikan kami kemudahan sehingga dapat menyelesaikan buku yang berjudul APLIKASI STATISTIK DENGAN SPSS. Tanpa pertolongan-Nya mungkin penulis tidak akan sanggup menyelesaikan buku ini dengan baik. Shalawat dan salam semoga terlimpah curahkan kepada baginda tercinta nabi kita yakni Nabi Muhammad SAW.

Salah satu ciri penelitian kuantitatif adalah menggunakan statistik. Kegunaan statistik dalam penelitian bermacam-macam, yaitu sebagai alat untuk penentuan sampel, pengujian validitas dan reliabilitas instrument, penyajian data, dan analisis data. Analisis data lebih difokuskan untuk menjawab rumusan masalah dan menguji hipotesis penelitian yang diajukan. Jenis data dalam penelitian meliputi data nominal (diskrit), ordinal, interval dan ratio. Selanjutnya bentuk hipotesis penelitian adalah deskriptif (hipotesis untuk satu variable atau lebih secara mandiri), komparatif (perbandingan dua sampel maupun k sampel) dan asosiatif (hubungan antara dua variabel atau lebih). Dalam hipotesis komparatif terdapat sampel yang berkorelasi dan sampel independent. Setelah jenis data dan hipotesis dapat dirumuskan, maka tinggal menentukan teknik statistik yang digunakan. Statistik digunakan meliputi statistik Parametris dan nonparametris. Statistik parametris digunakan untuk menganalisis data sampel besar, data berdistribusi normal yang berbentuk interval dan ratio, sedangkan Nonparametris digunakan untuk menganalisis data sampel kecil, tidak harus berdistribusi normal dan data berbentuk nominal dan ordinal. Dengan adanya computer, maka caracara penyajian data dan perhitungan dalam analisis akan lebih mudah dilakukan, bisa menggunakan program Excel atau SPSS.

Buku ini kami tujukan untuk para mahasiswa yang sedang mengambil mata kuliah statistik dan penggunaan alat analisis dalam penelitian bidang ekonomi. Untuk itu, dalam buku ini kami mencoba menjelaskan berbagai materi, kajian dan topik-topik yang dibahas dalam statistik deskriptif, statistik inferen dan aplikasinya dalam penelitian dengan bantuan program SPSS. Sehingga dengan demikian buku ini akan membantu mereka untuk mendapatkan kemampuan dalam menganalisis data.

Semoga buku ini dapat memberikan pengetahuan yang lebih luas kepada pembaca. Walaupun buku ini memiliki kelebihan dan kekurangan. Penulis membutuhkan kritik dan saran dari pembaca yang membangun. Terima kasih.

> Yogyakarta, April 2024 Agus Tri Basuki

### Daftar Isi.

| KATA PENGANTAR                        | i   |
|---------------------------------------|-----|
| DAFTAR ISI                            | iii |
| Bab 1. STATISTIK DESKRIPTIF           | 1   |
| BAB 2. UJI T SATU SAMPEL              | 13  |
| BAB 3. UJI T SAMPEL BERPASANGAN       | 19  |
| BAB 4. ANALISIS VARIANS               | 25  |
| BAB 5. UJI VALIDATAS DAN REALIBILITAS | 63  |
| BAB 6. NORMALITAS DAN OUTLIER         | 75  |
| BAB 7. ANALISIS REGRESI               | 85  |
| BAB 8. UJI ASUMSI KLASIK              | 99  |
| DAFTAR PUSTAKA                        | 109 |
| PROFIL PENULIS                        | 110 |

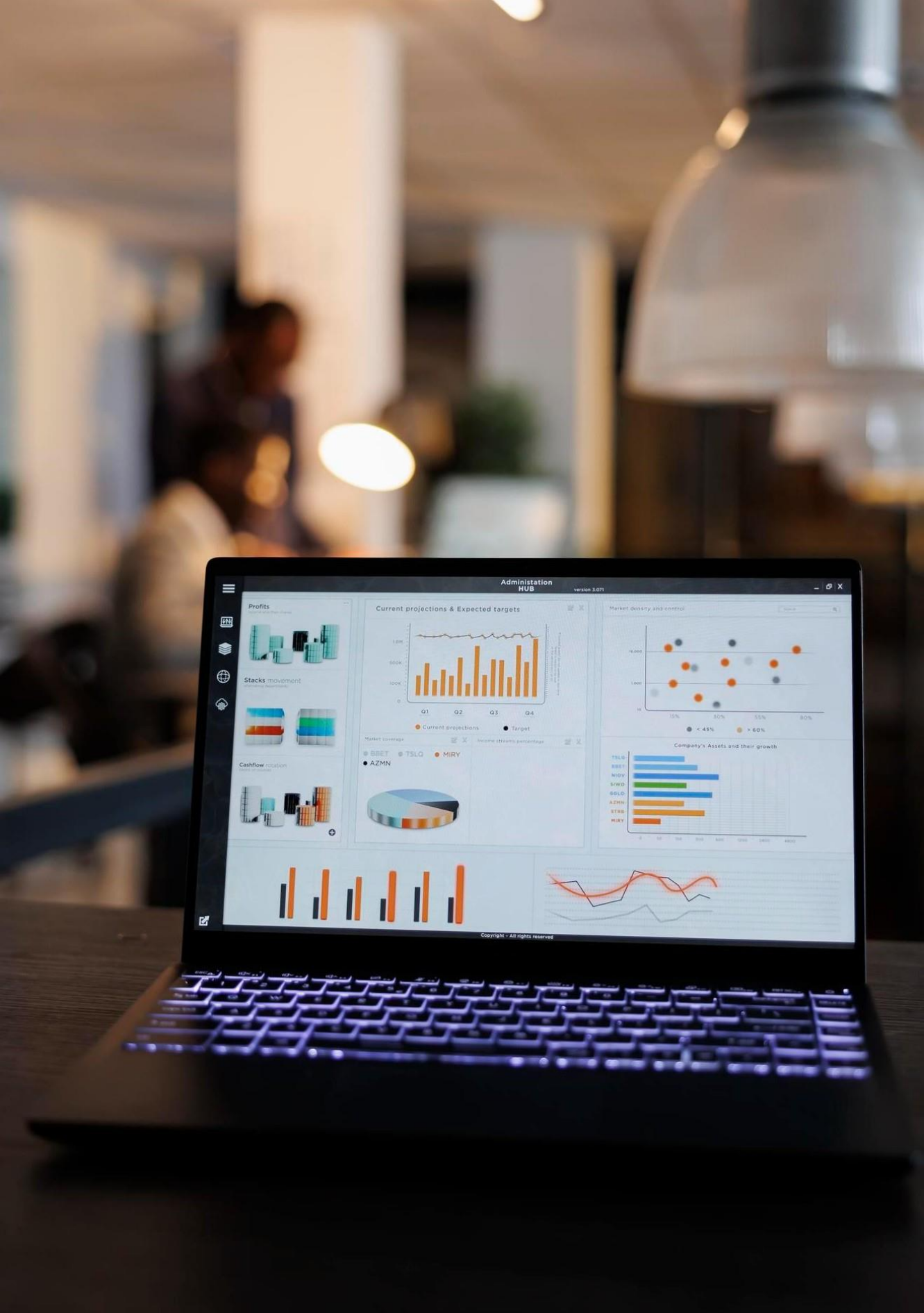

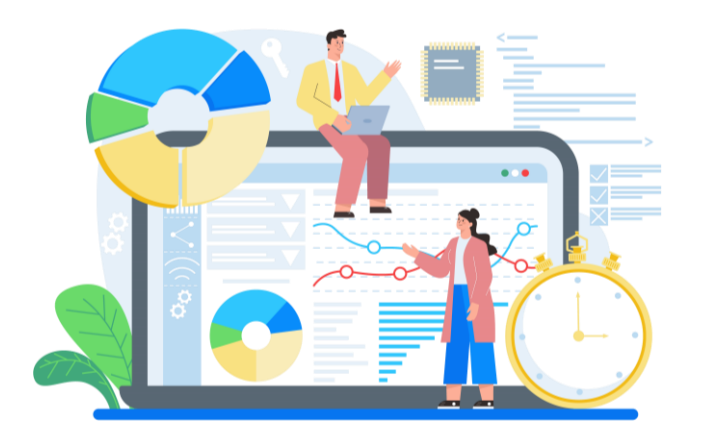

### BAB 1. STATISTIK DESKRIPTIF

**PADA** Bab ini, akan dipelajari bagaimana menggambarkan/memaparkan suatu data dalam bentuk grafik maupun tabel.

Berikut adalah data mengenai Indeks Prestasi mahasiswa dari Fakultas Ekonomi, Fisipol dan Hukum sebagai berikut :

| Fakultas | IPK  | Fakultas | IPK  | Fakultas | IPK  |
|----------|------|----------|------|----------|------|
| Ekonomi  | 3,3  | Hukum    | 3,25 | Ekonomi  | 3,3  |
| Ekonomi  | 2,9  | Hukum    | 3,25 | Ekonomi  | 2,9  |
| Ekonomi  | 3,4  | Ekonomi  | 2,75 | Ekonomi  | 3,1  |
| Fisipol  | 3,8  | Fisipol  | 2,5  | Fisipol  | 3,1  |
| Fisipol  | 2,75 | Fisipol  | 2,5  | Hukum    | 3,1  |
| Ekonomi  | 3,25 | Fisipol  | 3,25 | Hukum    | 3,25 |
| Fisipol  | 3,7  | Hukum    | 3,85 | Hukum    | 3,7  |
| Hukum    | 3,8  | Hukum    | 3,9  | Fisipol  | 3,8  |
| Ekonomi  | 3,5  | Hukum    | 3,5  | Fisipol  | 3,5  |
| Fisipol  | 2,9  | Ekonomi  | 2,9  | Hukum    | 2,9  |

Tabel 1.1 Data IPK Mahasiswa

Kasus di atas akan dibuat dalam tabel frekuensi, baik berdasarkan Indeks Prestasi Mahasiswa maupun berdasarkan asal fakultas.

### 1. Input Data

Menampilkan tampilan **VARIABLE VIEW** untuk memasukkan identitas variabel data sesuai dengan cara input masing-masing atribut pada pembahasan sebelumnya. Sehingga akan menjadi tampilan **Variabel View** seperti pada (Gambar 1.1) dan Data View seperti pada (Gambar 1.2).

|   | Name     | Туре    | Width | Decimals | Label         | Values       | Missing | Columns | Align | Ĩ |
|---|----------|---------|-------|----------|---------------|--------------|---------|---------|-------|---|
| 1 | Fakultas | String  | 8     | 0        | Asal Fakultas | {1, Ekonomi} | None    | 8       | Left  | Ī |
| 2 | IPK      | Numeric | 8     | 2        | Skor IPK      | None         | None    | 8       | Right | 1 |
| 3 |          |         |       |          |               |              |         |         |       | [ |
| 4 |          |         |       |          |               |              |         |         |       | Γ |

|                                   | Fakultas | IPK  |  |  |  |
|-----------------------------------|----------|------|--|--|--|
| 1                                 | Ekonomi  | 3,30 |  |  |  |
| 2                                 | Ekonomi  | 2,90 |  |  |  |
| 3                                 | Ekonomi  | 3,40 |  |  |  |
| 4                                 | Fisipol  | 3,80 |  |  |  |
| 5                                 | Fisipol  | 2,75 |  |  |  |
| 6                                 | Ekonomi  | 3,25 |  |  |  |
| 7                                 | Fisipol  | 3,70 |  |  |  |
| 8                                 | Hukum    | 3,80 |  |  |  |
| 9                                 | Ekonomi  | 3,50 |  |  |  |
| 10                                | Fisipol  | 2,90 |  |  |  |
| 11                                | Hukum    | 3,25 |  |  |  |
| 12                                | Hukum    | 3,25 |  |  |  |
| 13                                | Ekonomi  | 2,75 |  |  |  |
| 14                                | Fisipol  | 2,50 |  |  |  |
| 15                                | Fisipol  | 2,50 |  |  |  |
| 16                                | Fisipol  | 3,25 |  |  |  |
| ▲ ► \ Data View \ Variable View / |          |      |  |  |  |

Gambar 1.2

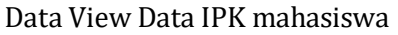

Note: Fakultas bertipe data string yang diubah menjadi numerik dengan pemberian **Value**.

### 2. Statistik Deskriptif untuk IPK

Oleh karena variabel **IPK** termasuk data kuantitatif, maka akan dibuat tabel frekuensi serta deskriptif statistik (meliputi Mean, Standart Deviasi, Range dan lainnya) untuk variabel tersebut. Selain itu akan dilengkapi dengan visualisasi data berupa Chart yang sesuai untuk data kuantitatif, yaitu Histogram atau Bar Chart.

 Dari menu utama SPSS, pilih menu Analyze, kemudian pilih submenu Descriptive Statistics → Descriptives, Maka akan keluar tampilan seperti Gambar 1.3.

| Descriptives            |            |             | x                                      |
|-------------------------|------------|-------------|----------------------------------------|
|                         | Þ          | Vanable(s): | OK<br>Poste<br>Reset<br>Cancel<br>Help |
| Save standardized value | e as varia | bles        | Options                                |

Gambar 1.3 Descriptives

- Masukkan variabel **skor IPK** ke dalam kolom **Variable(s)**.
- Pilih Options maka akan tampil pada layar seperti Gambar 1.4. Dialog Box tersebut adalah untuk menampilkan karakteristik data apa saja yang ingin kita tampilkan. Beri tanda Cek List pada Mean, Std deviation, Variance, Range, Minimum, dan Maximum. Abaikan yang lain. Kemudian klik Continue untuk kembali pada Dialog Box Descriptives, kemudian pilih OK.

| Descriptives: Option | ns               | ×              |  |  |  |  |
|----------------------|------------------|----------------|--|--|--|--|
| Mean                 | Sum Sum          | Continue       |  |  |  |  |
| Std. deviation       | 📝 Minimum        | Cancel<br>Help |  |  |  |  |
| Vanance              | S.E. mean        |                |  |  |  |  |
| Distribution         |                  |                |  |  |  |  |
| V Kurtosis           | Skewness         |                |  |  |  |  |
| Display Order        |                  |                |  |  |  |  |
| Variable list        |                  |                |  |  |  |  |
| Alphabetic           |                  |                |  |  |  |  |
| Ascending mean       |                  |                |  |  |  |  |
| Descending means     | Descending means |                |  |  |  |  |

Gambar 1.4 Descriptives Options

### • Output yang muncul adalah seperti pada Gambar 1.5.

|                    | Ν         | Range     | Minimum   | Maximum   | Mean      | Std.      | Variance  | Skew      | ness       | Kurto     | osis       |
|--------------------|-----------|-----------|-----------|-----------|-----------|-----------|-----------|-----------|------------|-----------|------------|
|                    | Statistic | Statistic | Statistic | Statistic | Statistic | Statistic | Statistic | Statistic | Std. Error | Statistic | Std. Error |
| Skor IPK           | 30        | 1,40      | 2,50      | 3,90      | 3,2533    | ,39891    | ,159      | -,083     | ,427       | -,803     | ,833       |
| Valid N (listwise) | 30        |           |           |           |           |           |           |           |            |           |            |

**Descriptive Statistics** 

Gambar 1.5 Descriptive Statistics

### Analisis:

Berdasarkan Gambar 1.5 didapatkan beberapa karakteristik data yaitu :

| N = 30                     | Banyaknya data yang diolah adalah 30            |
|----------------------------|-------------------------------------------------|
| Mean (Rata-rata) = 3,25    | artinya besarnya IPK rata-rata berkisar         |
|                            | diantara 3,25                                   |
| Minimum = 2,5              | Nilai Minimum IPK dari 30 mahasiswa             |
|                            | tersebut adalah 2,5                             |
| Maximum = 3,9              | Nilai Maksimum skor IPK dari 30 mahasiswa       |
|                            | tersebut adalah 3,9                             |
| Range = 1,4                | Merupakan selisih nilai Minimum dan             |
|                            | Maksimum yaitu 3,90 – 2,50= 1,4                 |
| Variance = 0,159           | Berkaitan erat dengan variasi data. Semakin     |
|                            | besar nilai variance, maka berarti variasi data |
|                            | semakin tinggi                                  |
| Standard Deviation = 0,398 | Merupakan akar kuadrat dari Variance            |

Selain masih berkaitan dengan dengan variasi data, Penggunaan standard deviasi untuk memperkirakan dispersi rata-rata populasi (simpangan data). Untuk itu, dengan standard deviasi tertentu dan pada tingkat kepercayaan 95% (SPSS sebagian besar menggunakan angka ini sebagai standar), maka rata-rata tinggi badan populasi diperkirakan antara:

### Rata-rata ± 2 Standart Deviasi

NB : Angka 2 digunakan, karena tingkat kepercayaan 95%.

Maka : 3,25 ± (2 x 0,398)

: 2,45 sampai 4,0.

Perhatikan kedua batas angka yang berbeda tipis dengan nilai minimum dan maksimum. Hal ini membuktikan sebaran data adalah baik.

### 3. Tabel Frekuensi Data Indeks Prestasi

Selain dengan menggunakan menu **Descriptives**, informasi mengenai karakteristik data akan lebih tereksplorasi dengan menggunakan tabel frekuensi dan penyajian secara visual melalui grafik yang sesuai. Langkah-langkahnya adalah:

• Pilih menu **Analyze → Descriptive Statistics → Frequencies**, sehingga akan muncul Dialog Box sesuai Gambar 1.6

| Frequencies               |            |              | ×                                      |
|---------------------------|------------|--------------|----------------------------------------|
| 🛃 Asal Fakultas (Fakulta: | •          | Variable(s): | OK<br>Paste<br>Reset<br>Cancel<br>Help |
| Display frequency tables  |            |              |                                        |
|                           | Statistics | Charts       | Format                                 |

Gambar 1.6 descriptive : Frequencies Skor IPK Mahasiswa

- Masukkan variabel **Skor IPK** pada kolom **Variable(s)**. Un Chek **Display Frequency Tables**.
- Pilih Statistics sehingga muncul Dialog Box Gambar 1.7. Beri tanda Cek List pada Quartiles, Percentiles (isi dengan nilai 10 dan 90 sebagai contoh), Mean, Median, Mode, Sttandard deviation, Variance, Range, Minimum, Maximum dan SE Mean. Abaikan yang lain, lalu pilih Continue untuk kembali ke Dialog Box Frequencies → OK

| Frequencies: Statistics                                                                                                 | ×                                                                               |
|----------------------------------------------------------------------------------------------------|---------------------------------------------------------------------------------|
| Percentile Values          Image: Percentile Values         Image: Cut points for:         Image: Change         Remove | Central Tendency<br>Mean<br>Median<br>Mode<br>Sum<br>Values are group midpoints |
| Dispersion<br>Std. deviation<br>Variance<br>Range<br>S.E. mean                                                          | Distribution<br>Skewness<br>Kurtosis                                            |

Gambar 1.7 Statistics

• Output yang akan muncul adalah sesuai **Gambar 1.8**.

| Skor IPK          |         |                   |
|-------------------|---------|-------------------|
| Ν                 | Valid   | 30                |
|                   | Missing | 0                 |
| Mean              |         | 3,2533            |
| Std. Error of Mea | n       | ,07283            |
| Median            |         | 3,2500            |
| Mode              |         | 2,90 <sup>a</sup> |
| Std. Deviation    |         | ,39891            |
| Variance          |         | ,159              |
| Range             |         | 1,40              |
| Minimum           |         | 2,50              |
| Maximum           |         | 3,90              |
| Percentiles       | 10      | 2,7500            |
|                   | 25      | 2,9000            |
|                   | 50      | 3,2500            |
|                   | 75      | 3,5500            |
|                   | 90      | 3,8000            |

**Statistics** 

a. Multiple modes exist. The smallest value is shown

Gambar 1.8 Statistics

### Analisis :

- Mean, Std Deviation, Variance, Range, Minimum dan Maximum telah • dijelaskan sebelumnya.
- **Std Error of Mean** = 0,07283, digunakan untuk memperkirakan Rata-rata • populasi berdasarkan 30 data sampel yang diolah. Rata-Rata Populasi = Mean ± 2 Std Error of Mean. Schingga berdasarkan data, didapatkan Rata-rata Populasi =  $3,25 \pm 2$  (0,07283) Maka Rata-rata Populasi bekisar antara 3,1-3,4
- **Median = 3.25**, merupakan nilai tengah data yang telah diurutkan (baik • dari kecil ke besar maupun dari besar ke kecil). Sehingga Median = 3.25 berarti bahwa 50% berada di bawah (kurang dari) 3,25 dan 50% lainnya berada di atas (lebih dari) 3,25.
- Percentiles 10, 25, 50, 75, dan 90 merupakan batasan-batasan yang menunjukkan proporsi sebaran data. **Percentile 10 = 2,75,** artinya 10% data (10% X 30 = 3) atau ada 3 data terkecil bernilai kurang dari 2,75 **Percentile 25 = 2,9,** artinya 25% data (25% X 30 = 8) atau ada 8 data terkecil bernilai kurang dari 2.9..

Demikian juga seterusnya untuk percentile 50, 75 dan 90.

### 4. Tabel Frekuensi Data Skor IPK

Langkah pembuatan Tabel Frekuensi pada Data Skor IPK Pilih Menu **analyze → Descriptive Statistics → Frequencies**, sehingga muncul **Dialog Box** sesuai **Gambar 1.9**.

| E Frequencies             |            |              | X                                      |
|---------------------------|------------|--------------|----------------------------------------|
| 윩 Asal Fakultas (Fakulta: | •          | Variable(s): | OK<br>Paste<br>Reset<br>Cancel<br>Help |
| Display frequency tables  |            |              |                                        |
|                           | Statistics | s Charts     | Format                                 |

Gambar 1.9 Frequencies Data Mahasiswa Berdasarkan fakultas

- Masukkan Variabel **Skor IPK** pada kolom **Variable(s)**, Check List **Display Frequency Tables**.
- Pilih **Statistics**, Check semua item. **Continue**.

| Frequencies: Statistics                                                                                                    | <b>—</b> ×                                                                      |
|----------------------------------------------------------------------------------------------------|---------------------------------------------------------------------------------|
| Percentile Values          Image: Change Remove       10         equal groups       10         90       90                                | Central Tendency<br>Mean<br>Median<br>Mode<br>Sum<br>Values are group midpoints |
| Dispersion          Image: Std. deviation       Image: Minimum         Image: Image: Image: Image: Image       Image: Image: Image: Image | Distribution<br>Skewness<br>Kurtosis                                            |

Gambar 1.10 Frequencies Statistics Data IPK Berdasarkan Fakultas

• Pilih Charts, kemudian pilih Pie Chart → Continue → OK

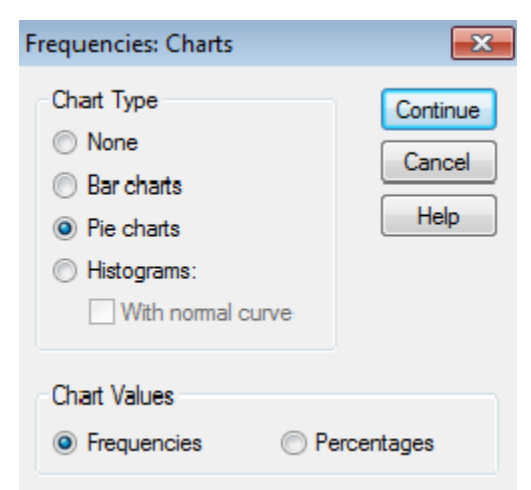

Gambar 1.11 Frequencies : Charts untuk Skor IPK

• Output yang muncul adalah sesuai **Gambar 1.12**, **Gambar 1.13**, dan **Gambar 1.14**.

### Statistics

| Asa | Asal Fakultas |    |  |  |  |  |
|-----|---------------|----|--|--|--|--|
| Ν   | Valid         | 30 |  |  |  |  |
|     | Missing       | 0  |  |  |  |  |

### Gambar 1.12 Output Statistics Data Jenis Bank

### Analisis

- **N Valid = 30**, Data yang diolah sebanyak 30
- Missing = 0, tidak ada data hilang

#### Asal Fakultas

|       |         |           |         |               | Cumulative |
|-------|---------|-----------|---------|---------------|------------|
|       |         | Frequency | Percent | Valid Percent | Percent    |
| Valid | Ekonomi | 10        | 33,3    | 33,3          | 33,3       |
|       | Fisipol | 10        | 33,3    | 33,3          | 66,7       |
|       | Hukum   | 10        | 33,3    | 33,3          | 100,0      |
|       | Total   | 30        | 100,0   | 100,0         |            |

**Gambar 1.13** Output Tabel Frekuensi Mahasiswa Berdasarkan Fakultas **Analisis** 

- Kolom **Frequency** menunjukan banyaknya Jenis Fakultas pada data yang telah diolah. Pada tabel ditunjukkan bahwa terdapat 3 Fakultas.
- Kolom **Percent** berarti presentase jumlah masing-masing jenis Fakultas, yaitu 33.3% untuk Fakultas Ekonomi, 33,3 % untuk Fisipol dan 33,3 % untuk Fakultas Hukum, dapat disimpulkan bahwa dari sampel yang telah diambil rata-rata jumlah sampel adalah sama
- Kolom **Valid Percent** = Kolom **Percent**. Kolom **Cumulative Percent** merupakan jumlah kumulatif presentase.

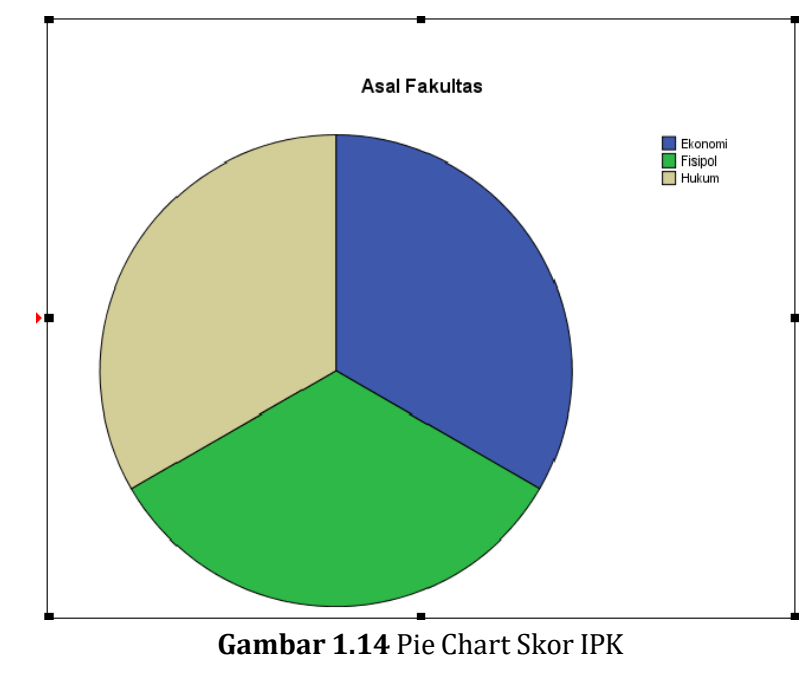

### Analisis

• Pie Chart menunjukkan bahwa proporsi ke tiga fakultas adalah sama

### Latihan

1. Diketahui hasil nilai ujian STATISTIK EKONOMI mahasiswa ekonomi semester IV sebagai berikut :

| 65 | 44 | 46 | 95 | 55 | 39 | 55 | 89 | 48 | 34 |
|----|----|----|----|----|----|----|----|----|----|
| 34 | 60 | 40 | 40 | 60 | 89 | 85 | 70 | 80 | 62 |
| 50 | 55 | 67 | 48 | 49 | 45 | 45 | 50 | 89 | 98 |
| 65 | 70 | 77 | 70 | 59 | 52 | 55 | 49 | 35 | 30 |
| 80 | 65 | 81 | 60 | 70 | 76 | 78 | 65 | 65 | 88 |
| 75 | 58 | 55 | 76 | 48 | 70 | 70 | 85 | 64 | 77 |
| 30 | 30 | 30 | 55 | 95 | 67 | 90 | 68 | 61 | 70 |

Buatlah statistik deskriptif dari data diatas !

2. Diketahui berat badan mahasiswa Ilmu Ekonomi Universitas Sabar Menanti (USM) sebagai berikut:

| 51 | 43 | 55 | 45 | 45 | 53 | 46 | 43 | 54 | 70 |
|----|----|----|----|----|----|----|----|----|----|
| 58 | 45 | 66 | 57 | 46 | 50 | 49 | 55 | 55 | 36 |
| 56 | 57 | 53 | 58 | 58 | 54 | 48 | 43 | 63 | 58 |
| 55 | 48 | 50 | 68 | 65 | 41 | 42 | 50 | 64 | 60 |
| 44 | 46 | 52 | 54 | 56 | 58 | 60 | 62 | 64 | 66 |

Pertanyaan :

a. Buatlah Tabel Distribusi Frekuensinya !

b. Gambarkan ke dalam bentuk grafik

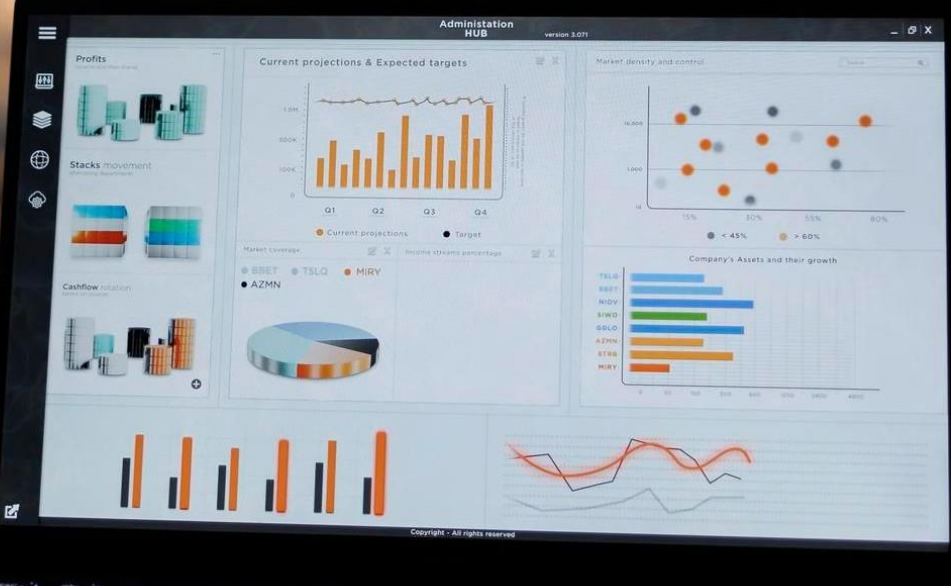

Administation HUB verses and Toffis

Z

TATION AND ADDR. MICH.

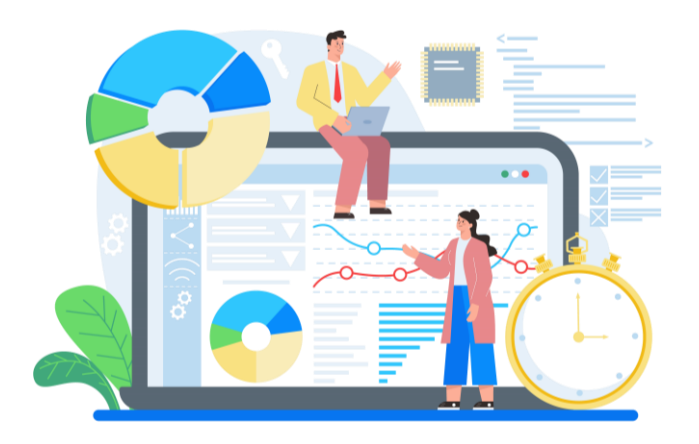

### BAB 2. UJI t SATU SAMPEL

**ONE** sample t test merupakan teknik analisis untuk membandingkan satu variabel bebas. Teknik ini digunakan untuk menguji apakah nilai tertentu berbeda secara signifikan atau tidak dengan rata-rata sebuah sampel.

Uji t sebagai teknik pengujian hipotesis deskriptif memiliki tiga kriteria yaitu uji pihak kanan, kiri dan dua pihak.

Uji Pihak Kiri : dikatakan sebagai uji pihak kiri karena t tabel ditempatkan di bagian kiri Kurva

Uji Pihak Kanan : Dikatakan sebagai uji pihak kanan karena t tabel ditempatkan di bagian kanan kurva.

Uji dua pihak : dikatakan sebagai uji dua pihak karena t tabel dibagi dua dan diletakkan di bagian kanan dan kiri

### **Contoh Kasus**

Contoh Rumusan Masalah : Bagaimana tingkat keberhasilan belajar siswa

Hipotesis kalimat :

- 1. Tingkat keberhasilan belajar siswa paling tinggi 70% dari yang diharapkan (uji pihak kiri / 1-tailed)
- 2. Tingkat keberhasilan belajar siswa paling rendah 70% dari yang diharapkan (uji pihak kanan / 1-tailed)

3. Tingkat keberhasilan belajar siswa tidak sama dengan 70% dari yang diharapkan (uji 2 pihak / 2-tailed)

Pengujian Hipotesis : Rumusan masalah Satu

Hipotesis kalimat

- Ha : tingkat keberhasilan belajar siswa paling tinggi 70% dari yang diharapkan
- Ho : tingkat keberhasilan belajar siswa paling rendah 70% dari yang diharapkan

Hipotesis statistik Ha :  $\mu_0 < 70\%$ Ho :  $\mu_0 \ge 70\%$ 

Parameter uji :

Jika – t tabel ≤ t hitung maka Ho diterima, dan Ha di tolak Jika – t tabel > t hitung maka Ho ditolak, dan Ha diterima Penyelesaian Kasus 1 (uji t pihak kiri)

Data yang hasil ulangan matematika Universitas Gunung Kelud adalah sebagai berikut :

| No | Nama    | Jenis_Kel | Nilai | No | Nama     | Jenis_Kel | Nilai |
|----|---------|-----------|-------|----|----------|-----------|-------|
| 1  | Zaenuri | L         | 67    | 21 | Nono     | L         | 72    |
| 2  | Agus    | L         | 75    | 22 | Rika     | W         | 80    |
| 3  | Gunawan | L         | 81    | 23 | Tika     | W         | 75    |
| 4  | Rita    | W         | 60    | 24 | Tono     | L         | 67    |
| 5  | Imam    | L         | 80    | 25 | Toni     | L         | 72    |
| 6  | Rudi    | L         | 75    | 26 | Ika      | W         | 79    |
| 7  | Rini    | W         | 71    | 27 | Ian      | L         | 80    |
| 8  | Nindi   | W         | 68    | 28 | Lili     | W         | 81    |
| 9  | Dinda   | W         | 80    | 29 | Ari      | L         | 75    |
| 10 | Pandu   | L         | 78    | 30 | Aryani   | W         | 71    |
| 11 | Bowo    | L         | 71    | 31 | Tejo     | L         | 74    |
| 12 | Yulia   | W         | 80    | 32 | Tarjo    | L         | 65    |
| 13 | Priyo   | L         | 65    | 33 | Ngadiman | L         | 55    |

Tabel 2.1. Hasil Ujian Matematika Universitas Gunung Kelud

| 14 | Edi      | L | 57 | 34 | Ngadimin | L | 70 |
|----|----------|---|----|----|----------|---|----|
| 15 | Mona     | W | 78 | 35 | Teno     | L | 72 |
| 16 | Gito     | L | 63 | 36 | Wuri     | W | 82 |
| 17 | Sukirman | L | 76 | 37 | Wilian   | L | 67 |
| 18 | Kirun    | L | 73 | 38 | Ida      | W | 94 |
| 19 | Maryati  | W | 63 | 39 | Ita      | W | 60 |
| 20 | Nani     | W | 65 | 40 | Susi     | W | 79 |

Masukan data diatas kedalam SPSS, sehingga diperoleh sebagai berikut :

| 🚰 *Untitled1 [DataSet0] - SPSS Data Editor |              |                |             |              |  |  |  |  |  |
|--------------------------------------------|--------------|----------------|-------------|--------------|--|--|--|--|--|
| File Ed                                    | it View Da   | ta Transform A | nalyze Grap | hs Utilities |  |  |  |  |  |
| 🗁 ⊟                                        | l 📴 🛧        | • 🔶 🐜 🕼 🌢      | • • f 👘     | 田 🕂 🖽 (      |  |  |  |  |  |
| 3:                                         |              |                |             |              |  |  |  |  |  |
|                                            | Nama         | Jenis_Kelamin  | Nilai       | var          |  |  |  |  |  |
| 1                                          | Zaenuri      | L              | 67,00       |              |  |  |  |  |  |
| 2                                          | Agus         | L              | 75,00       |              |  |  |  |  |  |
| 3                                          | Gunawan      | L              | 81,00       |              |  |  |  |  |  |
| 4                                          | Rita         | W              | 60,00       |              |  |  |  |  |  |
| 5                                          | Imam         | L              | 80,00       |              |  |  |  |  |  |
| 6                                          | Rudi         | L              | 75,00       |              |  |  |  |  |  |
| 7                                          | Rini         | W              | 71,00       |              |  |  |  |  |  |
| 8                                          | Nindi        | W              | 68,00       |              |  |  |  |  |  |
| 9                                          | Dinda        | W              | 80,00       |              |  |  |  |  |  |
| 10                                         | Pandu        | L              | 78,00       |              |  |  |  |  |  |
| 11                                         | Bowo         | L              | 71,00       |              |  |  |  |  |  |
| 12                                         | Yulia        | W              | 80,00       |              |  |  |  |  |  |
| 13 Priyo                                   |              | L              | 65,00       |              |  |  |  |  |  |
| 14 Edi                                     |              | L              | 57,00       |              |  |  |  |  |  |
| 15                                         | Mona         | W              | 78,00       |              |  |  |  |  |  |
| 16                                         | Gito         | L              | 63,00       |              |  |  |  |  |  |
|                                            | ata View 🔏 V | ariable View / | 70.00       | 1            |  |  |  |  |  |

Klik Analyze – **Pilih Compare Means,** lalu pilih One **Sample T Test,** Masukkan variabel nilai ke dalam Test Variable Box, abaikan yang lain kemudian klik OK

| File Ed                                                                                                    | it View Da                                                                                                    | ata Transform                         | Analyze Graphs Utilities Wind                                                                                                    | low H | Help                                                                                                    |
|----------------------------------------------------------------------------------------------------|----------------------------------------------------------------------------------------------------|---------------------------------------|----------------------------------------------------------------------------------------------------|-------|----------------------------------------------------------------------------------------------------|
| File         Ed           File         Ed           Image: Second second seco | Iedi [DataSet<br>it View D:<br>Pana Di Constanti<br>Agus<br>Gunawan<br>Ruta<br>Imam<br>Rudi<br>Rini<br>Nindi<br>Dinda<br>Pandu<br>Bowo<br>Yulia | 0] - SPSS Data Ed<br>ta Transform<br> | tor Analyze Graphs Utilities Winc Reports Descriptive Statistics Tables Compare Means General Linear Model Generalized Linear Models Correlate Regression Loglinear Classify Data Reduction Scale Nonparametric Tests |       | Image: Second second second                  |
|                                                                                                    | Edi<br>Mona<br>Gito<br>ata View ( 1                                                                                                    | L<br>W<br>L<br>ariable View /         | Time Series<br>Survival<br>Multiple Response<br>Missing Value Analysis<br>Complex Samples<br>Quality Control<br>ROC Curve                                                                                             |       | 100 THE 100 THE 100 TH |

Selanjutnya Uji Normalitas data :

Klik **Analyze**, Pilih **Non Parametrics Test** – pilih 1 **Sampel K-S**, masukkan variabel nilai ke dalam **Test Variable List**, kemudian Klik OK

### Hasil

#### **One-Sample Statistics**

|       | N  | Mean    | Std. Deviation | Std. Error<br>Mean |
|-------|----|---------|----------------|--------------------|
| Nilai | 40 | 72,4000 | 7,99936        | 1,26481            |

#### **One-Sample Test**

|       |        | Test Value = 0 |                 |            |                              |                               |  |  |  |  |  |
|-------|--------|----------------|-----------------|------------|------------------------------|-------------------------------|--|--|--|--|--|
|       |        |                |                 | Mean       | 95% Cor<br>Interva<br>Differ | nfidence<br>I of the<br>rence |  |  |  |  |  |
|       | t      | df             | Sig. (2-tailed) | Difference | Lower                        | Upper                         |  |  |  |  |  |
| Nilai | 57,242 | 39             | ,000            | 72,40000   | 69,8417                      | 74,9583                       |  |  |  |  |  |

|                          |                | Nilai   |
|--------------------------|----------------|---------|
| Ν                        |                | 40      |
| Normal Parameters(a,b)   | Mean           | 72,4000 |
|                          | Std. Deviation | 7,99936 |
| Most Extreme Differences | Absolute       | ,091    |
|                          | Positive       | ,091    |
|                          | Negative       | -,083   |
| Kolmogorov-Smirnov Z     |                | ,577    |
| Asymp. Sig. (2-tailed)   |                | ,894    |

### **One-Sample Kolmogorov-Smirnov Test**

a Test distribution is Normal.

b Calculated from data.

Hasil uji di atas menunjukkan bahwa t hitung = 57,242. T tabel diperoleh dengan df = 39, sig 5% (1 tailed) = 1.699. Karena – t tabel > dari t hitung (57,242 > 1,699), maka Ho ditolak, artinya tingkat keberhasilan belajar siswa paling tinggi 70% terbukti, bahkan lebih dari yang diduga yaitu sebesar 72,4

Hasil uji normalitas data menunjukkan nilai Kol-Smirnov sebesar 0.600 dan Asymp. Sig tidak signifikan yaitu sebesar 0.577 (> 0.05), sehingga dapat disimpulkan data berdistribusi normal

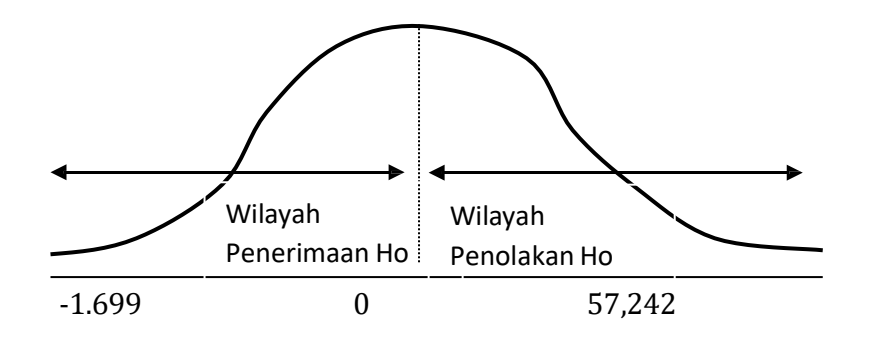

Pengujian Hipotesis : Rumusan masalah Dua Hipotesis kalimat

- Ha : tingkat keberhasilan belajar siswa paling tinggi 70% dari yang diharapkan
- Ho : tingkat keberhasilan belajar siswa paling rendah 70% dari yang diharapkan

Hipotesis statistik Ha :  $\mu_0 < 70\%$ Ho :  $\mu_0 > 70\%$ 

Parameter uji : Jika + t tabel > t hitung maka Ho diterima, dan Ha di tolak Jika + t tabel < t hitung maka Ho ditolak, dan Ha diterima

Penyelesaian Kasus 2 (uji t pihak kanan)

Data yang hasil ulangan matematika siswa sebanyak 40 mahasiswa sama seperti data di atas Klik **Analyze** – Pilih **Compare Means**, lalu pilih **One Sample T Test**, Masukkan variabel **nilai** ke dalam **Test Variable Box**, abaikan yang lain kemudian klik **OK** 

Selanjutnya Uji Normalitas data : Klik **Analyze**, Pilih **Non Parametrics Test** – pilih **1 Sampel K-S**, masukkan variabel nilai ke dalam Test Variable List, kemudian Klik OK.

Masih menggunakan hasil analisis di atas, maka diperoleh t hitung sebesar 57,242, dan t tabel = 1.699. Karena t tabel < dari t hitung (1.699 < 57,242), maka **Ho ditolak, dan Ha diterima**. Artinya Ha yaitu tingkat keberhasilan siswa paling tinggi 70% dari yang diharapkan diterima. Sedangkan Ho yang menyatakan bahwa keberhasilan belajar paling rendah 70% ditolak.

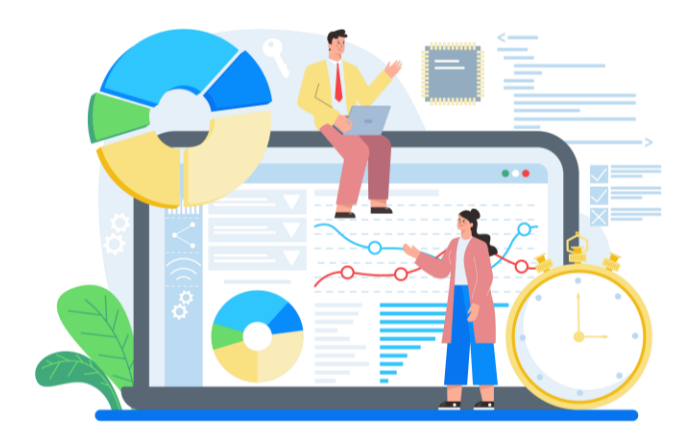

### BAB 3. UJI t SAMPEL BERPASANGAN

**PARED** sample t test merupakan uji beda dua sampel berpasangan. Sampel berpasangan merupakan subjek yang sama namun mengalami perlakuan yang berbeda.

### **CONTOH KASUS**

Akan diteliti mengenai perbedaan penjualan sepeda motor merk A disebuah Kabupaten sebelum dan sesudah kenaikan harga BBM. Data diambil dari 10 dealer.

Data yang diperoleh adalah sebagai berikut :

| No | Sebelum | Sesudah |
|----|---------|---------|
| 1  | 67      | 68      |
| 2  | 75      | 76      |
| 3  | 81      | 80      |
| 4  | 60      | 63      |
| 5  | 80      | 82      |
| 6  | 75      | 74      |
| 7  | 71      | 70      |

Agus Tri Basuki – 19

| 8  | 68 | 71 |
|----|----|----|
| 9  | 80 | 82 |
| 10 | 78 | 79 |

### Masukan dalam SPSS

| 🔛 *Untit | 🚰 *Untitled2 [DataSet1] - SPSS Data Editor |              |            |            |              |        |  |
|----------|--------------------------------------------|--------------|------------|------------|--------------|--------|--|
| File Edi | it View Da                                 | ta Transforn | n Analyze  | Graphs Uti | lities Windo | w Help |  |
| 🗁 🔛      | 🔒 🖽 🦘                                      | • 🔶 🐜 🕻      | <b>M</b> 📲 | 🛉 🗄 🤹      | 🎼 🐼 🤇        |        |  |
| 1 : Sebe | lum                                        | 67           |            |            |              |        |  |
|          | Sebelum                                    | Sesudah      | var        | var        | var          | var    |  |
| 1        | 67,00                                      | 68,00        |            |            |              |        |  |
| 2        | 75,00                                      | 76,00        |            |            |              |        |  |
| 3        | 81,00                                      | 80,00        |            |            |              |        |  |
| 4        | 60,00                                      | 63,00        |            |            |              |        |  |
| 5        | 80,00                                      | 82,00        |            |            |              |        |  |
| 6        | 75,00                                      | 74,00        |            |            |              |        |  |
| 7        | 71,00                                      | 70,00        |            |            |              |        |  |
| 8        | 68,00                                      | 71,00        |            |            |              |        |  |
| 9        | 80,00                                      | 82,00        |            |            |              |        |  |
| 10       | 78,00                                      | 79,00        |            |            |              |        |  |
| 11       |                                            |              |            |            |              |        |  |

#### PENYELESAIAN

### Klik ANALYZE > COMPARE MEANS > PAIRED SAMPLES t Test

Masukkan jual\_1 dan Jual\_2 pada kolom "**Paired variables**" seperti gambar di bawah ini

| 🚺 *Untit | 🖫 *Untitled2 [DataSet1] - SPSS Data Editor                         |         |   |                       |       |                   |   |         |     |
|----------|--------------------------------------------------------------------|---------|---|-----------------------|-------|-------------------|---|---------|-----|
| File Edi | File Edit View Data Transform Analyze Graphs Utilities Window Help |         |   |                       |       |                   |   |         |     |
| 🗁 📙      | l 🗗 🛧                                                              | 🔿 🐜 🖟   | 1 | M 📲 📺 🖩 🤹 🖡           | T 🛐 🔕 |                   |   |         |     |
| 1 : Sebe | lum                                                                | 67      | ſ | Paired-Samples T Test |       |                   |   |         | sit |
|          | Sebelum                                                            | Sesudah |   |                       |       |                   |   |         |     |
| 1        | 67,00                                                              | 68,00   |   | Sebelum 🖉             | ]     | Paired Variables: |   | ОК      |     |
| 2        | 75,00                                                              | 76,00   |   | sesudah 🖉             |       | Sebelum Sesudah   |   | Perto   | _   |
| 3        | 81,00                                                              | 80,00   |   |                       |       |                   |   | Faste   |     |
| 4        | 60,00                                                              | 63,00   |   |                       |       |                   |   | Reset   |     |
| 5        | 80,00                                                              | 82,00   |   |                       |       |                   |   | Cancel  |     |
| 6        | 75,00                                                              | 74,00   |   |                       |       |                   |   |         |     |
| 7        | 71,00                                                              | 70,00   |   |                       |       |                   |   | Help    | -   |
| 8        | 68,00                                                              | 71,00   |   | Current Selections    | ,     |                   |   |         | -   |
| 9        | 80,00                                                              | 82,00   |   | Variable 1:           |       |                   |   |         |     |
| 10       | 78,00                                                              | 79,00   |   | Variable 2:           |       |                   |   |         | _   |
| 11       |                                                                    |         |   |                       |       |                   |   | Options |     |
| 12       |                                                                    |         |   |                       |       |                   | 1 |         | _   |

Abaikan yang lain, klik OK

### HASIL

Std. Error Mean Std. Deviation Mean Ν Pair Sebelum 73.5000 10 2.17690 6.88396 1 Sesudah 74,5000 2,03443 10 6,43342

#### **Paired Samples Statistics**

#### **Paired Samples Correlations**

|           |                      | N  | Correlation | Sig. |
|-----------|----------------------|----|-------------|------|
| Pair<br>1 | Sebelum &<br>Sesudah | 10 | ,975        | ,000 |

### Bagian pertama. Paired Samples Statistic

Menunjukkan bahwa rata-rata penjualan pada sebelum dan sesudah kenaikan BBM. Sebelum kenaikan BBM rata-rata penjualan dari 10 dealer adalah sebanyak 73,4, sementara setelah kenaikan BBM jumlah penjualan rata-rata adalah sebesar 74,5 unit

### Bagian Dua. Paired samples Correlatian

Hasil uji menunjukkan bahwa korelasi antara dua variabel adalah sebesar 0.975 dengan sig sebesar 0.000. Hal ini menunjukkan bahwa korelasi antara dua rata-rata penjualan sebelum dan sesudah kenaikan adalah kuat dan signifikan.

### Hipotesis

Hipotesis yang diajukan adalah :

Ho : rata-rata penjualan adalah sama

H1 : rata-rata penjualan adalah berbeda

### Hasil uji Hipotesis

#### Paired Samples Test

|                          | Paired Differences |                |            |                             |                                |        |    |                 |
|--------------------------|--------------------|----------------|------------|-----------------------------|--------------------------------|--------|----|-----------------|
|                          |                    |                | Std. Error | 95% Cor<br>Interva<br>Diffe | nfidence<br>al of the<br>rence |        |    |                 |
|                          | Mean               | Std. Deviation | Mean       | Lower                       | Upper                          | t      | df | Sig. (2-tailed) |
| Pair 1 Sebelum - Sesudah | -1,00000           | 1,56347        | ,49441     | -2,11844                    | ,11844                         | -2,023 | 9  | ,074            |

Nilai t hitung adalah sebesar -2,023 dengan sig 0.074. Karena sig > 0.05 maka dapat disimpulkan bahwa Ho diterima, artinya rata-rata penjualan sebelum dan sesudah kenaikan BBM adalah sama (tidak berbeda). dengan demikian dapat dinyatakan bahwa kenaikan harga BBM tidak mempengaruhi jumlah penjualan sepeda motor merek A di kabupaten tersebut.

### Latihan

Apakah ada perbedaan kemampuan siswa sebelum dan sesudah diberitakan tambahan pelajaran ?

|           | Nilai    | Ujian    |           | Nilai Ujian |          |  |
|-----------|----------|----------|-----------|-------------|----------|--|
| Responden | Sebelum  | Setelah  | Responden | Sebelum     | Setelah  |  |
| Responden | Tambahan | Tambahan | Responden | Tambahan    | Tambahan |  |
|           | Les      | Les      |           | Les         | Les      |  |
| 1         | 80       | 85       | 9         | 78          | 80       |  |
| 2         | 87       | 80       | 10        | 77          | 75       |  |
| 3         | 67       | 75       | 11        | 76          | 80       |  |
| 4         | 89       | 85       | 12        | 75          | 80       |  |
| 5         | 76       | 80       | 13        | 67          | 70       |  |
| 6         | 78       | 80       | 14        | 65          | 70       |  |
| 7         | 86       | 90       | 15        | 70          | 80       |  |
| 8         | 76       | 75       | 16        | 76          | 70       |  |

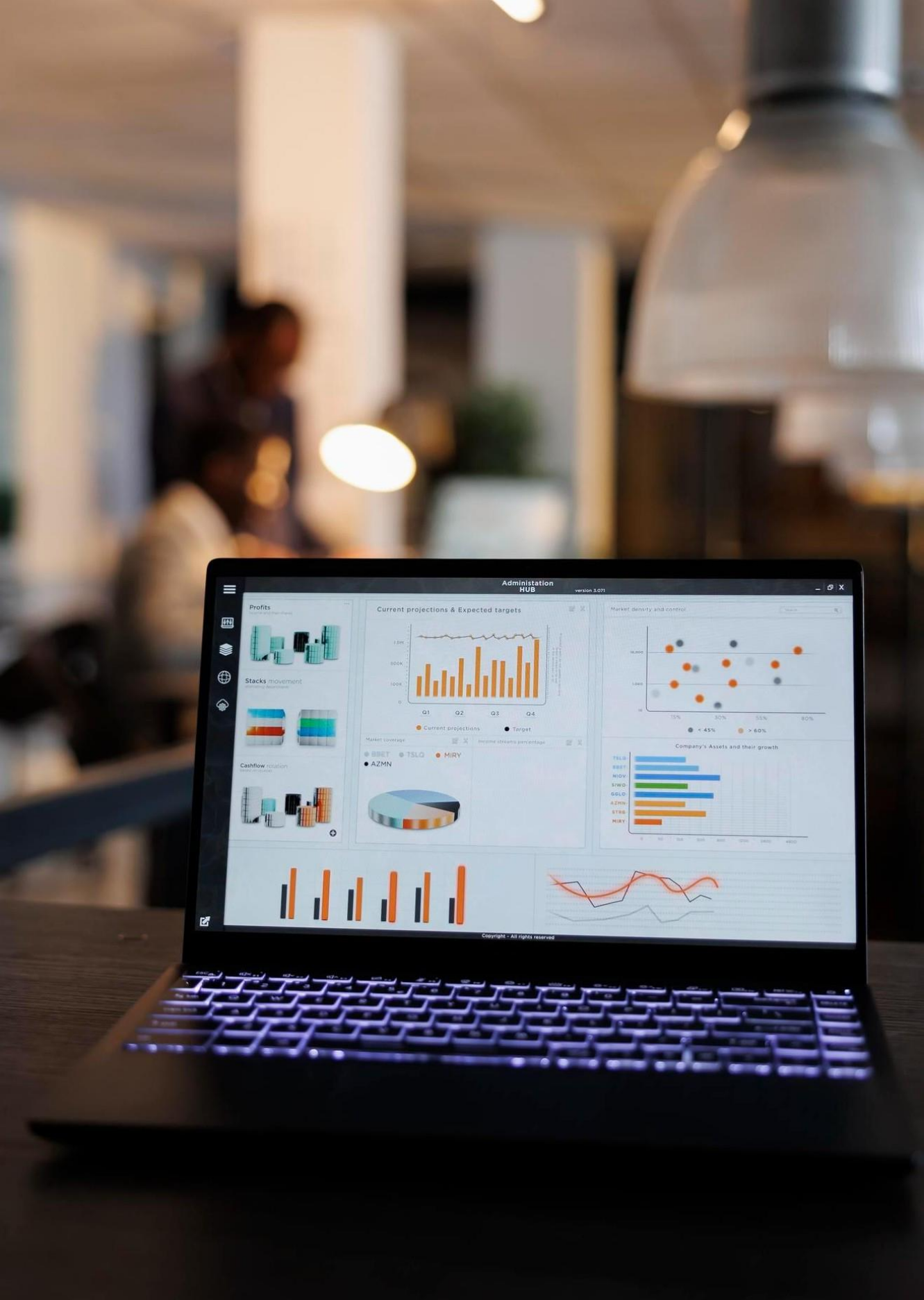

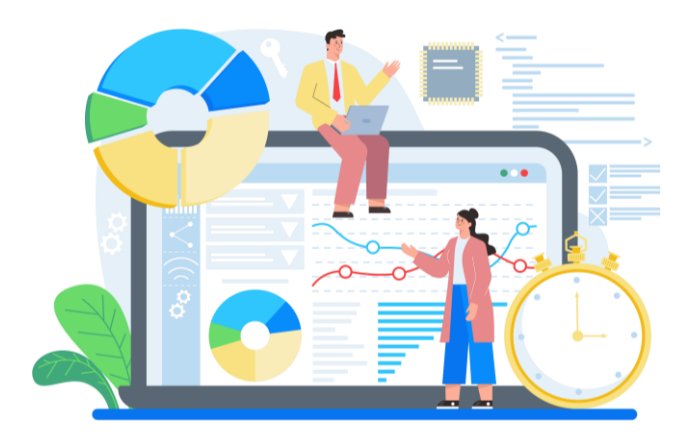

### **BAB 4. ANALISIS VARIANS**

**SETIAP** perusahaan perlu melakukan pengujian terhadap kumpulan hasil pengamatan mengenai suatu hal, misalnya hasil penjualan produk, hasil produksi produk, gaji pekerja di suatu perusahaan nilainya bervariasi antara satu dengan yang lainnya. Hal ini berhubungan dengan varian dan ratarata yang banyak digunakan untuk membuat kesimpulan melalui penaksiran dan pengujian hipotesis mengenai parameter, maka dari itu dilakukan analisis varian yang ada dalam cabang ilmu statistika industri yaitu ANOVA. Penerapan ANOVA dalam dunia industri adalah untuk menguji rata-rata data hasil pengamatan yang dilakukan pada sebuah perusahaan ataupun industri.

Analisis varians (*analysis of variance*) atau ANOVA adalah suatu metode analisis statistika yang termasuk ke dalam cabang statistika inferensi. Uji dalam anova menggunakan uji F karena dipakai untuk pengujian lebih dari 2 sampel. Dalam praktik, analisis varians dapat merupakan uji hipotesis (lebih sering dipakai) maupunpendugaan (*estimation*, khususnya di bidang genetika terapan).

Anova (*Analysis of variances*) digunakan untuk melakukan **analisis komparasi multivariabel.** Teknik analisis komparatif dengan menggunakan tes "t" yakni dengan mencari perbedaan yang signifikan dari dua buah *mean* hanya efektif bila jumlah variabelnya dua. Untuk mengatasi hal tersebut ada

teknik analisis komparatif yang lebih baik yaitu *Analysis of variances* yang disingkat anova.

Anova digunakan untuk **membandingkan rata-rata populasi** bukan ragam populasi. Jenis data yang tepat untuk anova adalah nominal dan ordinal pada variabelbebasnya, jika data pada variabel bebasnya dalam bentuk interval atau ratio maka harus diubah dulu dalam bentuk ordinal atau nominal. Sedangkan variabel terikatnya adalah data interval atau rasio.

Adapun asumsi dasar yang harus terpenuhi dalam analisis varian adalah :

1. Kenormalan

Distribusi data harus normal, agar data berdistribusi normal dapat ditempuh dengan cara memperbanyak jumlah sampel dalam kelompok.

2. Kesamaaan variansi

Setiap kelompok hendaknya berasaldari popolasi yang sama dengan variansi yang sama pula. Bila banyaknya sampel sama pada setiap kelompok maka kesamaan variansinya dapat diabaikan. Tapi bila banyak sampel pada masing masing kelompok tidak sama maka kesamaan variansi populasi sangat diperlukan.

3. Pengamatan bebas

Sampel hendaknya diambil secara acak (*random*), sehingga setiap pengamatan merupakan informasi yang bebas.

Anova lebih akurat digunakan untuk sejumlah sampel yang sama pada setiap kelompoknya, misalnya masing masing variabel setiap kelompok jumlah sampel atau respondennya sama sama 250 orang.

Anova dapat digolongkan kedalam beberapa kriteria, yaitu :

- 1. Klasifikasi 1 arah (*One Way ANOVA*) Anova klasifikasi 1 arah merupakan ANOVA yang didasarkan pada pengamatan 1 kriteria atau satu faktor yang menimbulkan variasi.
- Klasifikasi 2 arah (*Two Way ANOVA*) ANOVA kiasifikasi 2 arah merupakan ANOVA yang didasarkan pada pengamatan 2 kritenia atau 2 faktor yang menimbulkan variasi.
- 3. Klasifikasi banyak arah (*MANOVA*) ANOVA banyak arah merupakan ANOVA yang didasarkan pada pengamatan banyak kriteria.

### Anova Satu Arah (One Way Anova)

Anova satu arah (*one way anova*) digunakan apabila yang akan dianalisis terdiri dari **satu variabel terikat dan satu variabel bebas**. Interaksi suatu kebersamaan antar faktor dalam mempengaruhi variabel bebas, dengan sendirinya pengaruh faktor-faktor secara mandiri telah dihilangkan. Jika terdapat interaksi berarti efek faktor satu terhadap variabel terikatakan mempunyai garis yang tidak sejajar dengan efek faktor lain terhadap variabel terikat sejajar (saling berpotongan), maka antara faktor tidak mempunyai interaksi.

### Pengolahan Data dengan Software

Dalam pengujian data ANOVA 1 arah dengan menggunakan software diperlukan software penunjang, yaitu program SPSS. Dalam pengujian kasus ANOVA 1 arah dengan menggunakan program SPSS, penyelesaian untuk pemecahan suatu masalah adalah sebagai berikut :

|    | А          | В           | С           |  |  |  |  |  |
|----|------------|-------------|-------------|--|--|--|--|--|
| 1  | PRODUKSI   |             |             |  |  |  |  |  |
| 2  | Shift Pagi | Shift Siang | Shift Malam |  |  |  |  |  |
| 3  | 60         | 68          | 63          |  |  |  |  |  |
| 4  | 67         | 67          | 64          |  |  |  |  |  |
| 5  | 68         | 68          | 65          |  |  |  |  |  |
| 6  | 70         | 68          | 64          |  |  |  |  |  |
| 7  | 68         | 70          | 66          |  |  |  |  |  |
| 8  | 69         | 71          | 67          |  |  |  |  |  |
| 9  | 70         | 70          | 65          |  |  |  |  |  |
| 10 | 73         | 66          | 70          |  |  |  |  |  |
| 11 | 71         | 67          | 64          |  |  |  |  |  |
| 12 | 69         | 68          | 69          |  |  |  |  |  |
| 13 | 70         | 68          | 68          |  |  |  |  |  |
1. Memasukan data yang telah tersedia kedalam input data seperti gambar berikut. (terlebih dahulu isi bagian **Variabel View** seperti yang telah diajarkan pada penugasan sebelumnya) :

| 🚼 *Unti  | tled1 [DataSet | 0] - SPSS Data Ec |  |  |  |  |  |  |  |
|----------|----------------|-------------------|--|--|--|--|--|--|--|
| File Ed  | it View Da     | ta Transform      |  |  |  |  |  |  |  |
| 🗁 🔛      | 🖹 📴 🔷          | • 🔿 🐜 🕼           |  |  |  |  |  |  |  |
| 2 : SHIF | 2 : SHIFT      |                   |  |  |  |  |  |  |  |
|          | SHIFT          | PRODUKSI          |  |  |  |  |  |  |  |
| 1        | 1              | 60,00             |  |  |  |  |  |  |  |
| 2        | 1              | 67,00             |  |  |  |  |  |  |  |
| 3        | 1              | 68,00             |  |  |  |  |  |  |  |
| 4        | 1              | 70,00             |  |  |  |  |  |  |  |
| 5        | 1              | 68,00             |  |  |  |  |  |  |  |
| 6        | 1              | 69,00             |  |  |  |  |  |  |  |
| 7        | 1              | 70,00             |  |  |  |  |  |  |  |
| 8        | 1              | 73,00             |  |  |  |  |  |  |  |
| 9        | 1              | 71,00             |  |  |  |  |  |  |  |
| 10       | 1              | 69,00             |  |  |  |  |  |  |  |
| 11       | 1              | 70,00             |  |  |  |  |  |  |  |
| 12       | 2              | 68,00             |  |  |  |  |  |  |  |
| 13       | 2              | 67,00             |  |  |  |  |  |  |  |
| 14       | 2              | 68,00             |  |  |  |  |  |  |  |
| 15       | 2              | 68,00             |  |  |  |  |  |  |  |
| 16       | 2              | 70,00             |  |  |  |  |  |  |  |
| 17       | 2              | 71,00             |  |  |  |  |  |  |  |
| 18       | 2              | 70,00             |  |  |  |  |  |  |  |

- 2. Melakukan setting analisis data sebagai berikut :
  - a. Pilih *analyze* pada menu file yang ada, pilih *compare mean* **O***ne Way Anova*

| 🚰 *Untitled1 [DataSet0] - SPSS Data Editor |         |      |           |      |       |            |             |        |    |      |            |        |           |      |
|--------------------------------------------|---------|------|-----------|------|-------|------------|-------------|--------|----|------|------------|--------|-----------|------|
| File Ed                                    | it View | Data | Transform | Anal | yze   | Graphs     | Utilities   | Window |    | Help |            |        |           |      |
| 🗁 🔒                                        | A 📑     | 4    | 🔶 🐜 🧗     |      | Repo  | orts       |             |        | Þ  |      |            |        |           |      |
| 2 : SHIF                                   | т       |      |           |      | Desc  | riptive S  | tatistics   |        | •  |      |            |        |           |      |
| <u> </u>                                   | SHIFT   | Т    | PRODUKSI  |      | Tabl  | es         |             |        | •  | Nor  | Mar        |        | Var       | Lung |
| 1                                          | 1       | T    | 60,00     |      | Com   | pare Me    | eans        |        | F  | Mea  | ns         |        |           |      |
| 2                                          | 1       | 1    | 67,00     |      | Gene  | eral Line  | ar Model    |        | ×  | One  | -Sample T  | Test.  |           |      |
| 3                                          | 1       |      | 68,00     |      | Gend  | eralized l | Linear Mod  | els    | ۱. | Inde | pendent-9  | ampl   | es T Test |      |
| 4                                          | 1       | +    | 70,00     |      | Mixe  | d Mode     | k           |        |    | Pain | ed-Sample  | < T Te | est       |      |
| 5                                          | 1       |      | 68,00     |      | Corr  | elate      |             |        |    | One  | -Way ANC   |        |           |      |
| 6                                          | 1       |      | 69,00     |      | D     | elate      |             |        |    | One  | - way Aive | VA     |           |      |
| 7                                          | 1       |      | 70,00     |      | Regr  | ession     |             |        | •  |      |            |        |           |      |
| 8                                          | 1       |      | 73,00     |      | Logi  | inear      |             |        |    |      |            |        |           |      |
| 9                                          | 1       |      | 71,00     |      | Class | sify       |             |        | ۱. |      |            |        |           |      |
| 10                                         | 1       |      | 69,00     |      | Data  | Reducti    | ion         |        | ۶. |      |            |        |           |      |
| 11                                         | 1       |      | 70,00     |      | Scale | e          |             |        | •  |      |            |        |           |      |
| 12                                         | 2       |      | 68,00     |      | Non   | paramet    | ric Tests   |        | •  |      |            |        |           |      |
| 13                                         | 2       |      | 67,00     |      | Time  | e Seriec   |             |        |    |      |            |        |           |      |
| 14                                         | 2       |      | 68,00     |      |       |            |             |        |    |      |            |        |           |      |
| 15                                         | 2       |      | 68,00     |      | Surv  | ival       |             |        | •  |      |            |        |           |      |
| 16                                         | 2       |      | 70,00     |      | Mult  | tiple Res  | ponse       |        | •  |      |            |        |           |      |
| 17                                         | 2       |      | 71,00     |      | Miss  | ing Valu   | e Analysis. |        |    |      |            |        |           |      |
| 18                                         | 2       |      | 70,00     |      | Com   | plex Sar   | nples       |        | •  |      |            |        |           |      |
| 19                                         | 2       |      | 66,00     |      | Qual  | lity Cont  | rol         |        | Þ  |      |            |        |           |      |
| 20                                         | 2       |      | 67,00     |      | ROC   | Curve      |             |        |    |      |            |        |           |      |
| 21                                         | 2       | Τ    | 68,00     | _    |       |            |             |        | _  |      |            |        |           |      |

Setelah itu maka akan tampil gambar sebagai berikut :

| *Unti    | tled1 [Dat | aSet0] - SPSS D | ata Editor   |                |                 |        |
|----------|------------|-----------------|--------------|----------------|-----------------|--------|
| File Edi | it View    | Data Transf     | form Analyze | Graphs Ut      | tilities Window | Help   |
| 🗁 🔛      | 🔒 📴        | 수 🔶 ዀ           | i? 🚧 📲       | 🛉 🗄 ₫          | ) 🏗 💽 🥥         | •      |
| 17 :     |            |                 |              |                |                 |        |
|          | SHIFT      | r PRODU         | KSI var      | var            | var             | var    |
| 1        |            | A               |              | Î              | 1               |        |
| 2        |            | One-Way ANO     | VA           |                |                 |        |
| 3        |            | SHIETT          |              | Dependent List | t:              |        |
| 4        |            |                 |              |                |                 |        |
| 5        |            | 1110001101      |              |                |                 | Paste  |
| 6        |            |                 |              |                |                 | Reset  |
| 7        |            |                 |              |                |                 |        |
| 8        |            |                 |              |                |                 | Cancel |
| 9        |            |                 |              | Factor:        |                 | Help   |
| 10       |            |                 |              |                |                 |        |
| 11       |            |                 |              |                |                 |        |
| 12       |            |                 | Contra       | sts Post H     | loc Options     | -      |
| 13       |            |                 |              |                |                 | _      |
| 10       |            |                 |              |                |                 |        |

- b. Pada Posisi *Dependent List* masukkan variabel yang menjadi variabel terikat. Dari data yang ada maka variabel terikatnya adalah variabel tingkat produksi, maka pilih tingkat penjualan.
- c. Pada Posisi *faktor* pilih variabel yang menjadi faktor penyebab terjadinya perubahan pada variabel terikat. Dalam hal ini adalah variabel shift. Sehingga akan berubah menjadi seperti ini :

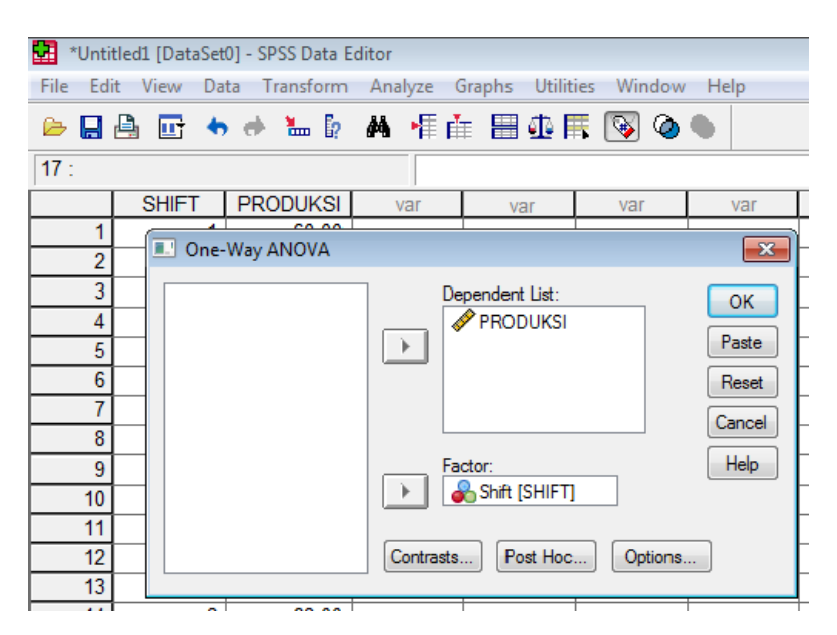

d. Klik tombol *options* dan klik pilihan yang diinginkan seprti berikut :

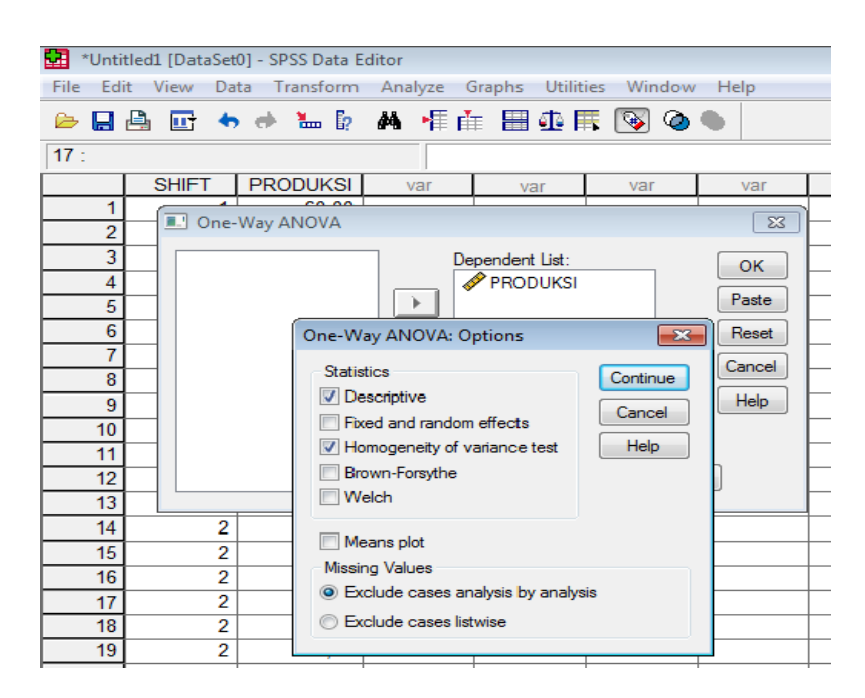

Untuk melihat keseragaman pada perhitungan statistik, maka dipilih **Descriptive** dan *Homogeneity-of-variance*. Untuk itu klik mouse pada pilihan tersebut. *Missing Value* adalah data yang hilang, karena data yang dianalisis tidak ada yang hilang, maka abaikan saja pilihan ini, kemudian klik *continue*.

#### Klik *post hoc* dan pilih jenis *post hoc* yang diinginkan.

| *Untitled1 [[  | DataSet0] - SPSS Data Editor                                    |
|----------------|-----------------------------------------------------------------|
| File Edit View | w Data Transform Analyze Graphs Utilities Window Help           |
| 🖻 🔒 🖪          | 🖸 <table-cell-rows> 🔶 🗽 🖗 🌾 🏥 🖽 🕼 🗮 🖗 🗮 🚱 🚳 🌑</table-cell-rows> |
| 17 :           |                                                                 |
| SH             | IFT PRODUKSI var var var var                                    |
| 1              | One-Way ANOVA                                                   |
| 3              | One-Way ANOVA: Post Hoc Multiple Comparisons                    |
| 5              | Equal Variances Assumed                                         |
| 6              | LSD S-N-K Waller-Duncan                                         |
| /              | Bonferroni V Tukey Type I/Type II Error Ratio: 100              |
| <u> </u>       | Scheffe Duncan Control Category: Last                           |
| 10             | R-E-G-W F Hochberg's GT2 Test                                   |
| 11             | R-E-G-W Q Gabriel  Control  Control  Control                    |
| 12             | Equal Variances Not Assumed                                     |
| 13             | 🔲 Tamhane's T2 📄 Dunnett's T3 📄 Games-Howell 📄 Dunnett's C      |
| 14             |                                                                 |
| 15             | Significance level: .05                                         |
| 16             | Continue Cancel Help                                            |
| 17             |                                                                 |

Klik **Tukey** dan **Bonferroni** perhatikan **significance level** yang digunakan. Pada gambar diatas tertuliskan 0,05. Hal itu dikarenakan  $\alpha$  sebesar 5%. Kemudian klik **Continue** jika pengisian dianggap selesai. Beberapa saat kemudian akan keluar tampilan *output* SPSS sebagai berikut :

#### Descriptives

| PRODUKSI |    |         |                |            |                             |             |         |         |  |  |  |
|----------|----|---------|----------------|------------|-----------------------------|-------------|---------|---------|--|--|--|
|          |    |         |                |            | 95% Confidence Interval for |             |         |         |  |  |  |
|          |    |         |                |            | Me                          | ean         |         |         |  |  |  |
|          | Ν  | Mean    | Std. Deviation | Std. Error | Lower Bound                 | Upper Bound | Minimum | Maximum |  |  |  |
| 1        | 11 | 68,6364 | 3,29462        | ,99337     | 66,4230                     | 70,8497     | 60,00   | 73,00   |  |  |  |
| 2        | 11 | 68,2727 | 1,48936        | ,44906     | 67,2722                     | 69,2733     | 66,00   | 71,00   |  |  |  |
| 3        | 11 | 65,9091 | 2,30020        | ,69354     | 64,3638                     | 67,4544     | 63,00   | 70,00   |  |  |  |
| Total    | 33 | 67,6061 | 2,69188        | ,46860     | 66,6516                     | 68,5606     | 60,00   | 73,00   |  |  |  |

#### **Test of Homogeneity of Variances**

PRODUKSI

| Levene<br>Statistic | df1 | df2 | Sig. |
|---------------------|-----|-----|------|
| 1,075               | 2   | 30  | ,354 |

# Analisis Output :

# 1. Output Descriptives

*Output* Descriptives memuat hasil-hasil data statistic deskriptif seperti *mean*, standard deviasi, angka terendah dan tertinggi serta standard error. Pada bagian ini terlihat ringkasan statistik dari ketiga sampel.

# 2. Output Test of Homogenity of Variances

Tes ini bertujuan untuk menguji berlaku tidaknya asumsi untuk Anova, yaitu apakah kelima sampel mempunyai varians yang sama. Untuk mengetahui apakah asumsi bahwa ketiga kelompok sampel yang ada mempunyai varian yang sama (homogen) dapat diterima. Untuk itu sebelumnya perlu dipersiapkan hipotesis tentang hal tersebut.

Adapun hipotesisnya adalah sebagai berikut :

H<sub>0</sub> = Ketiga variansi populasi adalah sama

H<sub>1</sub> = Ketiga variansi populasi adalah tidak sama

Dengan pengambilan Keputusan:

- Jika signifikan > 0.05 maka H<sub>0</sub> diterima
- Jika signifikan < 0,05 maka H<sub>0</sub> ditolak

Berdasarkan pada hasil yang diperoleh pada *test of homogeneity of variances*, dimana dihasilkan bahwa probabilitas atau signifikanya adalah 0,354 yang berarti lebih besar dari 0.05 maka dapat disimpulkan bahwa hipotesis nol (Ho) diterima, yang berarti asumsi bahwa ketiga varian populasi adalah sama (*homogeny*) dapat diterima.

# 3. Output Anova

Setelah kelima varians terbukti sama, baru dilakukan uji Anova untuk menguji apakah kelima sampel mempunyai rata-rata yang sama. Outpun Anova adalah akhir dari perhitungan yang digunakan sebagai penentuan analisis terhadap hipotesis yang akan diterima atau ditolak. Dalam hal ini hipotesis yang akan diuji adalah :

- H<sub>0</sub> = Tidak ada perbedaan rata-rata hasil penjualan dengan menggunakan jenis kemasan yang berbeda. (Sama)
- H<sub>1</sub> = Ada perbedaan rata-rata hasil penjualan dengan menggunakan jenis kemasan yang berbeda. (Tidak Sama)

Untuk menentukan Ho atau Ha yang diterima maka ketentuan yang harus diikuti adalah sebagai berikut :

- a) Jika F<sub>hitung</sub>> F<sub>tabel</sub> maka H<sub>0</sub> ditolak
- b) Jika F<sub>hitung</sub>< F<sub>tabel</sub> maka H<sub>0</sub> diterima

c) Jika signifikan atau probabilitas > 0.05, maka H<sub>0</sub> diterima

d) Jika signifikan atau probabilitas < 0,05, maka H<sub>0</sub> ditolak

| ANOVA | • |
|-------|---|
|-------|---|

|                | Sum of<br>Squares | df | Mean Square | F     | Sig. |
|----------------|-------------------|----|-------------|-------|------|
| Between Groups | 48,242            | 2  | 24,121      | 3,941 | ,030 |
| Within Groups  | 183,636           | 30 | 6,121       |       |      |
| Total          | 231,879           | 32 |             |       |      |

Berdasarkan pada hasil yang diperoleh pada uji ANOVA, dimana dilihat bahwa F hitung = > F tabel = 3,941, yang berarti Ho ditolak dan menerima Ha.

Sedangkan untuk nilai probabilitas dapat dilihat bahwa nilai probabilitas adalah 0,030 < 0,05. Dengan demikian hipotesis nol (Ho) ditolak.

Hal ini menunjukkan bahwa ada perbedaan rata-rata hasil produksi dengan shift pagi, siang dan malam.

# 4. Output Tes Pos Hoc

Post Hoc dilakukan untuk mengetahui kelompok mana yang berbeda dan yang tidak berbeda. Hal ini dapat dilakukan bila F hitungnya menunjukan ada perbedaan. Kalau F hitung menunjukan tidak ada perbedaan, analisis sesudah anova tidak perlu dilakukan.

#### **Multiple Comparisons**

|            |           |           | Mean      |            |       | 95% Confide | ence Interval |
|------------|-----------|-----------|-----------|------------|-------|-------------|---------------|
|            | (I) Shift | (J) Shift | (I-J)     | Std. Error | Sig.  | Lower Bound | Upper Bound   |
| Tukey HSD  | 1         | 2         | ,36364    | 1,05496    | ,937  | -2,2371     | 2,9644        |
|            |           | 3         | 2,72727*  | 1,05496    | ,038  | ,1265       | 5,3280        |
|            | 2         | 1         | -,36364   | 1,05496    | ,937  | -2,9644     | 2,2371        |
|            |           | 3         | 2,36364   | 1,05496    | ,081  | -,2371      | 4,9644        |
|            | 3         | 1         | -2,72727* | 1,05496    | ,038  | -5,3280     | -,1265        |
|            |           | 2         | -2,36364  | 1,05496    | ,081  | -4,9644     | ,2371         |
| Bonferroni | 1         | 2         | ,36364    | 1,05496    | 1,000 | -2,3115     | 3,0388        |
|            |           | 3         | 2,72727*  | 1,05496    | ,045  | ,0522       | 5,4024        |
|            | 2         | 1         | -,36364   | 1,05496    | 1,000 | -3,0388     | 2,3115        |
|            |           | 3         | 2,36364   | 1,05496    | ,098  | -,3115      | 5,0388        |
|            | 3         | 1         | -2,72727* | 1,05496    | ,045  | -5,4024     | -,0522        |
|            |           | 2         | -2,36364  | 1,05496    | ,098  | -5,0388     | ,3115         |

Dependent Variable: PRODUKSI

\*. The mean difference is significant at the .05 level.

#### PRODUKSI

|                        |       |    | Subset for alpha = .05 |         |  |
|------------------------|-------|----|------------------------|---------|--|
|                        | Shift | N  | 1                      | 2       |  |
| Tukey HSD <sup>a</sup> | 3     | 11 | 65,9091                |         |  |
|                        | 2     | 11 | 68,2727                | 68,2727 |  |
|                        | 1     | 11 |                        | 68,6364 |  |
|                        | Sig.  |    | ,081                   | ,937    |  |

Means for groups in homogeneous subsets are displayed. a. Uses Harmonic Mean Sample Size = 11,000.

Dari tabel diatas dapat dilihat bahwa perbedaan *mean* Shift 1 dan Shift 2 adalah 0,3636 (rata-rata lebih kecil banyak 0,3636 poin dibanding shift 2). Angka tersebut berasal dari *mean* shift 1 adalah 68,6364 dan shift 2 adalah 68,2727 sehingga didapatkan 0,3636 (lihat *output* descriptive statistics). Perbedaan *mean* shift 1 dan shift 3 adalah 2,727 (shift 1 lebih besar 2,727 dari shift 3). Angka tersebut berasal dari *mean* shift 1 adalah 68,6364 dan shift 3 adalah 65,9 sehingga didapatkan 2,727. Untuk selanjutnya dapat dilihat gambar diatas untuk perbandingan shiftseterusnya.

# Catatan :

Hasil uji signifikansi dengan mudah bisa dilihat pada *output* dengan ada atau tidak adanya tanda "\*" pada kolom "*Mean Difference*". Jika tanda \* ada di angka *meandifference* maka perbedaan tersebut nyata atau signifikan. Jika tidak ada tanda \*, maka perbedaan tidak signifikan.

Interpretasi :

- a. Shift yang paling baik untuk meningkatkan produksi adalah shift 1. Hal ini dapat dilihat dari jumlah rata-rata tertinggi pada shift 1. Sedangkan yang kurang baik dalam meningkatkan produksi adalah shift 3.
- b. Ada perbedaan tingkat produksi pada shift 1 dan shift 3, dan tidak ada perbedaan tingkat produksi pada shift 1 dan shift 2, shift 2 dan shift 3.
- c. Ada pengaruh yang signifikan antara produksi pada shift 1 dan shift 3.

# Contoh 2 :

Uji anova satu arah akan digunakan untuk mengetahui adakah hubungan antara tingkat stress mahasiswa pada tiap kelompok Fakultas di Universitas Tugu Muda (UNTUMU). Tingkat stress diukur pada skala 1-10. Skala 1 hingga 3 menunjukkan mahasiswa cukup stress. Skala 4 sampai 6 menunjukkan mahasiswa dalam keadaan stress dan skala 7 keatas menunjukkan mahasiswa sangat stress. Pengamatan dilakukan pada waktu yang berbeda dengan menggunakan metode pengumpulan data yaitu kuisioner yang disebarkan pada 75 responden.

|            | Fakultas |       |        |        |           |  |  |  |
|------------|----------|-------|--------|--------|-----------|--|--|--|
| Pengamatan | Ekonomi  | Hukum | ISIPOL | Teknik | Pertanian |  |  |  |
|            | 4        | 4     | 1      | 4      | 1         |  |  |  |
|            | 6        | 3     | 2      | 7      | 4         |  |  |  |
| 1          | 2        | 2     | 3      | 9      | 5         |  |  |  |
|            | 8        | 1     | 5      | 5      | 4         |  |  |  |
|            | 8        | 8     | 2      | 4      | 7         |  |  |  |
|            | 2        | 9     | 1      | 2      | 8         |  |  |  |
| 2          | 2        | 5     | 9      | 1      | 8         |  |  |  |
|            | 3        | 3     | 8      | 1      | 7         |  |  |  |
|            | 4        | 1     | 4      | 4      | 7         |  |  |  |

**Tabel 4.1.** Tabel rekapitulasi tingkat stress mahasiswa tiap kelompok jurusanyang ada di Fakultas dilingkungan UNTUMU

|            | Fakultas |       |        |        |           |  |  |  |  |
|------------|----------|-------|--------|--------|-----------|--|--|--|--|
| Pengamatan | Ekonomi  | Hukum | ISIPOL | Teknik | Pertanian |  |  |  |  |
|            | 5        | 5     | 7      | 7      | 7         |  |  |  |  |
|            | 6        | 7     | 5      | 9      | 5         |  |  |  |  |
|            | 2        | 9     | 1      | 9      | 6         |  |  |  |  |
| 3          | 1        | 6     | 3      | 2      | 7         |  |  |  |  |
|            | 9        | 7     | 2      | 1      | 3         |  |  |  |  |
|            | 8        | 3     | 5      | 4      | 4         |  |  |  |  |

### 1. Hipotesis

- Ho : Semua rata rata populasi fakultas sama, tidak ada hubungan antara tingkat stress dan fakultas di UNTUMU.
- $H_1$ : Tidak semua sama. beberapa atau semua rata rata populasi fakultas sama, ada hubungan antara tingkat stress dan fakultas di UNTUMU.

### 2. Tingkat signifikansi

Dengan tingkat kepercayaan 95 persen maka tingkat signifikansi (1- ) = 5 persen atau sebesar 0,05.

- 3. Derajat kebebasan
  - Dfjumlah kuadrat penyimpangan total = N 1
  - Df jumlah kuadrat penyimpangan total = 75 1 = 74
  - Df jumlah kuadrat dalam = N k
  - Df jumlah kuadrat dalam = 75 5 = 70
  - Df jumlah kuadrat antar kelompok = k 1
  - Df jumlah kuadrat antar kelompok = 5 1 = 4
- 4. Kriteria pengujian Untuk uji normalitas :

Signifikan atau probabilitas > 0.05, maka data berdistribusi normal Signifikan atau probabilitas < 0.05, maka data tidak berdistribusi normal

Untuk uji homogenitas :

Signifikan atau probabilitas > 0.05, maka  $H_0$  diterima Signifikan atau probabilitas < 0.05, maka  $H_0$  ditolak

Untuk uji ANOVA :

Jika signifikan atau probabilitas > 0.05, maka  $H_0$  diterima Jika signifikan atau probabilitas < 0.05, maka  $H_0$  ditolak

#### 5. Pengolahan Data SPSS

a. Pengisian variabel

Pada kotak Name, sesuai kasus, ketik "stress" kemudian pada baris kedua ketik **"fakultas"** Pada Kotak Label variabel jurusan isi dengan **"tingkat stress"** dan pada kotak label variabel responden isi dengan "jurusan".

| K | Klik Values dua kali untuk variabel "fakultas" |     |  |  |  |  |  |  |  |
|---|------------------------------------------------|-----|--|--|--|--|--|--|--|
| 0 | Values : 1 ; Label : Ekonomi                   |     |  |  |  |  |  |  |  |
| 0 | Values : 2 ; Label : Hukum                     | Add |  |  |  |  |  |  |  |
| 0 | Values : 3 ; Label : ISIPOL                    | Add |  |  |  |  |  |  |  |
| 0 | Values : 4 ; Label : Teknik                    | Add |  |  |  |  |  |  |  |
| 0 | Values : 5 ; Label : Pertanian                 | Add |  |  |  |  |  |  |  |

Klik Ok

| <b>1</b> | 'Untitled1 | L [Data | aSet0] -         | SPSS D              | ata Ed | litor |       |       |           |      |      |    |    |        |              |
|----------|------------|---------|------------------|---------------------|--------|-------|-------|-------|-----------|------|------|----|----|--------|--------------|
| File     | Edit \     | /iew    | Data             | Transf              | orm    | Anal  | yze G | raphs | Utilities | : Wi | ndow | He | lp |        |              |
| ⊜        | 8          | <b></b> | <b>•</b> e       | ⊨ <b>‱</b>          | 62     | н     | 價值    |       | ⊕ 🖪       | ¥    | ۵    | •  |    |        |              |
|          | Value L    | abels   |                  |                     |        |       |       |       |           |      |      |    |    | 7 🖻    | <u> </u>     |
| ⊢        | Value      | Label   | s                | _                   |        |       |       |       |           |      |      |    |    | ОК     | ) 16<br>) 16 |
|          | Value:     |         | 1                |                     |        |       |       |       |           |      |      |    |    | Cancel |              |
|          | Ad         | d       | 1.00 - 1         | "Ekonor             | ní"    |       |       |       |           |      |      |    |    | Help   |              |
|          | Char       | nge     | 2.00 - 3.00 -    | "Hukum<br>"Isipol"  |        |       |       |       |           |      |      |    |    |        |              |
|          | Rem        | ove     | 4,00 =<br>5,00 = | "Tehnik<br>"Pertani | an"    |       |       |       |           |      |      |    |    |        | E            |
| -        |            |         |                  |                     |        |       |       |       |           |      |      |    |    |        |              |
|          | 1          |         |                  |                     |        |       |       |       |           |      |      |    |    |        |              |
|          |            |         |                  |                     |        |       |       |       |           |      |      |    |    |        |              |
|          |            |         |                  |                     |        |       |       |       |           |      |      |    |    |        |              |
|          |            |         |                  |                     |        |       |       |       |           |      |      |    |    |        |              |
|          |            |         | _                |                     |        | -     | _     |       |           |      |      |    |    |        |              |

### b. Pengisian DATA VIEW

Masukkan data mulai dari data ke-1 sampai dengan data ke-75.

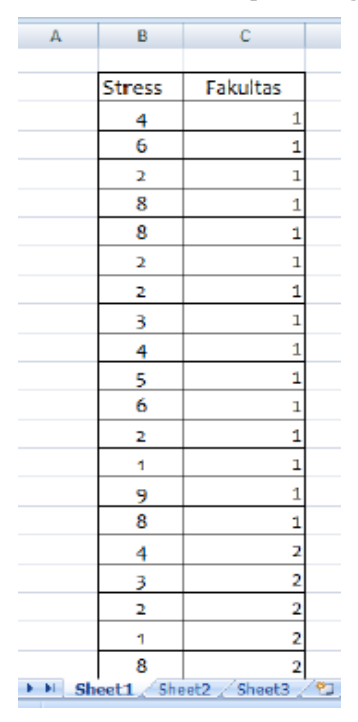

c. Uji normalitas

# 1) Menu Analyze -> Descriptive statistics -> explore

| ļ                | Anal                      | yze  | Graphs      | Utilities | Window | N | Help      |         |            |   |   |    |          |
|------------------|---------------------------|------|-------------|-----------|--------|---|-----------|---------|------------|---|---|----|----------|
|                  |                           | Rep  | orts        |           |        | • |           |         |            |   |   |    |          |
|                  |                           | Des  | criptive St | atistics  |        | ► |           | Fre     | quencies   |   |   | 1  | _        |
|                  |                           | Tab  | les         |           |        | ► |           | Des     | scriptives |   |   | ar |          |
| 1                |                           | Cor  | npare Mea   | ans       |        | ► |           | Exp     | lore       |   |   | -  |          |
| 1                | General Linear Model      |      |             |           | ►      |   | Crosstabs |         |            |   |   |    |          |
| ]                | Generalized Linear Models |      |             |           |        | ► |           | Ratio   |            |   |   |    |          |
|                  | Mixed Models              |      |             |           | ►      |   | P-P Plots |         |            |   |   |    |          |
|                  | Correlate                 |      |             |           | ►      |   | Q-0       | Q Plots |            |   | L |    |          |
| $\left  \right $ |                           | Reg  | ression     |           |        | ► | F         | _       |            |   |   |    | $\vdash$ |
| 1                |                           | Log  | linear      |           |        | ► | E-        |         |            | - |   |    | $\vdash$ |
| 1                |                           | Clas | ssify       |           |        | ► |           |         |            |   |   |    |          |
| 1                |                           | Dat  | a Reductio  | on        |        | ► |           |         |            |   |   |    |          |
|                  |                           | Sca  | le          |           |        | ► |           |         |            |   |   |    |          |
|                  |                           | Nor  | nparametr   | ic Tests  |        | ► | Ŀ         |         |            | _ |   |    |          |
| $\left  \right $ |                           | Tim  | e Series    |           |        | ► | H         |         |            | _ |   |    | -        |
|                  |                           | Sun  | vival       |           |        | ► | E-        |         |            | - |   |    | $\vdash$ |
| 1                |                           | Mu   | ltiple Resp | onse      |        | ► | t –       |         |            |   |   |    |          |
| 1                |                           | Mis  | sing Value  | Analysis  |        |   |           |         |            |   |   |    |          |
| 1                |                           | Cor  | nplex Sam   | ples      |        | ► |           |         |            |   |   |    |          |
|                  |                           | Qua  | ality Contr | ol        |        | ► | L         |         |            |   |   |    |          |
|                  |                           | ROO  | Curve       |           |        |   | H         |         |            |   |   |    |          |
|                  | _                         | _    | 1           | -         |        | - |           |         |            |   |   |    |          |

2) Masukan variabel tingkat stress ke dependent list sebagai variabel terikat dan masukkan variabel jurusan ke faktor list sebagai variabel bebas, lalu klik Ok

| Explore                                | <b>—</b>                                          |
|----------------------------------------|---------------------------------------------------|
|                                        | Dependent List:<br>Tingkat Stres [Stres]<br>Paste |
| •                                      | Factor List:<br>Fakultas [Fakultas]<br>Help       |
|                                        | Label Cases by:                                   |
| Display<br>● Both ○ Statistics ○ Plots | Statistics Plots Options                          |

 Pada pilihan Statistics, isi *confidence interval for mean* dengan 95 % yang menandakan bahwa tingkat kepercayaan yang diambil sebesar 95 %. Lalu klik continue.

| ics             | X                                |
|-----------------|----------------------------------|
| Interval for Me | an: 05 %                         |
|                 | an <u>95</u> %                   |
|                 |                                  |
|                 |                                  |
| Cancel          | Help                             |
|                 | ics<br>Interval for Me<br>Cancel |

4) Pada pilihan **Plots**, tandai **normality plots with tests**, **histogram** pada **descriptive** dan **untransformed**. Lalu klik **continue**.

| Boxplots                 | Descriptive         |
|--------------------------|---------------------|
| Eactor levels together   | Stem-and-leaf       |
| O Dependents together    | 🛃 <u>H</u> istogram |
| ○ <u>N</u> one           |                     |
| Spread vs Level with Lev | vene Test           |

5) Klik Ok hingga muncul output SPSS.

### d. Uji One Way ANOVA

- Analyze Graphs Utilities Window Help Reports Þ Descriptive Statistics Tables ► Compare Means Means... Þ General Linear Model One-Sample T Test... ¥ Generalized Linear Models Independent-Samples T Test... ۲ Mixed Models Paired-Samples T Test... Þ One-Way ANOVA... Correlate Þ Regression Loglinear Classify Data Reduction Scale Nonparametric Tests **Time Series** Survival Multiple Response ۲ Missing Value Analysis... Complex Samples ۲ Quality Control Þ ROC Curve...
- 1) Menu Analyze -> Compare means -> One way ANOVA

2) Masukan variabel tingkat **tingkat stress** ke **dependent list** sebagai variabel terikat dan masukkan **variabel fakultas** ke **faktor** sebagai variabel bebas, lalu klik Ok.

| ſ | 🔝 One-Way ANOVA |                            | X                              |
|---|-----------------|----------------------------|--------------------------------|
|   |                 | Dependent List:            | OK<br>Paste<br>Reset<br>Cancel |
|   |                 | Factor:                    | Help                           |
|   |                 | Contrasts Post Hoc Options |                                |

3) Pada pilihan Options, tandai **descriptives** serta **homogeneity of variant tests** pada statistics. Lalu klik **continue**.

| Statistics —        |                          |  |
|---------------------|--------------------------|--|
| Descriptive         |                          |  |
| Eixed and r         | andom effects            |  |
| 🗹 <u>H</u> omogenei | ity of variance test     |  |
| Brown-For           | sythe                    |  |
| VVelch              |                          |  |
| Means plot          |                          |  |
| Missing Valu        | es                       |  |
| Exclude ca          | ses analysis by analysis |  |
| O Exclude ca        | ises listwise            |  |

4) Pada pilihan **Post hoc**, tandai **LSD** pada equal variances assumed serta isi **significance level** berdasarkan tingkat signifikansi yang telah diberikan. Lalu klik continue.

|                    | <u>s-N-K</u>           | Waller-Duncan                   |
|--------------------|------------------------|---------------------------------|
| <u>B</u> onferroni | <u>T</u> ukey          | Type I/Type II Error Ratio: 100 |
| Sįdak              | Tu <u>k</u> ey's-b     |                                 |
| Scheffe            | Duncan                 | Control Category : Last 👻       |
| <u>R</u> -E-G-W F  | <u>H</u> ochberg's GT2 | Test                            |
| R-E-G-W Q          | <u>G</u> abriel        |                                 |
| Equal Variances    | Not Assumed            | Games-Howell Dunnett's C        |

5) Klik Ok hingga muncul output SPSS.

# **Hasil Output SPSS**

a. Test of normality

### **Tests of Normality**

|               |           | Kolmogorov-Smirnov(a) |    |         | Shapiro-Wilk |    |      |  |
|---------------|-----------|-----------------------|----|---------|--------------|----|------|--|
|               | Fakultas  | Statistic             | df | Sig.    | Statistic    | df | Sig. |  |
| Tingkat Stres | Ekonomi   | ,173                  | 15 | ,200(*) | ,905         | 15 | ,113 |  |
|               | Hukum     | ,154                  | 15 | ,200(*) | ,938         | 15 | ,354 |  |
|               | Isipol    | ,165                  | 15 | ,200(*) | ,905         | 15 | ,112 |  |
|               | Tehnik    | ,180                  | 15 | ,200(*) | ,886         | 15 | ,058 |  |
|               | Pertanian | ,232                  | 15 | ,030    | ,908         | 15 | ,125 |  |

\* This is a lower bound of the true significance.

a Lilliefors Significance Correction

#### b. Test of homogeneity of variance

#### Test of Homogeneity of Variance

|               |                                      | Levene<br>Statistic | df1 | df2    | Sig. |
|---------------|--------------------------------------|---------------------|-----|--------|------|
| Tingkat Stres | Based on Mean                        | ,729                | 4   | 70     | ,575 |
|               | Based on Median                      | ,471                | 4   | 70     | ,757 |
|               | Based on Median and with adjusted df | ,471                | 4   | 64,184 | ,757 |
|               | Based on trimmed mean                | ,722                | 4   | 70     | ,580 |

#### c. Anova

#### ANOVA

| Tingkat Stres  |         |    |             |      |      |
|----------------|---------|----|-------------|------|------|
|                | Sum of  |    |             |      |      |
|                | Squares | df | Mean Square |      | Sig. |
| Between Groups | 21,413  | 4  | 5,353       | ,780 | ,542 |
| Within Groups  | 480,133 | 70 | 6,859       |      |      |
| Total          | 501,547 | 74 |             |      |      |

# c. Post hoc

#### Multiple Comparisons

Dependent Variable: Tingkat Stres

|            |              |              | Mean     |            |       | 95% Confide | ence Interval |
|------------|--------------|--------------|----------|------------|-------|-------------|---------------|
|            | (I) Fakultas | (J) Fakultas | (I-J)    | Std. Error | Sia.  | Lower Bound | Upper Bound   |
| Tukey HSD  | Ekonomi      | Hukum        | -,20000  | ,95632     | 1,000 | -2,8778     | 2,4778        |
| -          |              | Isipol       | ,80000   | ,95632     | ,918  | -1,8778     | 3,4778        |
|            |              | Tehnik       | ,06667   | ,95632     | 1,000 | -2,6112     | 2,7445        |
|            |              | Pertanian    | -,86667  | ,95632     | ,894  | -3,5445     | 1,8112        |
|            | Hukum        | Ekonomi      | ,20000   | ,95632     | 1,000 | -2,4778     | 2,8778        |
|            |              | Isipol       | 1,00000  | ,95632     | ,833  | -1,6778     | 3,6778        |
|            |              | Tehnik       | ,26667   | ,95632     | ,999  | -2,4112     | 2,9445        |
|            |              | Pertanian    | -,66667  | ,95632     | ,956  | -3,3445     | 2,0112        |
|            | Isipol       | Ekonomi      | -,80000  | ,95632     | ,918  | -3,4778     | 1,8778        |
|            |              | Hukum        | -1,00000 | ,95632     | ,833  | -3,6778     | 1,6778        |
|            |              | Tehnik       | -,73333  | ,95632     | ,939  | -3,4112     | 1,9445        |
|            |              | Pertanian    | -1,66667 | ,95632     | ,415  | -4,3445     | 1,0112        |
|            | Tehnik       | Ekonomi      | -,06667  | ,95632     | 1,000 | -2,7445     | 2,6112        |
|            |              | Hukum        | -,26667  | ,95632     | ,999  | -2,9445     | 2,4112        |
|            |              | Isipol       | ,73333   | ,95632     | ,939  | -1,9445     | 3,4112        |
|            |              | Pertanian    | -,93333  | ,95632     | ,865  | -3,6112     | 1,7445        |
|            | Pertanian    | Ekonomi      | ,86667   | ,95632     | ,894  | -1,8112     | 3,5445        |
|            |              | Hukum        | ,66667   | ,95632     | ,956  | -2,0112     | 3,3445        |
|            |              | Isipol       | 1,66667  | ,95632     | ,415  | -1,0112     | 4,3445        |
|            |              | Tehnik       | ,93333   | ,95632     | ,865  | -1,7445     | 3,6112        |
| Bonferroni | Ekonomi      | Hukum        | -,20000  | ,95632     | 1,000 | -2,9721     | 2,5721        |
|            |              | Isipol       | ,80000   | ,95632     | 1,000 | -1,9721     | 3,5721        |
|            |              | Tehnik       | ,06667   | ,95632     | 1,000 | -2,7054     | 2,8388        |
|            |              | Pertanian    | -,86667  | ,95632     | 1,000 | -3,6388     | 1,9054        |
|            | Hukum        | Ekonomi      | ,20000   | ,95632     | 1,000 | -2,5721     | 2,9721        |
|            |              | Isipol       | 1,00000  | ,95632     | 1,000 | -1,7721     | 3,7721        |
|            |              | Tehnik       | ,26667   | ,95632     | 1,000 | -2,5054     | 3,0388        |
|            |              | Pertanian    | -,66667  | ,95632     | 1,000 | -3,4388     | 2,1054        |
|            | Isipol       | Ekonomi      | -,80000  | ,95632     | 1,000 | -3,5721     | 1,9721        |
|            |              | Hukum        | -1,00000 | ,95632     | 1,000 | -3,7721     | 1,7721        |
|            |              | Tehnik       | -,73333  | ,95632     | 1,000 | -3,5054     | 2,0388        |
|            |              | Pertanian    | -1,66667 | ,95632     | ,858  | -4,4388     | 1,1054        |
|            | Tehnik       | Ekonomi      | -,06667  | ,95632     | 1,000 | -2,8388     | 2,7054        |
|            |              | Hukum        | -,26667  | ,95632     | 1,000 | -3,0388     | 2,5054        |
|            |              | Isipol       | ,73333   | ,95632     | 1,000 | -2,0388     | 3,5054        |
|            |              | Pertanian    | -,93333  | ,95632     | 1,000 | -3,7054     | 1,8388        |
|            | Pertanian    | Ekonomi      | ,86667   | ,95632     | 1,000 | -1,9054     | 3,6388        |
|            |              | Hukum        | ,66667   | ,95632     | 1,000 | -2,1054     | 3,4388        |
|            |              | Isipol       | 1,66667  | ,95632     | ,858  | -1,1054     | 4,4388        |
|            |              | Tehnik       | ,93333   | ,95632     | 1,000 | -1,8388     | 3,7054        |

### 7. Analisis Hasil Output SPSS

#### a. Test of normality

Uji normalitas menunjukkan dari hasil keseluruhan tersebut dapat ditarik kesimpulan bahwa **signifikansi seluruh fakultas > 0,05 yang artinya distribusi data normal.** Maka data yang diambil dinyatakan tidak terjadi penyimpangan dan layak untuk dilakukan uji ANOVA.

### b. Test of homogenity of variance

Tes ini bertujuan untuk menguji berlaku tidaknya asumsi untuk ANOVA, yaitu apakah kelima kelompok sampel mempunyai variansi yang sama. Uji keseragaman variansi menunjukkan probabilitas atau signifikansi seluruh sampel adalah 0,58, yang berarti signifikansi = 0,58 > 0,05 maka sesuai dengan kriteria pengujian dapat disimpulkan bahwa hipotesis nol (H<sub>0</sub>) diterima, yang berarti asumsi bahwa kelima varian populasi adalah sama (homogen) dapat diterima.

c. ANOVA

Setelah kelima varian terbukti sama, baru dilakukan uji ANOVA untuk menguji apakah kelima sampel mempunyai rata-rata yang sama. Uji ANOVA menunjukkan nilai probabilitas atau signifikansi adalah 0,542. Hal ini berarti signifikansi lebih besar dari 0.05 maka **H**<sub>0</sub> juga diterima yang artinya ternyata tidak ada perbedaan rata-rata antara kelima kelompok fakultas yang diuji. Maka tidak ada pengaruh tingkat stress terhadap kelompok fakultas yang ada di UNTUMU.

d. Post hoc

Post Hoc dilakukan untuk mengetahui kelompok mana yang berbeda dan yang tidak berbeda. Atau dapat dikatakan dalam kasus ini, kelompok jurusan mana yang memberikan pengaruh signifikan terhadap perbedaan tingkat stress. Uji post hoc merupakan uji kelanjutan dari uji ANOVA jika hasil yang diperoleh pada uji ANOVA adalah H<sub>0</sub> diterima atau terdapat perbedaan antara tiap kelompok. Namun karena uji ANOVA menunjukkan H<sub>0</sub> ditolak, maka otomatis uji post hoc menunjukkan tidak ada kelompok Fakultas di lingkungan UNTUMU yang memberikan pengaruh pada tingkat stress. Hal ini juga dapat dilihat pada tabel Post hoc yang tidak menunjukkan tanda (\*) sebagai penanda bahwa terdapat kelompok yang signifikan.

### 8. Keputusan

Dari keseluruhan uji yang dilakukan maka dapat disimpulkan bahwa tidak terdapat pengaruh maupun perbedaan yang signifikan antara kelima fakultas yang ada di UNTUMU yang artinya tidak terdapat hubungan antara tingkat stress mahasiswa dengan kelompok Fakultas di Universitas Tugu Muda.

# Anova Dua Arah (Two Way Anova)

ANOVA dua arah ini digunakan bila sumber keragaman yang terjadi tidak hanya karena satu faktor (perlakuan). Faktor lain yang mungkin menjadi sumber keragaman respon juga harus diperhatikan. Faktor lain ini bisa perlakuan lain atau faktor yang sudah terkondisi. Pertimbangan memasukkan faktor kedua sebagai sumber keragaman ini perlu bila faktor itu dikelompokkan (blok), sehingga keragaman antar kelompok sangat besar,tetapi kecil dalam kelompok sendiri.

Tujuan dan pengujian ANOVA 2 arah ini adalah untuk mengetahui apakah ada pengaruh dari berbagai kriteria yang diuji terhadap hasil yang diinginkan. Misal, seorang manajer teknik menguji apakah ada pengaruh antara jenis pelumas yang dipergunakan pada roda pendorong dengan kecepatan roda pendorong terhadap hasil penganyaman sebuah karung plastik pada mesin *circular*.

### Pengolahan Menggunakan Software

# Studi Kasus 1

Ingin diketahui apakah jurusan dan gender mempengaruhi skor TPA mahasiswa. Didapat data sebagai berikut :

|     |      | Sko       | r TPA     |
|-----|------|-----------|-----------|
|     |      | Laki-Laki | Perempuan |
|     | Iln  | 543       | 560       |
|     | nu   | 525       | 570       |
|     | Eko  | 548       | 580       |
|     | noi  | 560       | 590       |
|     | mi   | 600       | 590       |
|     | Ν    | 545       | 565       |
| an  | ſan  | 587       | 550       |
| sna | aje  | 589       | 570       |
| Inl | me   | 590       | 590       |
|     | n    | 595       | 590       |
|     |      | 510       | 600       |
|     | Aku  | 520       | 590       |
|     | Inta | 525       | 580       |
|     | insi | 550       | 560       |
|     |      | 525       | 590       |

Dalam pengujian kasus ANOVA 2 arah dengan menggunakan program SPSS untuk pemecahan suatu masalah adalah sebagai berikut:

1. Memasukan data ke SPSS

Hal yang perlu diperhatikan dalam pengisian variabel Name adalah "tidak boleh ada spasi dalam pengisiannya".

| 🖸 *Un     | *Untitled2 [DataSet1] - SPSS Data Editor |           |      |        |        |            |             |               |   |
|-----------|------------------------------------------|-----------|------|--------|--------|------------|-------------|---------------|---|
| File E    | dit '                                    | View      | Data | аT     | ransf  | orm        | Ana         | lyze          | 0 |
| 🗁 🖪       | e,                                       | <b></b> † | •    | •      | *      | <b>[</b> ? | <b>#</b> \$ | ►             | ľ |
|           |                                          |           |      |        |        |            |             |               |   |
|           |                                          | Gende     | er   | Jur    | usan   |            | Skor_       | TPA           |   |
| 1         |                                          | 1,        | 00   |        | 1,0    | 0          | 54          | 3,00          |   |
| 2         | 2                                        | 1,        | 00   |        | 1,0    | 0          | 52          | 5, <b>0</b> 0 |   |
| 3         | 3                                        | 1,        | 00   |        | 1,0    | 0          | 54          | 8,00          |   |
| 4         | L.                                       | 1,        | 00   |        | 1,0    | 0          | 56          | 0,00          |   |
| 5         | 5                                        | 1,        | 00   |        | 1,0    | 0          | 60          | 0,00          |   |
| 6         | 5                                        | 1,        | 00   |        | 1,0    | 0          | 54          | 5, <b>0</b> 0 |   |
| 7         | 7                                        | 1,        | 00   |        | 1,0    | 0          | 58          | 7,00          |   |
| 8         | 3                                        | 1,        | 00   |        | 1,0    | 0          | 58          | 9,00          |   |
| 9         | )                                        | 1,        | 00   |        | 1,0    | 0          | 59          | 0,00          |   |
| 10        | )                                        | 1,        | 00   |        | 1,0    | 0          | 59          | 5,00          |   |
| 11        |                                          | 1,        | 00   |        | 2,0    | 0          | 51          | 0,00          |   |
| 12        | 2                                        | 1,        | 00   |        | 2,0    | 0          | 52          | 0,00          | Τ |
| 13        | 3                                        | 1,        | 00   |        | 2,0    | 0          | 52          | 5,00          |   |
| 14        | L.                                       | 1,        | 00   |        | 2,0    | 0          | 55          | 0,00          |   |
| 15        | 5                                        | 1,        | 00   |        | 2,0    | 0          | 52          | 5,00          |   |
| 16        | 5                                        | 2,        | 00   |        | 2,0    | 0          | 56          | 0,00          | Τ |
| 17        | 1                                        | 2,        | 00   |        | 2,0    | 0          | 57          | 0,00          |   |
| 18        | 3                                        | 2,        | 00   |        | 2,0    | 0          | 58          | 0,00          |   |
| 19        | )                                        | 2,        | 00   |        | 2,0    | 0          | 59          | 0,00          |   |
| 20        | )                                        | 2,        | 00   |        | 2,0    | 0          | 59          | 0,00          |   |
| 21        |                                          | 2,        | 00   |        | 3,0    | 0          | 56          | 5, <b>00</b>  |   |
| 22        | 2                                        | 2,        | 00   |        | 3,0    | 0          | 55          | 0,00          |   |
| 23        | 3                                        | 2,        | 00   |        | 3,0    | 0          | 57          | 0,00          | Τ |
| 24        | L.                                       | 2,        | 00   |        | 3,0    | 0          | 59          | 0,00          |   |
| 25        | 5                                        | 2,        | 00   |        | 3,0    | 0          | 59          | 0,00          |   |
| 26        | 5                                        | 2,        | 00   |        | 3,0    | 0          | 60          | 0,00          |   |
| 27        | r -                                      | 2,        | 00   |        | 3,0    | 0          | 59          | 0,00          |   |
| 28        | 3                                        | 2,        | 00   |        | 3,0    | 0          | 58          | 0,00          |   |
| 29        | )                                        | 2,        | 00   |        | 3,0    | 0          | 56          | 0,00          |   |
| 30        | )                                        | 2,        | 00   |        | 3,0    | 0          | 59          | 0,00          |   |
| 31        |                                          |           |      |        |        |            |             |               |   |
| <b>AD</b> | Data 1                                   | View      | λ va | riable | e Viev | NÍ         |             |               | Т |

- 2. Pengolahan data dengan SPSS Langkah-langkahnya :
  - a. Pilih Analyze ------ General Linear Model------ Univariate

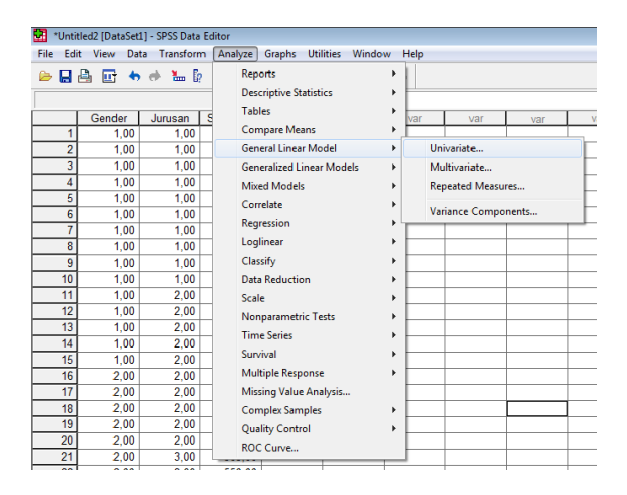

b. Kemudian lakukan pengisian terhadap : Kolom *Dependent Variable* masukan skor TPA, Kolom Faktor(s) Masukkan yang termasuk *Fixed Factor*(s) (dalam kasus ini : tingkat dan gender) Masukkan yang termasuk *Random Factor*(s)

| 💷 Univariate |                     | ×            |
|--------------|---------------------|--------------|
|              | Dependent Variable: | Model        |
| ĺ.           | Fixed Factor(s):    | Plots        |
|              | Random Factor(s):   | Save Options |
| C            | Covariate(s):       |              |
|              | WLS Weight:         |              |
| OK Past      | e Reset Cancel Help |              |

#### c. Klik Plots

Horizontal Axis : ... (jurusan) Separate lines : ... (gender)

| 🔝 Univariate                  |                                                                      | 23                         |
|-------------------------------|----------------------------------------------------------------------|----------------------------|
| Univariate: Profile Plots     |                                                                      | <b>×</b>                   |
| Factors:<br>Gender<br>Jurusan | Horizontal Axis:  Horizontal Axis:  Separate Lines:  Separate Plots: | Continue<br>Cancel<br>Help |
| Plots: Add                    | Change Rem                                                           | love                       |
| Jurusan Gender                | te Reset Cancel H                                                    | lelp                       |

#### d. Klik Post Hoc

Masukan variabel yang akan di uji MCA ... (tingkat) 🛽 Tukey

| Univariate: Post Ho                                                                  | c Multiple Comparisons                                                       | for Observed Means                                                                                       | <b>-</b> ×                           |
|--------------------------------------------------------------------------------------|------------------------------------------------------------------------------|----------------------------------------------------------------------------------------------------|--------------------------------------|
| Factor(s):<br>Gender<br>Jurusan                                                      | Post I                                                                       | Hoc Tests for:<br>san                                                                                    | Continue<br>Cancel<br>Help           |
| Equal Variances A<br>LSD<br>Sonferroni<br>Sidak<br>Scheffe<br>R-E-G-W F<br>R-E-G-W Q | ssumed<br>S-N-K<br>Tukey<br>Tukey's-b<br>Duncan<br>Hochberg's GT2<br>Gabriel | Naller-Duncan<br>Type I/Type II Error Ra<br>Dunnett<br>Control Category:<br>Test<br>③ 2-sided ⑦ < Contro | tio: 100<br>Last 💌<br>ol 🔘 > Control |
| Equal Variances N                                                                    | lot Assumed                                                                  | Games-Howell 🔲 Dur                                                                                       | nnett's C                            |

e. Options

| Univariate: Options                                                                                                | ×                                                                                                    |
|----------------------------------------------------------------------------------------------------|----------------------------------------------------------------------------------------------------|
| Estimated Marginal Means<br>Factor(s) and Factor Interactions:<br>(OVERALL)<br>Gender<br>Jurusan<br>Gender*Jurusan | Display Means for:          Gender*Jurusan         Compare main effects         Confidence interval adjustment:         LSD (none) |
| Display                                                                                                    | Homogeneity tests                                                                                                    |
| Estimates of effect size                                                                                           | Spread vs. level plot                                                                                                    |
| Observed power                                                                                                    | Residual plot                                                                                                    |
| Parameter estimates                                                                                                | Lack of fit                                                                                                    |
| Contrast coefficient matrix                                                                                        | General estimable function                                                                                                    |
| Significance level: ,05 C                                                                                          | onfidence intervals are 95%                                                                                                    |
|                                                                                                    | Continue Cancel Help                                                                                                    |

f. Klik OK, diperoleh output :

### Levene's Test of Equality of Error Variance<sup>a</sup>s

Dependent Variable: Skor\_TPA

| F    | df1 | df2 | Sig. |  |
|------|-----|-----|------|--|
| .586 | 5   | 24  | .711 |  |

Tests the null hypothesis that the error variance of the dependent variable is equal across groups.

a. Design: Intercept+gender+jurusan+gender \* jurus

| Tests of | <b>Between-Subjects</b> | Effects |
|----------|-------------------------|---------|
|----------|-------------------------|---------|

| Dependent Variable: Skor_TPA |                        |    |             |           |      |             |  |
|------------------------------|------------------------|----|-------------|-----------|------|-------------|--|
|                              | Type III Sum           |    |             |           |      | Partial Eta |  |
| Source                       | of Squares             | df | Mean Square | F         | Sig. | Squared     |  |
| Corrected Model              | 12321.767 <sup>a</sup> | 5  | 2464.353    | 6.986     | .000 | .593        |  |
| Intercept                    | 9618605.633            | 1  | 9618605.633 | 27268.774 | .000 | .999        |  |
| gender                       | 4392.300               | 1  | 4392.300    | 12.452    | .002 | .342        |  |
| jurusan                      | 2444.067               | 2  | 1222.033    | 3.464     | .048 | .224        |  |
| gender * jurusan             | 5485.400               | 2  | 2742.700    | 7.776     | .002 | .393        |  |
| Error                        | 8465.600               | 24 | 352.733     |           |      |             |  |
| Total                        | 9639393.000            | 30 |             |           |      |             |  |
| Corrected Total              | 20787.367              | 29 |             |           |      |             |  |

a. R Squared = .593 (Adjusted R Squared = .508)

# <u>Uji Interaksi</u>

- 1. H<sub>0</sub>:  $\gamma i j=0$  Tidak ada interaksi antara faktor jurusan dan gender H<sub>1</sub>:  $\gamma i j \neq 0$  Ada interaksi antara jurusan dan gender
- 2. Tingkat Signifikasi  $\alpha = 5\%$
- Statistik Uji P-value = 0,02 (p\_value diambil dari tabel dengan sig yang berasal dari source gender \*jurusan)
- 4. Daerah Kritik  $H_0$  ditolak jika P-value <  $\alpha$
- 5. Kesimpulan Karena p\_value (0,02) <  $\alpha$  (0,05) maka H<sub>0</sub> ditolak.

Jadi tidak ada interaksi antara faktor jurusan dengan faktor gender pada tingkat signifikasi 5%. Hal tersebut manyatakan bahwa uji efek untuk faktor gender dan jurusan bisa dilakukan.

# <u>Uji Efek faktor gender</u>

- 1.  $H_0: \alpha_1 = \alpha_2 = ... = \alpha_i$  (Tidak ada efek faktor gender)  $H_1:$  minimal ada satu  $\alpha_1 \neq 0$  (Ada efek faktor gender)
- 2. Tingkat Signifikasi  $\alpha = 5\%$
- Statistik Uji P-value = 0,002 (p\_value diambil dari sig pada tabel dengan source gender)
- 4. Daerah Kritik  $H_0$  ditolak jika P-value <  $\alpha$
- 5. Kesimpulan

Karena p\_value (0,002) <  $\alpha$  (0,05) maka H<sub>0</sub> ditolak. Jadi ada efek faktor gender untuk data tersebut pada tingkat signifikasi 5% Karena faktor gender hanya terdiri dari 2 level faktor, sehingga tidak diperlukan uji MCA

# <u>Jurusan</u>

- 1. H<sub>0</sub>:  $\alpha_1 = \alpha_2 = ... = \alpha_i$ (Tidak ada efek faktor jurusan) H<sub>1</sub>: minimal ada satu  $\alpha_i \neq 0$
- 2. Tingkat Signifikasi  $\alpha$  = 5%
- 3. Statistik Uji P-value = 0,048 (p\_value diambil dari tabel pada sig dengan source jurusan)
- 4. Daerah Kritik $H_0$  ditolak jika P-value <  $\alpha$
- 5. Kesimpulan Karena p\_value (0,048) <  $\alpha$  (0,05) maka H<sub>0</sub> ditolak.

Jadi ada efek faktor jurusan untuk data tersebut pada tingkat signifikasi 5% Karena faktor jurusan mempengaruhi SKOR secara signifikan, sehingga perlu dilakukan uji MCA Analisis perbandingan Ganda :

#### **Multiple Comparisons**

| Tukey HSD    |              |                    |            |      |             |               |
|--------------|--------------|--------------------|------------|------|-------------|---------------|
|              |              | Mean<br>Difference |            |      | 95% Confide | ence Interval |
| (I) Jurusan  | (J) Jurusan  | (I-J)              | Std. Error | Sig. | Lower Bound | Upper Bound   |
| llmu_ekonomi | Manajemen    | 16,2000            | 8,96922    | ,187 | -6,0876     | 38,4876       |
|              | Akuntansi    | -10,3000           | 8,96922    | ,494 | -32,5876    | 11,9876       |
| Manajemen    | Ilmu_ekonomi | -16,2000           | 8,96922    | ,187 | -38,4876    | 6,0876        |
|              | Akuntansi    | -26,5000*          | 8,96922    | ,017 | -48,7876    | -4,2124       |
| Akuntansi    | Ilmu_ekonomi | 10,3000            | 8,96922    | ,494 | -11,9876    | 32,5876       |
|              | Manajemen    | 26,5000*           | 8,96922    | ,017 | 4,2124      | 48,7876       |

#### Dependent Variable: Skor\_TPA Tukey HSD

Based on observed means.

\*. The mean difference is significant at the ,05 level.

Skor\_TPA

| Tukey HSD <sup>a,b</sup> |    |          |          |  |
|--------------------------|----|----------|----------|--|
|                          |    | Subset   |          |  |
| Jurusan                  | Ν  | 1        | 2        |  |
| Manajemen                | 10 | 552,0000 |          |  |
| llmu_ekonomi             | 10 | 568,2000 | 568,2000 |  |
| Akuntansi                | 10 |          | 578,5000 |  |
| Sig.                     |    | ,187     | ,494     |  |

Means for groups in homogeneous subsets are displayed. Based on Type III Sum of Squares

The error term is Mean Square(Error) = 402,235.

- a. Uses Harmonic Mean Sample Size = 10,000.
- b. Alpha = ,05.

Dapat juga disimpulkan bahwa terdapat perbedaan Skor TPA yang signifikan antara mahasiswa Akuntansi dan Manajemen. Sedangkan antara jurusan Akuntansi dan jurusan Ilmu Ekonomi serta Jurusan Ilmu ekonomi dengan jurusan manajemen menunjukkan tidak adanya perbedaan yang signifikan dalam hal Skor TPA.

#### Studi Kasus 2

Sebuah pabrik selama ini memperkerjakan karyawannya dalam 3 shift (satu shift terdiri atas sekelompok pekerja yang berlainan). Manajer pabrik tersebut

ingin mengetahui apakah ada perbedaan produktifitas yang nyata diantara 3 kelompok kerja shift yang ada selama ini. Selama ini setiap kelompok kerja terdiri atas wanita semua atau pria semua, dan setelah kelompok pria bekerja dua hari berturut-turut, ganti kelompok wanita (tetap terbagi tiga kelompok) yang bekerja. Demikian seterusnya, dua hari untuk pria dan dua hari untuk wanita.

| Hari | Shift 1 | Shift 2 | Shift 3 | Gender |
|------|---------|---------|---------|--------|
| 1    | 38      | 45      | 45      | Pria   |
| 2    | 36      | 48      | 48      | Pria   |
| 3    | 39      | 42      | 42      | Wanita |
| 4    | 34      | 46      | 46      | Pria   |
| 5    | 35      | 41      | 41      | Pria   |
| 6    | 32      | 45      | 45      | Wanita |
| 7    | 39      | 48      | 48      | Pria   |
| 8    | 34      | 47      | 47      | Pria   |
| 9    | 32      | 42      | 42      | Wanita |
| 10   | 36      | 41      | 41      | Pria   |
| 11   | 33      | 39      | 39      | Pria   |
| 12   | 39      | 33      | 33      | Wanita |

Tabel 4.2. Berikut hasil pengamatan (angka dalam unit)

Nb : pada baris 1, di hari pertama kelompok shift 1 berproduksi 38 unit, kelompok shift 2 berproduksi 45 unit, kelompok shift 3 berproduksi 45 unit, dengan catatan semua anggota kelompok pria. Demikian untuk data yang lain.

Dalam pengujian kasus ANOVA 2 arah dengan menggunakan program SPSS ver 15.0, penyelesaian untuk pemecahan suatu masalah adalah sebagai berikut:

#### Memasukkan Data ke SPSS

Tabel pada kasus di atas harus kita dirubah dalam format berikut ini jika akan digunakan dalam uji ANOVA dengan SPSS

| Produk | Shift | Gender |
|--------|-------|--------|
| 38     | Satu  | Pria   |
| 36     | Satu  | Pria   |
| 39     | Satu  | Wanita |
| 34     | Satu  | Pria   |
| 35     | Satu  | Pria   |

| Produk | Shift | Gender |
|--------|-------|--------|
| 32     | Satu  | Wanita |
| 39     | Satu  | Pria   |
| 34     | Satu  | Pria   |
| 32     | Satu  | Wanita |
| 36     | Satu  | Pria   |
| 33     | Satu  | Pria   |
| 39     | Satu  | Wanita |
| 45     | Dua   | Pria   |
| 48     | Dua   | Pria   |
| 42     | Dua   | Wanita |
| 46     | Dua   | Pria   |
| 41     | Dua   | Pria   |
| 45     | Dua   | Wanita |
| 48     | Dua   | Pria   |
| 47     | Dua   | Pria   |
| 42     | Dua   | Wanita |
| 41     | Dua   | Pria   |
| 39     | Dua   | Pria   |
| 33     | Dua   | Wanita |
| 45     | Tiga  | Pria   |
| 48     | Tiga  | Pria   |
| 42     | Tiga  | Wanita |
| 46     | Tiga  | Pria   |
| 41     | Tiga  | Pria   |
| 45     | Tiga  | Wanita |
| 48     | Tiga  | Pria   |
| 47     | Tiga  | Pria   |
| 42     | Tiga  | Wanita |
| 41     | Tiga  | Pria   |
| 39     | Tiga  | Pria   |
| 33     | Tiga  | Wanita |

### Langkah-langkah:

a. Dari menu utama file, pilih menu new, lalu klik Data. Kemudian klik pada sheet tab Variabel View.
Pengisian variable PRODUK
o Name, sesuai kasus, ketik Produk
Pengisian Variabel SHIFT
o Name sesuai kasus ketik Shift
Values, pilihan ini untuk proses pemberian kode, dengan isian :

| Kode | Label |
|------|-------|
| 1    | Satu  |
| 2    | Dua   |
| 3    | Tiga  |

| Value Labe                                                 | s                                                        |  | ? 🛛                  |
|------------------------------------------------------------|----------------------------------------------------------|--|----------------------|
| Value Label<br>Value:<br>Label:<br>Add<br>Change<br>Remove | 1.00 = "shift 1"<br>2.00 = "shift 2"<br>3.00 = "shift 3" |  | OK<br>Cancel<br>Heip |
| I                                                          |                                                          |  |                      |

# Pengisian Variabel Gender

| Value Labe                                                 | ls                                     |  |  | <u>?</u> 🗵           |
|------------------------------------------------------------|----------------------------------------|--|--|----------------------|
| Value Label<br>Value:<br>Label:<br>Add<br>Change<br>Remove | le<br>1.00 = "pria"<br>2.00 - "warita" |  |  | OK<br>Cancel<br>Holp |
| 10                                                         |                                        |  |  |                      |

- b. Abaikan bagian yang lain kemudian tekan CTRL+T untuk pindah ke **DATA VIEW**
- c. Mengisi Data
  - 1. Isikan data sesuai data pada table
  - 2. Aktifkan value label dengan menu View kemudian klik Value Label

|                              | Produk | Shift | Gender |  |
|------------------------------|--------|-------|--------|--|
| 1                            | 38.00  | 1.00  | 1.00   |  |
| 2                            | 36.00  | 1.00  | 1.00   |  |
| 3                            | 39.00  | 1.00  | 2.00   |  |
| 4                            | 34.00  | 1.00  | 1.00   |  |
| 5                            | 35.00  | 1.00  | 1.00   |  |
| Б                            | 32.00  | 1.00  | 2.00   |  |
| 7                            | 39.00  | 1.00  | 1.00   |  |
| 8                            | 34.00  | 1.00  | 1.00   |  |
| 9                            | 32.00  | 1.00  | 2.00   |  |
| 10                           | 36.00  | 1.00  | 1.00   |  |
| 11                           | 33.00  | 1.00  | 1.00   |  |
| 12                           | 39.00  | 1.00  | 2.00   |  |
| 13                           | 45.00  | 2.00  | 1.00   |  |
| 14                           | 48.00  | 2.00  | 1.00   |  |
| 15                           | 42.00  | 2.00  | 2.00   |  |
| 16                           | 46.00  | 2.00  | , 1.00 |  |
| \Data View / Variable View / |        |       |        |  |

- d. Pengolahan Data SPSS
  - 1. Pilih menu **Analyze**, pilih **General-Linear Model**, ketik **Univariate**. Untuk pengisiannya sesuaikan dengan gambar dibawah ini :

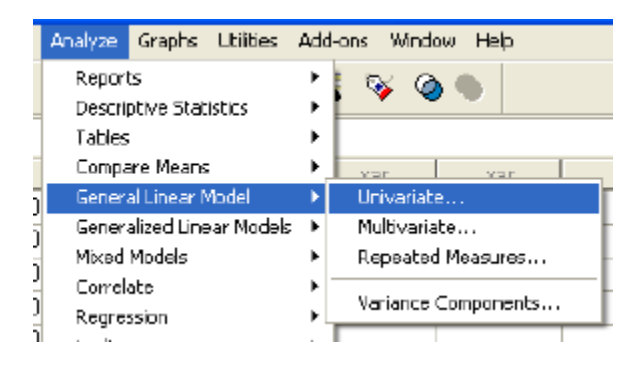

| Univariate |                       |                    |
|------------|-----------------------|--------------------|
|            | Dependent Variable:   | Model<br>Contrasts |
| (          | Fixed Factor(s)       | Plots<br>Post Hoc  |
| (          | Random Factor(s)      | Save<br>Options    |
| (          | Covariale(s):         |                    |
|            | WLS Weight            |                    |
| OK Paa     | ste Reset Cancel Help |                    |

Klik Plots

o Horizontal Axis : ... (Shift) o Separate lines : ... (gender) o Add; Shift\*Gender

| Univariate: Profile Plots | ; |                  | X              |
|---------------------------|---|------------------|----------------|
| Factors:                  |   | Horizontal Axis: | Continue       |
| Shilt<br>Gender           |   | Separate Lines:  | Cancel<br>Help |
|                           |   | Separate Flots:  |                |
| Plots: Add                |   | Change Remove    |                |
| Shilt"Gonder              |   |                  |                |

Klik Post Hoc

Masukan variabel yang akan di uji MCA ... (tingkat) o Tukey

| Univariate: Post                                                                      | Hoc Multiple Co                                                             | mparisons for Observed A                                                                                                    | leans 🛛 🔀                   |
|---------------------------------------------------------------------------------------|-----------------------------------------------------------------------------|----------------------------------------------------------------------------------------------------|-----------------------------|
| Factor(s):<br>Shilt<br>Gender                                                         | •                                                                           | Post Hac Tests for:<br>Shiit                                                                                                    | Continue<br>Cancel<br>Help  |
| Equal Variances A:<br>LSD<br>Bonferroni<br>Sidak<br>Schelfe<br>R-E-G-W P<br>R-E-G-W Q | sumed<br>S-N-K<br>Tukey<br>Tukey's-b<br>Duncan<br>Hochberg's GT.<br>Gabriel | Waller-Duncan         Type (/Type I) Enor Ratio.         Dunneti         Control Category.         2         Test         ② 2-sided ○ < Control () | 100<br>ast 💌<br>) > Control |
| Equal Variances N                                                                     | of Assumed                                                                  | Games-Howell Dunnet                                                                                                    | t's C                       |

# Options

| Univariate: Options                                                             |                                                                                                   |
|---------------------------------------------------------------------------------|---------------------------------------------------------------------------------------------------|
| Estimated Marginal Means<br>Factor(s) and Factor Interactions:                  | Display Means for:                                                                                |
| (DVERALL)<br>Shift<br>Gender<br>Shift <sup>a</sup> Gender                       | Shift'Gender                                                                                      |
|                                                                                 | Compare main effects                                                                              |
|                                                                                 | Confidence interval adjustment:                                                                   |
|                                                                                 | LSD (none)                                                                                        |
| Display<br>Descriptive statistics<br>Estimates of effect size<br>Deserved power | <ul> <li>✓ Homogeneity tests</li> <li>✓ Spread vs. level plot</li> <li>☐ Residual plot</li> </ul> |
| Parameter estimates                                                             | Lack of lit                                                                                       |
| Contrast coefficient matrix                                                     | General estimable function                                                                        |
| Significance level .05 Co                                                       | onfidence intervals are 95%                                                                       |
|                                                                                 | Continue Cancel Help                                                                              |

Klik Ok

| Tests of | Between-Subjects | Effects |
|----------|------------------|---------|
|----------|------------------|---------|

| Dependent Variable: Produk |                            |    |             |          |      |                        |
|----------------------------|----------------------------|----|-------------|----------|------|------------------------|
| Source                     | Type III Sum<br>of Squares | df | Mean Square | F        | Sig. | Partial Eta<br>Squared |
| Corrected Model            | 530.125ª                   | 5  | 106.025     | 7.635    | .000 | .560                   |
| Intercept                  | 51574.014                  | 1  | 51574.014   | 3713.700 | .000 | .992                   |
| Shift                      | 336.111                    | 2  | 168.056     | 12.101   | .000 | .447                   |
| Gender                     | 55.125                     | 1  | 55.125      | 3.969    | .056 | .117                   |
| Shift * Gender             | 25.000                     | 2  | 12.500      | .900     | .417 | .057                   |
| Error                      | 416.625                    | 30 | 13.887      |          |      |                        |
| Total                      | 60239.000                  | 36 |             |          |      |                        |
| Corrected Total            | 946.750                    | 35 |             |          |      |                        |

a. R Squared = .560 (Adjusted R Squared = .487)

# **Estimated Marginal Means**

#### Shift \* Gender

Dependent Variable: Produk

|         |        |        |            | 95% Confidence Interval |             |  |
|---------|--------|--------|------------|-------------------------|-------------|--|
| Shift   | Gender | Mean   | Std. Error | Lower Bound             | Upper Bound |  |
| shift 1 | pria   | 35.625 | 1.318      | 32.934                  | 38.316      |  |
|         | wanita | 35.500 | 1.863      | 31.695                  | 39.305      |  |
| shift 2 | pria   | 44.375 | 1.318      | 41.684                  | 47.066      |  |
|         | wanita | 40.500 | 1.863      | 36.695                  | 44.305      |  |
| shift 3 | pria   | 44.375 | 1.318      | 41.684                  | 47.066      |  |
|         | wanita | 40.500 | 1.863      | 36.695                  | 44.305      |  |

#### **Post Hoc Tests**

#### **Multiple Comparisons**

Dependent Variable: Produk

#### Tukey HSD

|           |           | Mean<br>Difference |            |       | 95% Confide | ence Interval |
|-----------|-----------|--------------------|------------|-------|-------------|---------------|
| (I) Shift | (J) Shift | (I-J)              | Std. Error | Sig.  | Lower Bound | Upper Bound   |
| shift 1   | shift 2   | -7.5000*           | 1.52138    | .000  | -11.2506    | -3.7494       |
|           | shift 3   | -7.5000*           | 1.52138    | .000  | -11.2506    | -3.7494       |
| shift 2   | shift 1   | 7.5000*            | 1.52138    | .000  | 3.7494      | 11.2506       |
|           | shift 3   | .0000              | 1.52138    | 1.000 | -3.7506     | 3.7506        |
| shift 3   | shift 1   | 7.5000*            | 1.52138    | .000  | 3.7494      | 11.2506       |
|           | shift 2   | .0000              | 1.52138    | 1.000 | -3.7506     | 3.7506        |

Based on observed means.

\*. The mean difference is significant at the .05 level.

#### **Homogeneous Subsets**

#### Produk

| Tukey HSD <sup>a,b</sup> |    |         |         |  |  |
|--------------------------|----|---------|---------|--|--|
|                          |    | Subset  |         |  |  |
| Shift                    | Ν  | 1       | 2       |  |  |
| shift 1                  | 12 | 35.5833 |         |  |  |
| shift 2                  | 12 |         | 43.0833 |  |  |
| shift 3                  | 12 |         | 43.0833 |  |  |
| Sig.                     |    | 1.000   | 1.000   |  |  |

Means for groups in homogeneous subsets are displayed. Based on Type III Sum of Squares

The error term is Mean Square(Error) = 13.887.

a. Uses Harmonic Mean Sample Size = 12.000.

b. Alpha = .05.

#### Analisis

Berdasarkan output diatas, tampak bahwa shift 2 dan shift 3 tidak terdapat perbedaan produksi yang signifikan, tetapi memiliki perbedaan yang signifikan apabila dibandingkan dengan shift 1.

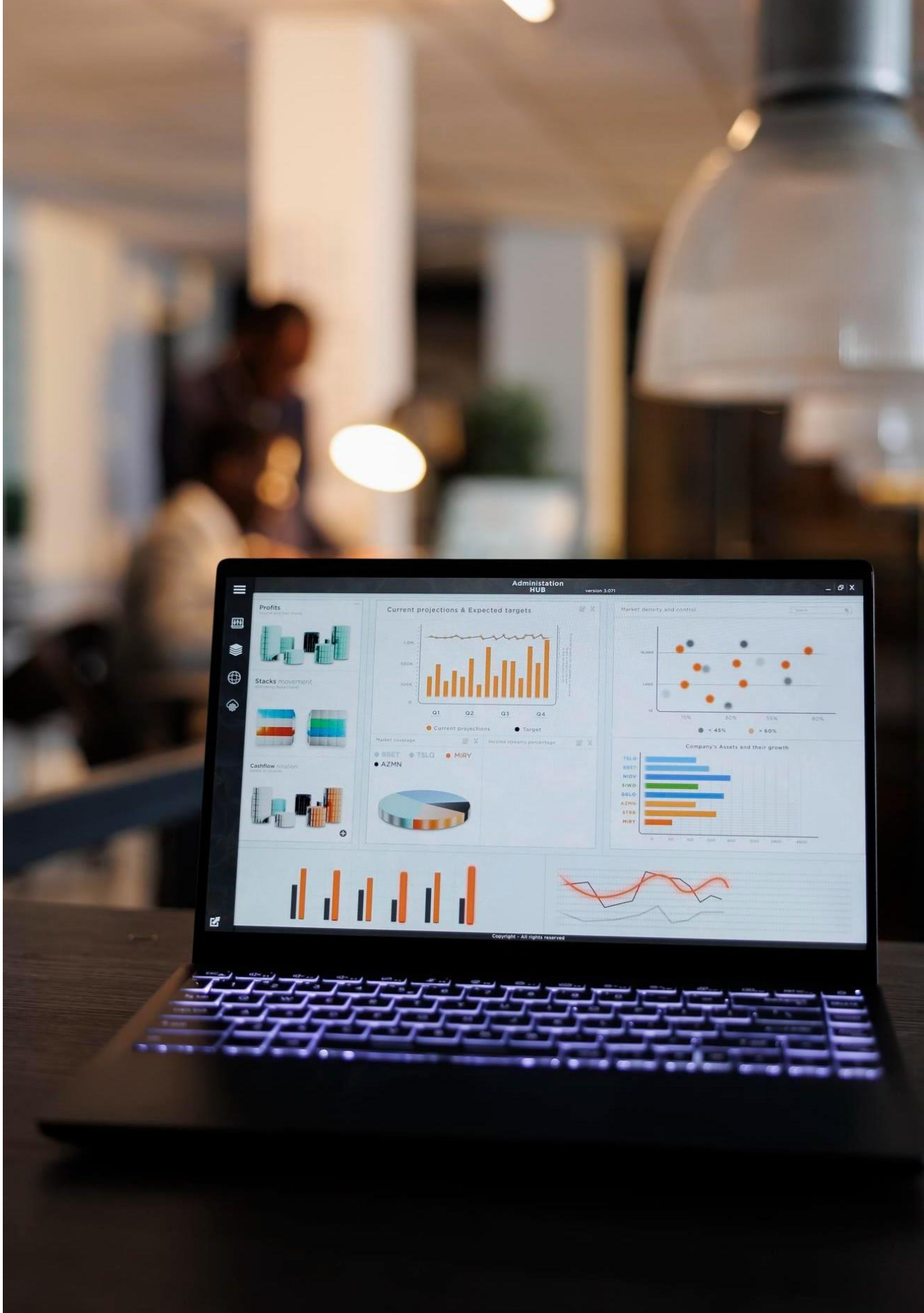

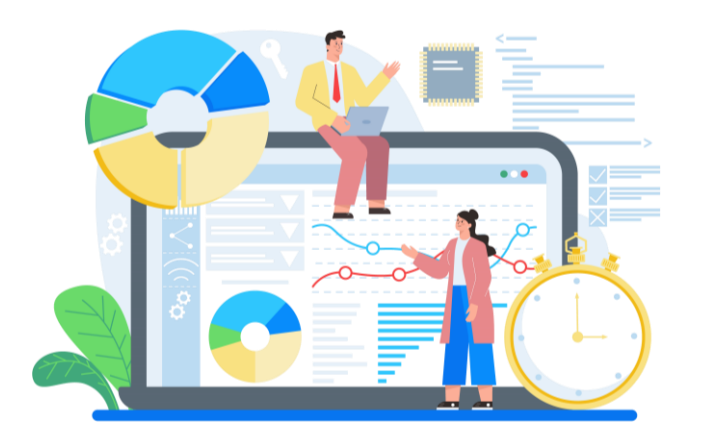

# BAB 5. UJI VALIDATAS DAN REALIBILITAS

**DALAM** penelitian, data mempunyai kedudukan yang paling tinggi, karena data merupakan penggambaran variabel yang diteliti dan berfungsi sebagai alat pembuktian hipotesis. Benar tidaknya data, sangat menentukan bermutu tidaknya hasil penelitian. Sedang benar tidaknya data, tergantung dari baik tidaknya instrumen pengumpulan data. Pengujian instumen biasanya terdiri dari uji validitas dan reliabilitas.

# A. Definisi Validitas dan Reliabilitas

Validitas adalah tingkat keandalan dan kesahihan alat ukur yang digunakan. Intrumen dikatakan valid berarti menunjukkan alat ukur yang dipergunakan untuk mendapatkan data itu valid atau dapat digunakan untuk mengukur apa yang seharusnya di ukur (Sugiyono, 2004:137). Dengan demikian, instrumen yang valid merupakan instrumen yang benar-benar tepat untuk mengukur apa yang hendak di ukur.

Penggaris dinyatakan valid jika digunakan untuk mengukur panjang, namun tidak valid jika digunakan untuk mengukur berat. Artinya, penggaris memang tepat digunakan untuk mengukur panjang, namun menjadi tidak valid jika penggaris digunakan untuk mengukur berat.

Uji reliabilitas berguna untuk menetapkan apakah instrumen yang dalam hal ini kuesioner dapat digunakan lebih dari satu kali, paling tidak oleh responden
yang sama akan menghasilkan data yang konsisten. Dengan kata lain, reliabilitas instrumen mencirikan tingkat konsistensi. Banyak rumus yang dapat digunakan untuk mengukur reliabilitas diantaranya adalah rumus **Spearman Brown** :

$$r_i = \frac{2r_b}{1+r_b} \qquad r_b = \frac{N\sum XY - \sum X\sum Y}{\sqrt{\{N\sum X^2 - (\sum X)^2\}\{N\sum Y^2 - (\sum Y)^2\}}}$$

## Keterangan :

r 11 adalah nilai reliabilitas r b adalah nilai koefisien korelasi

Nilai koefisien reliabilitas yang baik adalah diatas 0,7 (cukup baik), di atas 0,8 (baik). Pengukuran validitas dan reliabilitas mutlak dilakukan, karena jika instrument yang digunakan sudah tidak valid dan reliable maka dipastikan hasil penelitiannya pun tidak akan valid dan reliable. Sugiyono (2007: 137) menjelaskan perbedaan antara penelitian yang valid dan reliable dengan instrument yang valid dan reliable sebagai berikut :

Penelitian yang valid artinya bila terdapat kesamaan antara data yang terkumpul dengan data yang sesungguhnya terjadi pada objek yang diteliti. Artinya, jika objek berwarna merah, sedangkan data yang terkumpul berwarna putih maka hasil penelitian tidak valid. Sedangkan penelitian yang reliable bila terdapat kesamaan data dalam waktu yang berbeda. Kalau dalam objek kemarin berwarna merah, maka sekarang dan besok tetap berwarna merah.

Ada beberapa jenis validitas yang digunakan untuk menguji ketepatan ukuran, diantaranya validitas isi (content validity) dan validitas konsep (concept validity).

# 1. Validitas Isi

Validitas isi atau *content validity* memastikan bahwa pengukuran memasukkan sekumpulan item yang memadai dan mewakili yang mengungkap konsep. Semakin item skala mencerminkan kawasan atau keseluruh konsep yang diukur, semakin besar validitas isi. Atau dengan kata lain, validitas isi merupakan fungsi seberapa baik dimensi dan elemen sebuah konsep yang telah digambarkan.

Validitas muka (*face validity*) dianggap sebagai indeks validitas isi yang paling dasar dan sangat minimum. Validitas isi menunjukkan bahwa item-item yang

dimaksudkan untuk mengukur sebuah konsep, memberikan kesan mampu mengungkap konsep yang hendak di ukur.

## 2. Validitas Konsep

Validitas konsep atau *concept validity* menunjukkan seberapa baik hasil yang diperoleh dari pengukuran cocok dengan teori yang mendasari desain test. Hal ini dapat dinilai dari validitas konvergen dan validitas diskriminan.

Validitas konvergen terpenuhi jika skor yang diperoleh dengan dua instrument berbeda yang mengukur konsep yang sama menunjukkan korelasi yang tinggi.

Validitas diskriminan terpenuhi jika berdasarkan teori, dua variabel diprediksi tidak berkorelasi, dan skor yang diperoleh dengan mengukurnya benar-benar secara empiris membuktikan hal tersebut.

Secara umum, Sekaran (2006) membagi beberapa istilah validitas sebagai berikut:

- a. Validitas isi yaitu apakah pengukuran benar-benar mengukur konsep?
- b. Validitas muka yaitu apakah para ahli mengesahkan bahwa instrument mengukur apa yang seharusnya diukur
- c. Validitas berdasarkan criteria yaitu apakah pengukuran membedakan cara yang membantu memprediksi criteria variabel
- d. Validitas konkuren yaitu apakah pengukuran membedakan cara yang membantu memprediksi criteria saat ini ?
- e. Validitas prediktif yaitu apakah pengukuran membedakan individual dalam membantu memprediksi di masa depan ?
- f. Validitas Konsep yaitu apakah instrument menyediakan konsep sebagai teori ?
- g. Validitas konvergen yaitu apakah dua instrument mengukur konsep dengan korelasi yang tinggi ?
- h. Validitas diskriminan yaitu apakah pengukuran memiliki korelasi rendah dengan variabel yang diperkiraka tidak ada hubungannya dengan variabel tersebut ?

Akan di uji validitas dan reliabilitas variabel **kepuasan kerja**. Variabel ini berjumlah 5 indikator yang diadaptasi dari Intrinsic factor dari teori dua factor Herzberg meliputi **pekerjaan itu sendiri, keberhasilan yang diraih, kesempatan bertumbuh, kemajuan dalam karier** dan **pengakuan orang lain**.

| No | X1 | X2 | X3 | X4 | X5 | No | X1 | X2 | X3 | X4 | X5 |
|----|----|----|----|----|----|----|----|----|----|----|----|
| 1  | 4  | 4  | 4  | 4  | 4  | 19 | 3  | 3  | 3  | 3  | 3  |
| 2  | 3  | 3  | 3  | 3  | 3  | 20 | 3  | 3  | 3  | 3  | 3  |
| 3  | 4  | 4  | 4  | 4  | 4  | 21 | 4  | 3  | 4  | 3  | 3  |
| 4  | 4  | 4  | 4  | 3  | 4  | 22 | 4  | 3  | 3  | 3  | 3  |
| 5  | 3  | 3  | 3  | 3  | 3  | 23 | 4  | 4  | 4  | 4  | 4  |
| 6  | 3  | 3  | 4  | 3  | 3  | 24 | 3  | 3  | 4  | 4  | 3  |
| 7  | 4  | 4  | 4  | 4  | 4  | 25 | 4  | 3  | 4  | 4  | 3  |
| 8  | 5  | 4  | 4  | 4  | 4  | 26 | 4  | 4  | 4  | 4  | 4  |
| 9  | 3  | 4  | 3  | 3  | 4  | 27 | 4  | 4  | 4  | 4  | 4  |
| 10 | 4  | 4  | 4  | 4  | 4  | 28 | 4  | 4  | 4  | 4  | 4  |
| 11 | 4  | 4  | 4  | 4  | 4  | 29 | 2  | 2  | 3  | 2  | 2  |
| 12 | 3  | 3  | 3  | 3  | 3  | 30 | 3  | 3  | 3  | 3  | 3  |
| 13 | 4  | 4  | 4  | 3  | 4  | 31 | 4  | 4  | 4  | 4  | 2  |
| 14 | 4  | 4  | 4  | 4  | 4  | 32 | 4  | 4  | 4  | 3  | 3  |
| 15 | 3  | 3  | 3  | 4  | 3  | 33 | 4  | 4  | 4  | 4  | 4  |
| 16 | 3  | 4  | 3  | 4  | 4  | 34 | 2  | 3  | 4  | 4  | 3  |
| 17 | 3  | 3  | 3  | 3  | 3  | 35 | 3  | 3  | 3  | 4  | 2  |
| 18 | 4  | 4  | 4  | 4  | 4  | 36 | 4  | 3  | 3  | 3  | 4  |

Skala yang digunakan adalah skala Likert 1 – 5 dengan jumlah sampel sebanyak 36. Setelah angket ditabulasi maka diperoleh data sbb :

## **B.** Penyelesaian

| 🖬 "Unti   | tled1 [DataS | iet0] - SPSS | Data Editor  |                |               |
|-----------|--------------|--------------|--------------|----------------|---------------|
| File Edit | View Data    | Transform A  | nalyze Graph | ns Utilities A | dd-ons Window |
| 🗁 📙       | 🖹 📴 🛧        | 🔸 🐜 🕻        | A 📲 I        | i 🗄 🕮          | F 📎 🎯         |
| 1 : X1    |              | 4            |              |                |               |
|           | X1           | X2           | X3           | X4             | X5            |
| 1         | 4.00         | 4.00         | 4.00         | 4.00           | 4.00          |
| 2         | 3.00         | 3.00         | 3.00         | 3.00           | 3.00          |
| 3         | 4.00         | 4.00         | 4.00         | 4.00           | 4.00          |
| 4         | 4.00         | 4.00         | 4.00         | 3.00           | 4.00          |
| 5         | 3.00         | 3.00         | 3.00         | 3.00           | 3.00          |
| 6         | 3.00         | 3.00         | 4.00         | 3.00           | 3.00          |
| 7         | 4.00         | 4.00         | 4.00         | 4.00           | 4.00          |
| 8         | 5.00         | 4.00         | 4.00         | 4.00           | 4.00          |
| 9         | 3.00         | 4.00         | 3.00         | 3.00           | 4.00          |
| 10        | 4.00         | 4.00         | 4.00         | 4.00           | 4.00          |
| 11        | 4.00         | 4.00         | 4.00         | 4.00           | 4.00          |
| 12        | 3.00         | 3.00         | 3.00         | 3.00           | 3.00          |
| 13        | 4.00         | 4.00         | 4.00         | 3.00           | 4.00          |
| 14        | 4.00         | 4.00         | 4.00         | 4.00           | 4.00          |
| 15        | 3.00         | 3.00         | 3.00         | 4.00           | 3.00          |
|           |              |              |              |                |               |

#### Tahap 1. Analisis Faktor

## Klik Analyze - Data Reduction - Factor

Masukkan seluruh pertanyaan ke box "Variables"

|        | Analyze                                                                             | Graphs                                                                       | Utilities                    | Add              | -ons           | Winde                                        | ow H              | elp       |    |  |
|--------|-------------------------------------------------------------------------------------|------------------------------------------------------------------------------|------------------------------|------------------|----------------|----------------------------------------------|-------------------|-----------|----|--|
|        | Repor                                                                               | ts<br>ptive Stat                                                             | istics                       | •                | Q              | ¥ @                                          | •                 |           |    |  |
|        | Tables<br>Compa<br>Gener<br>Gener<br>Mixed<br>Correl<br>Regre<br>Logline<br>Classif | are Means<br>al Linear M<br>alized Line<br>Models<br>late<br>ssion<br>ear    | nodel<br>Podel<br>Par Models |                  | XE             | 4.00<br>3.00<br>4.00<br>4.00<br>3.00<br>3.00 | ,<br>             | var       | Va |  |
| ם<br>ם | Data P<br>Scale<br>Nonpa                                                            | Reduction<br>arametric 1                                                     | Tests                        | )<br>)<br>)      | Fa<br>Co<br>Op | ctor<br>rrespo<br>timal S                    | ndenci<br>caling. | e Analysi | s  |  |
|        | Time S<br>Surviv<br>Multipl<br>Missin<br>Compl<br>Quality<br>ROC C                  | Series<br>val<br>le Respon<br>g Value Ar<br>lex Sample<br>y Control<br>Curve | se<br>nalysis<br>es          | )<br>)<br>)<br>) |                | 4.00<br>4.00<br>3.00<br>4.00<br>4.00<br>3.00 |                   |           |    |  |
| -      |                                                                                     |                                                                              |                              | _                |                |                                              |                   |           |    |  |

| E Factor Analysis        |                     | ×                                      |
|--------------------------|---------------------|----------------------------------------|
|                          | Variables:          | OK<br>Paste<br>Reset<br>Cancel<br>Help |
| Descriptives) Extraction | Selection Variable: | Value                                  |

Klik **Desctiptive** – Aktifkan **KMO and Bartlett's Test of Specirity** dan **Anti-Image** 

Klik **Rotation** : Aktifkan **Varimax** 

| Statistics                                                      | Continu                       |
|-----------------------------------------------------------------|-------------------------------|
| Univariate descriptive                                          | Cancel                        |
|                                                                 | Help                          |
|                                                                 |                               |
| Correlation Matrix                                              |                               |
| Correlation Matrix                                              | Inverse                       |
| Correlation Matrix Coefficients Significance levels             | Inverse Reproduced            |
| Correlation Matrix Coefficients Significance levels Determinant | Inverse Reproduced Anti-image |

| Method                       | <b>A</b> = 1        | Continue |
|------------------------------|---------------------|----------|
| None<br>Varimav              | O Quartimax         | Cancel   |
| Deltar                       | O Promax<br>Kappa 4 | Help     |
| Display<br>☑ Botated solutio | n 🔲 oading plot(s)  |          |

#### **Hasil Analisis Faktor**

#### KMO and Bartlett's Test

| Kaiser-Meyer-Olkin M<br>Adequacy. | leasure of Sampling | .804   |
|-----------------------------------|---------------------|--------|
| Bartlett's Test of                | Approx. Chi-Square  | 85.478 |
| Sphericity                        | df                  | 10     |
|                                   | Sig.                | .000   |

#### Anti-image Matrices

|                        |    | X1                | X2               | Х3                | X4                | X5               |
|------------------------|----|-------------------|------------------|-------------------|-------------------|------------------|
| Anti-image Covariance  | X1 | .448              | 118              | 149               | .036              | 065              |
|                        | X2 | 118               | .264             | 075               | 130               | 190              |
|                        | Х3 | 149               | 075              | .506              | 165               | .038             |
|                        | X4 | .036              | 130              | 165               | .586              | .026             |
|                        | X5 | 065               | 190              | .038              | .026              | .431             |
| Anti-image Correlation | X1 | .851 <sup>a</sup> | 342              | 313               | .070              | 148              |
|                        | X2 | 342               | 754 <sup>a</sup> | 205               | 330               | 562              |
|                        | Х3 | 313               | 205              | .838 <sup>a</sup> | 303               | .082             |
|                        | X4 | .070              | 330              | 303               | .828 <sup>a</sup> | .052             |
|                        | X5 | 148               | 562              | .082              | .052              | 782 <sup>a</sup> |

a. Measures of Sampling Adequacy(MSA)

Nilai KMO sebesar 0.840 menandakan bahwa instumen valid karena sudah memenuhi batas 0.50 (0.840 > 0.50). Korelasi anti image menghasilkan korelasi yang cukup tinggi untuk masing-masing item, yaitu 0.851 (X1), 0.754 (X2), 0.838 (X3), 0.828 (X4) dan 0.782 (X5). Dapat dinyatakan bahwa 5 item

yang digunakan untuk mengukur konstruk kepuasan instrinsik memenuhi kriteria sebagai pembentuk konstrak.

|           | Extractio | on Sums of Squar | ed Loadings  |
|-----------|-----------|------------------|--------------|
| Component | Total     | % of Variance    | Cumulative % |
| 1         | 3.280     | 65.604           | 65.604       |

Extraction Method: Principal Component Analysis.

Output ketiga adalah Total variance Explained menunjukkan bahwa dari 5 item yang digunakan, hasil ekstraksi SPSS menjadi 1 faktor dengan kemampuan menjelaskan konstruk sebesar 65,604%.

#### **Component Matrix**<sup>a</sup>

|    | Compone<br>nt |
|----|---------------|
|    |               |
| X1 | .826          |
| X2 | .914          |
| Х3 | .790          |
| X4 | .722          |
| X5 | .786          |

Extraction Metrod. Principal Component Analysis.

a. 1 components extracted.

Dengan melihat component matrix terlihat bahwa seluruh item meliputi pekerjaan itu sendiri (x1), keberhasilan yang diraih (x2), kesempatan bertumbuh (x3), kemajuan dalam karier (x4) dan pengakuan orang lain (x5) memiliki loading faktor yang besar yaitu di atas 0.50. Dengan demikian dapat dibuktikan bahwa 5 item valid.

# Tahap 2 Pilih Analyze > Scale > Reliability Analysis

Analyze Graphs Utilities Add-ons Window Help Reports ۲ 8 🙆 🌑 **Descriptive Statistics** ٠ Tables Þ Compare Means Þ X5 var var General Linear Model Þ 4.00 Generalized Linear Models • 3.00 Mixed Models ٠ 4.00 Correlate ٠ 4.00 Regression ь 3.00 Loglinear Þ 3.00 Classify ۲ Data Reduction ۲ 4.00 Scale Reliability Analysis.. Nonparametric Tests Multidimensional Unfolding... ۲ Multidimensional Scaling (PROXSCAL)... Time Series Þ Survival Þ Multidimensional Scaling (ALSCAL)... Multiple Response ۲ 3.00 Missing Value Analysis... 4.00 Complex Samples ۲ 4.00 Quality Control ۲ ROC Curve... 3.00

Masukkan semua variabel (item 1 s/d 5) ke kotak items

Klik **Reliability Analysis**, lalu masukan varibel **X1**, **X2**, **X3**, **X4** dan **X5** ke kotak items

|        |       |   | Items:                                                             | OK              |
|--------|-------|---|--------------------------------------------------------------------|-----------------|
|        |       | • | <ul> <li>✓ X2</li> <li>✓ X3</li> <li>✓ X4</li> <li>✓ X5</li> </ul> | Reset<br>Cancel |
| Aodel: | Alpha |   |                                                                    | Statistics      |

Klik Kotak Statistics, lalu tandai ITEM, SCALE, dan SCALE IF ITEM DELETED pada kotak DESCRIPTIVES FOR > Continue

| Reliability Analysis: Sta                                      | itistics                                                                   |                            |
|----------------------------------------------------------------|----------------------------------------------------------------------------|----------------------------|
| Descriptives for<br>Item<br>Scale<br>Scale if item deleted     | Inter-Item Correlations Covariances                                        | Continue<br>Cancel<br>Help |
| Summaries<br>Means<br>Variances<br>Covariances<br>Correlations | ANOVA Table<br>None<br>F test<br>Friedman chi-square<br>Cochran chi-square |                            |
| Hotelling's T-square                                           | Tukey's test of additivity                                                 |                            |
| Model: Two-Way Mixed<br>Confidence interval: 95                | Type:     Consisten       %     Test value:     0                          | oy ▼                       |

#### Klik OK

Maka akan tampil output sebagai berikut :

# **Reliability Statistics**

| Cronbach's |            |
|------------|------------|
| Alpha      | N of Items |
| .863       | 5          |

## **Item Statistics**

|    | Mean   | Std. Deviation | Ν  |
|----|--------|----------------|----|
| X1 | 3.5556 | .65222         | 36 |
| X2 | 3.5000 | .56061         | 36 |
| ХЗ | 3.6111 | .49441         | 36 |
| X4 | 3.5278 | .55990         | 36 |
| X5 | 3.4167 | .64918         | 36 |

|    | Scale Mean if<br>Item Deleted | Scale<br>Variance if<br>Item Deleted | Corrected<br>Item-Total<br>Correlation | Cronba<br>Alpha if<br>Dele | ach's<br>Item<br>trd |
|----|-------------------------------|--------------------------------------|----------------------------------------|----------------------------|----------------------|
| X1 | 14.0556                       | 3.425                                | .707                                   |                            | .830                 |
| X2 | 14.1111                       | 3.473                                | .848                                   |                            | .794                 |
| Х3 | 14.0000                       | 4.000                                | .665                                   |                            | .842                 |
| X4 | 14.0833                       | 3.964                                | .575                                   |                            | .861                 |
| X5 | 14.1944                       | 3.533                                | .658                                   |                            | .844                 |
|    |                               |                                      |                                        |                            | $\nabla$             |

**Item-Total Statistics** 

## C. Interpretasi

# 1. Reliabilitas

Sekaran (dalam Zulganef, 2006) yang menyatakan bahwa suatu instrumen penelitian mengindikasikan memiliki reliabilitas yang memadai jika koefisien alpha Cronbach lebih besar atau sama dengan 0,70. Sementara hasil uji menunjukkan koef cronbach alpha sebesar 0.863, dengan demikian dapat disimpulkan bahwa variabel ini adalah reliabel.

## 2. Analisis Item

Dalam prosedur kontruksi atau penyusunan test, sebelum melakukan estimasi terhadap reliabilitas dan validitas, dilakukan terlebih dahulu prosedur aitem yaitu dengan menguji karakteristik masing-masing item yang akan menjadi bagian test yang bersangkutan. Aitem-aitem yang tidak memenuhi persyaratan tidak boleh diikutkan sebagai bagian dari test. Pengujian reliabilitas dan validitas hanya layak dilakukan terhadap kumpulan aitemaitem yang telah dianalisis dan diuji.

Beberapa teknik seleksi yang biasanya dipertimbangkan dalam prosedur seleksi adalah koefisien korelasi item-total, indeks reliabilitas item, dan indeks validitas item. Pada tes yang dirancang untuk mengungkap abilitas kognitif dengan format item pilihan ganda, masih ada karakteristik item yang seharusnya juga dianalisis seperti tingkat kesukaran item dan efektivitas distraktor.

Salah satu parameter fungsi pengukuran item yang sangat penting adalah statistic yang memperlihatkan kesesuaian antara fungsi item dengan fungsi tes secara keseluruhan yang dikenal dengan istilah konsistensi item-total. Dasar kerja yang digunakan dalam analisis item dalam hal ini adalah memilih item-item yang fungsi ukurnya sesuai dengan fungsi ukur test seperti dikehendaki penyusunnya. Dengan kata lain adalah memilih item yang mengukur hal yang sama dengan apa yang diukur oleh tes secara keseluruhan.

Pengujian keselarasan fungsi item dengan fungsi ukur tes dilakukan dengan menghitung koefisien korelasi antara distribusi skor pada setiap item dengan distribusi skor toral tes itu sendiri. Prosedur ini akan menghasilkan koefisien korelasi item total (r it) yang juga dikenal dengan sebutan parameter daya beda item.

# 3. Tentang Cronbach Alpha

Cronbach's alpha is a measure of internal consistency, that is, how closely related a set of items are as a group. A "high" value of alpha is often used (along with substantive arguments and possibly other statistical measures) as evidence that the items measure an underlying (or latent) construct. However, a high alpha does not imply that the measure is unidimensional. If, in addition to measuring internal consistency, you wish to provide evidence that the scale in question is unidimensional, additional analyses can be performed. Exploratory factor analysis is one method of checking dimensionality. Technically speaking, Cronbach's alpha is not a statistical test – it is a coefficient of reliability (or consistency).

Didasarkan pada penjelasan di atas, maka penggunaan cronbach alpha bukanlah satu-satunya pedoman untuk menyatakan instrumen yang digunakan sudah reliabel. Untuk mengecek unidimensional pertanyaan diperlukan analisis tambahan yaitu ekplanatory factor analysis.

# 4. Teknik Yang Lebih Akurat Untuk Mengukur Validitas dan Reliabilitas

Untuk teknik yang lebih akurat untuk menguji validitas dan reliabilitas adalah analisis faktor konfirmatory. Menurut **Joreskog dan Sorbom (1993)**, CFA digunakan untuk menguji "*theoritical or hypotesical concepts, or contruct, or variables, which are not directly measurable or observable*".

Penjelasan Hair, dkk (2006) mengenai CFA adalah :

"CFA is way of testing how well measured variables represent a smaller number of contruct...CFA is used to provide a confirmatory test of our measurement theory. A Measurement theory specifies how measured variables logically and systematically represent contruct involved in a theoretical model. In Order words, measurement theory specifies a series relationships that suggest how variables represent a latent contruct that is non measured directly" (dalam Kusnendi, 2008:97).

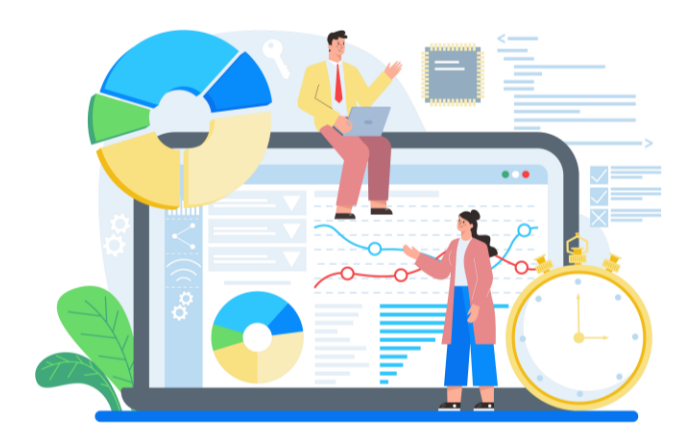

# BAB 6. NORMALITAS DAN OUTLIER

# NORMALITAS DATA

**POLA** sebaran data sangat penting diperhitungkan untuk menentukan jenis analisis statsitika yang digunakan. Data dikatakan menyebar normal jika populasi data memenuhi kriteria:

68.27% data berada di sekitar Mean ± 1 $\sigma$  (standard deviasi) 95.45% data berada di sekitar Mean ± 2 $\sigma$  (standard deviasi) 99.73% data berada di sekitar Mean ± 3 $\sigma$  (standard deviasi) Dan sisanya di luar range tersebut.

Metode statistika yang mengharuskan terpenuhinya asumsi normalitas disebut **Statistika Parametrik,** Sedangkan metode statistika yang digunakan untuk data tidak berdistribusi normal disebut **Statistika Nonparametrik**.

Hipotesis yang menandakan asumsi normalitas adalah:

- $H_0$  : Data menyebar normal
- H<sub>1</sub> : Data tidak menyebar normal

Cara menguji Normalitas data dapat dilakukan secara visual maupun uji yang relevan. Secara visual, uji normalitas dilakukan dengan:

| KABUPATEN | Pertanian  | Industri   | Jasa       | PDRB        |
|-----------|------------|------------|------------|-------------|
| Bodronoyo | 5194485.32 | 5218350.93 | 5258136.5  | 15670972.75 |
| Sulamanto | 2762729.18 | 2997818.9  | 3178586.96 | 8939135.04  |
| Ciganjur  | 2911111.03 | 2974994.19 | 3038805.78 | 8924911.01  |
| Bandungan | 4338609.02 | 4436742.73 | 4534050.73 | 13309402.49 |
| siGarut   | 3566959.43 | 3631799.79 | 3713444.29 | 10912203.51 |
| Tasikmala | 2886454.78 | 2920347.31 | 2970956    | 8777758.08  |
| Ciamis    | 3236120.65 | 3305451.54 | 3416380.69 | 9957952.89  |
| Kuning    | 2635535.23 | 2738240.12 | 2819521.59 | 8193296.93  |
| Carubon   | 2580728.25 | 2671645.91 | 2742543.13 | 7994917.28  |
| Malengka  | 2445604.05 | 2558835.15 | 2625150.66 | 7629589.86  |

Tabel 6.1. PDRB dari 10 kabupaten/kota di propinsi HORE

Sumber : data hipotesis

1. Tuliskan data PDRB kedalam SPSS, sehingga didapatkan hasil sbb:

| File | Edit | View       | Data  | Trans |
|------|------|------------|-------|-------|
| Þ    |      | <b>e</b> [ | ð 🔸   | •     |
| 9:   |      |            |       |       |
|      |      | PD         | RB    | 1     |
|      | 1    | 1567       | 70973 |       |
|      | 2    | 893        | 39135 |       |
|      | 3    | 892        | 24911 |       |
|      | 4    | 1330       | 9402  |       |
|      | 5    | 1091       | 2204  |       |
|      | 6    | 877        | 7758  |       |
|      | - 7  | 995        | 57953 |       |
|      | 8    | 819        | 93297 |       |
|      | 9    | 799        | 94917 |       |
|      | 10   | 762        | 29590 |       |
|      | 4.4  |            |       |       |

2. Pada menu utama SPSS pilih **Analyze** → **Descriptives statistics** → **Explore** sehingga muncul Dialog Box seperti pada gambar dibawah ini.

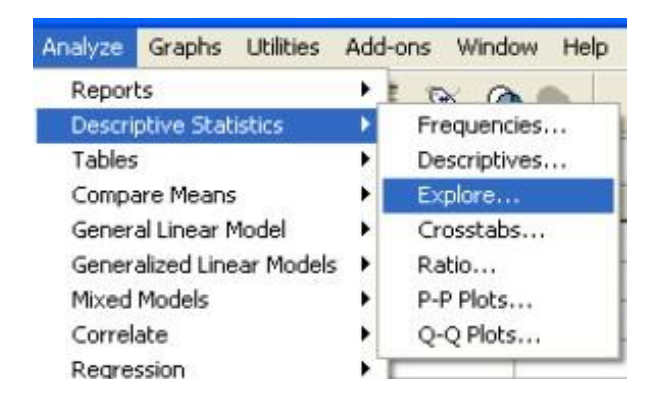

#### Masukan **PDRB** ke dependend list

| Explore                   |   | ×                                      |
|---------------------------|---|----------------------------------------|
|                           | • | Dependent List: OK<br>PDRB Paste Reset |
|                           | F | Factor List:<br>Cancel<br>Help         |
|                           | × | Label Cases by:                        |
| Both O Statistics O Plots |   | Statistics Plots Options               |

3. Isi kolom **Dependent List** dengan variabel **PDRB** Pada **Display** pilih **Plots,** Kemudian Klik **Plots,** sehingga muncul Dialog Box seperti dibawah ini.

| Societar levels together                                                                                                    | Descriptive | Continue |
|----------------------------------------------------------------------------------------------------|-------------|----------|
| Dependents together                                                                                                    |             | Cancel   |
| None                                                                                                    |             | Help     |
| None                                                                                                    |             |          |
| And the second second sec |             |          |
| Power estimation                                                                                                    |             |          |
| <ul> <li>Power estimation</li> <li>Transformed Power</li> </ul>                                                                                                    | Natural log |          |

- 4. Pada Menu **Boxplots**, pilih **Factors levels together**, kemudian cek list pada **Normality plots with tests**. Pilih **Continue → OK**
- 5. Selanjutnya akan muncul output seperti ini

|      | Kolmogorov-Smirnov <sup>a</sup> |    |      | Shapiro-W ilk |    |      |
|------|---------------------------------|----|------|---------------|----|------|
|      | Statistic                       | df | Sig. | Statistic     | df | Sig. |
| PDRB | .263                            | 10 | .048 | .829          | 10 | .033 |

#### **Tests of Normality**

a. Lilliefors Significance Correction

#### Analisis:

Output pada Gambar, merupakan output uji normalitas. Ada dua uji yang muncul, yaitu **Kolmogorov Smirnov Test** dan **Shapiro Wilk Test**. Adapun kriteria pengujiannya adalah:

- a. Jika Nilai Signifikansi pada kolmogorov Smirnov < 0.05, data tidak menyebar normal.
- b. Jika nilai Signifikansi pada Kolmogorov Smirnov > 0.05, maka data menyebar normal.

Demikian juga kriteria yang berlaku pada Saphiro Wilk test. Pada output yang diuji pada data **PDRB**, dapat dilihat bahwa nilai signifikansi pada kedua uji < 0.05 (0.048 dan 0.033). Sehingga dapat disimpulkan bahwa data **PDRB** tidak menyebar normal dan tidak dapat dilakukan analisis lebih lanjut dengan menggunakan statistika parametrik.

#### 6. Output selanjutnya yaitu seperti yang muncul pada dibawah ini.

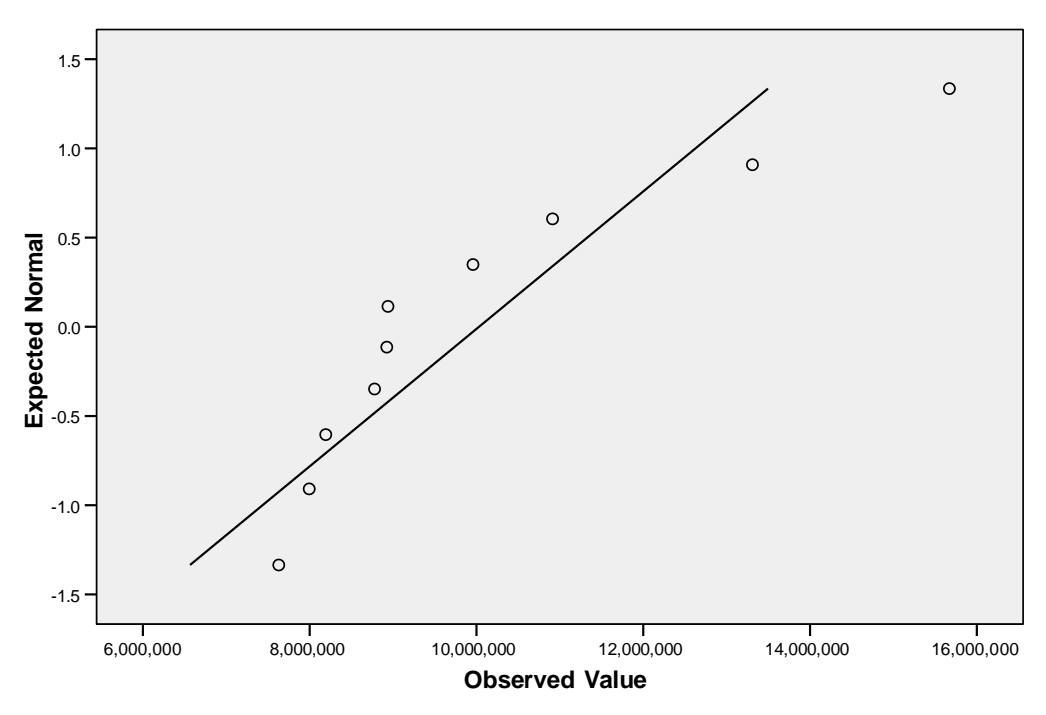

Normal Q-Q Plot of PDRB

#### Analisis:

Normal Q-Q Plot dapat digunakan sebagai alat pengujian normalitas secara visual. Kriterianya adalah, jika titik-titik pengamatan berada di sekitar garis diagonal, maka dapat disimpulkan bahwa **data menyebar normal**. Seperti terlihat pada gambar, titik-titik pengamatan tidak berada di sekitar Garis Diagonal sehingga secara visual dapat dikatakan bahwa data **PDRB** tidak menyebar normal. Namun pengujian secara visual ini harus tetap didukung dengan uji **Kolmogorov Smirnov** ataupun **Saphiro Wilk**.

7. Output terakhir yang muncul adalah Box Plot. Garis tengah horizontal Box Plot adalah letak Median, sedangkan dua garis lainnya adalah letak Quartil 1 dan Quartil 3. Titik yang berada di luar Box Plot merupakan pengamatan yang berada jauh dari rata-rata atau disebut dengan Outlier. Terkadang outlier menyebabkan hasil analisis menjadi bias karena keunikannya. Oleh karena itu, dalam berbagai penelitian, outlier disarankan untuk dibuang.

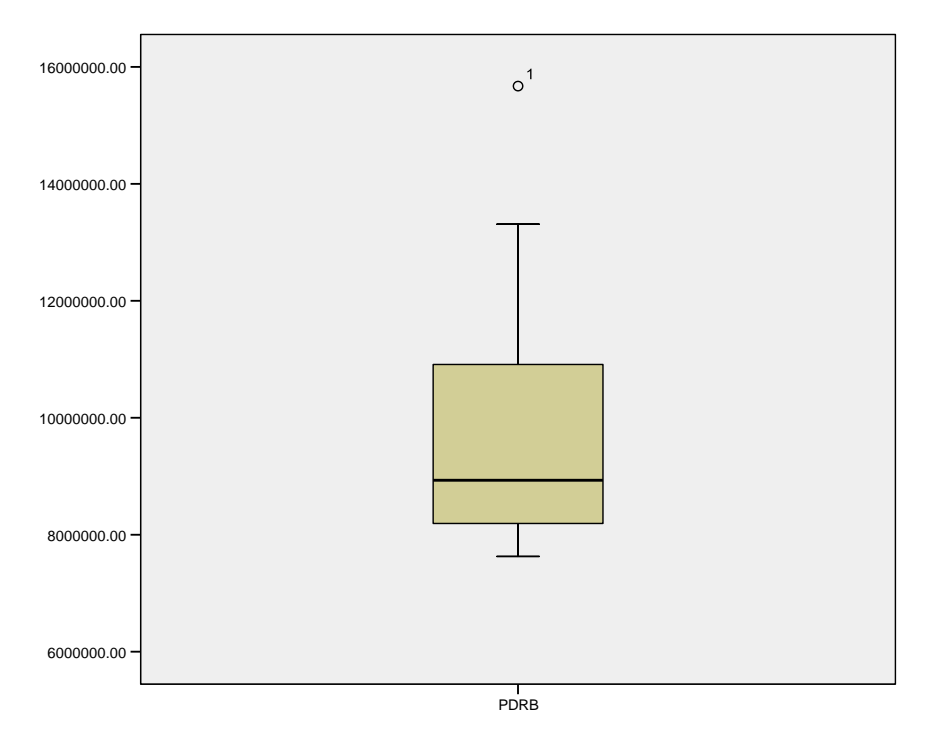

## a. Transformasi Data

Penelitian dapat dilanjutkan dengan menggunakan metode Statistika Parametrik jika diketahui data menyebar normal. Namun akan muncul pertanyaan, bagaimana jika setelah diuji ternyata data tidak menyebar normal?

Data yang tidak menyebar normal perlu ditransformasi terlebih dahulu. Langkah untuk mentransformasi data dalam SPSS adalah:

- 1. Buka data PDRB (bahwa data PDRB tidak menyebar normal).
- 2. Pilih menu **Transform → Compute Variable** sehingga muncul Dialog Box seperti gambar dibawah ini.

| Farget Variable:    | Numeric Expression:                                                                                                    |                |
|---------------------|----------------------------------------------------------------------------------------------------|----------------|
| LNPDRB              | = LN(PDRB)                                                                                                    | ~              |
| Type & Label        |                                                                                                    |                |
| PDRB                | Function group:                                                                                                    |                |
|                     | +     <                                                                                                    | ICDF           |
|                     | LN(numexpr). Numeric. Returns the base-e logarithm of numexpr, which must be numeric and greater than 0.<br>Index[1] Index[2] Lag[1] Lag[2] Lag[1] Lag[2] Length Lg10 Lngamma | cial Variables |
| If (optional case s | election condition)                                                                                                    | ~              |

- 3. **Target Variable** merupakan kolom yang akan digunakan untuk data hasil transformasi. **Targer Variable** dapat diberi nama apapun. Untuk keseragaman, isi dengan nama **LNPDRB**.
- 4. Pilih **All** pada **Function Group**, kemudian pilih **Ln** pada **Functions and Special Variables** dengan cara *double click*. Selanjutnya masukkan variabel **PDRB** pada kotak **Numeric Expression** → **OK**.
- 5. Output yang dihasilkan adalah berupa kolom baru pada **Data View**, seperti dibawah ini, Kolom tersebut adalah data hasil transformasi yang akan dianalisis lebih lanjut.

|     | PDRB     | LNPDRB |
|-----|----------|--------|
| 1   | 15670973 | 16.57  |
| 2   | 8939135  | 16.01  |
| 3   | 8924911  | 16.00  |
| 4   | 13309402 | 16.40  |
| - 5 | 10912204 | 16.21  |
| 6   | 8777758  | 15.99  |
| 7   | 9957953  | 16.11  |
| 8   | 8193297  | 15.92  |
| 9   | 7994917  | 15.89  |
| 10  | 7629590  | 15.85  |
| 11  |          |        |

Kolom Transformed Variable

#### **Tests of Normality**

|        | Kolmogorov-Smirnov <sup>a</sup> |    |      | Shapiro-Wilk |    |      |
|--------|---------------------------------|----|------|--------------|----|------|
|        | Statistic                       | df | Sig. | Statistic    | df | Sig. |
| LNPDRB | .248                            | 10 | .081 | .880         | 10 | .131 |

a. Lilliefors Significance Correction

Dapat dilihat bahwa nilai signifikansi pada kedua uji > 0.05 (0.081 dan 0.131). Sehingga dapat disimpulkan bahwa data LN**PDRB** menyebar normal dan tidak dapat dilakukan analisis lebih lanjut dengan menggunakan statistika parametrik.

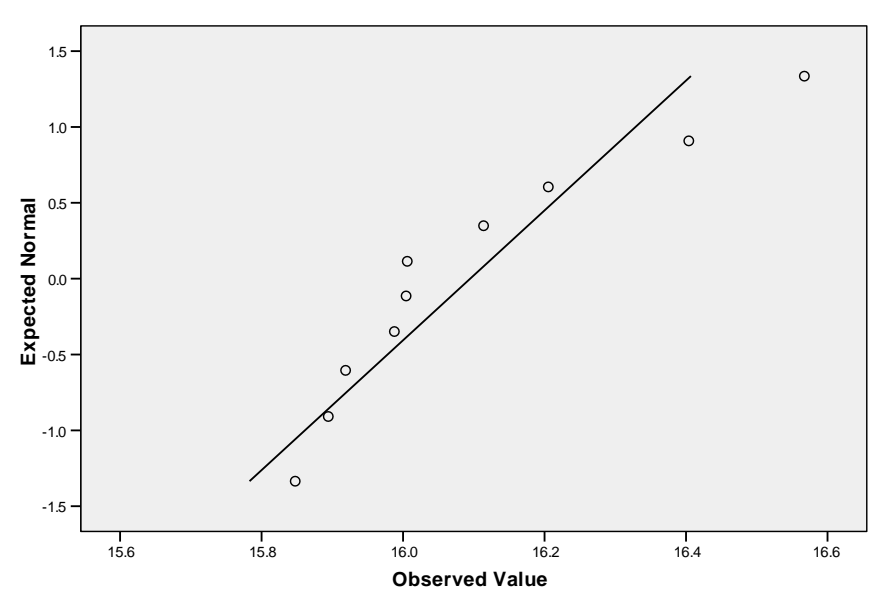

#### Normal Q-Q Plot of LNPDRB

## b. Deteksi Outlier

Outlier adalah pengamatan yang memiliki simpangan yang cukup jauh dari rata-rata. Cara untuk mendeteksi outlier sangat tergantung pada tingkatan analisis data, apakah tergolong analisis data univariate, bivariate, atau multivariate. Pada bab ini akan dibahas deteksi outlier pada data univariate. Deteksi dari secara visual telah dibahas sebelumnya yaitu dengan menggunakan **Box Plot.** Cara lain adalah melalui nilai *z-score.* 

Langkah-langkahnya adalah sebagai berikut:

1. Buka file yang berisi **PDRB** tersebut, Pilih **Analyze** → **Descriptive Statistics** → **Descriptives** 

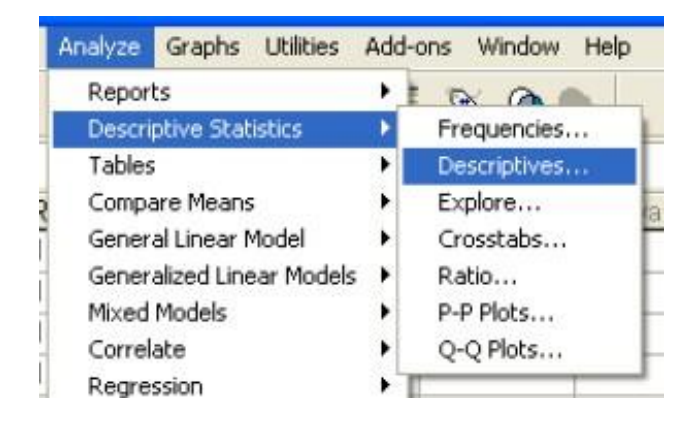

Descriptives memunculkan nilai Zscore

Masukkan variabel PDRB pada kolom Variable(s), kemudian cek list Save standardized values as variables → OK. Output akan muncul berupa kolom baru pada sheet Data View.

|     | PDRB     | LNPDRB | ZPDRB   |
|-----|----------|--------|---------|
| 1   | 15670973 | 16.57  | 2.17324 |
| 2   | 8939135  | 16.01  | 42073   |
| 3   | 8924911  | 16.00  | 42621   |
| 4   | 13309402 | 16.40  | 1.26326 |
| 5   | 10912204 | 16.21  | .33955  |
| 6   | 8777758  | 15.99  | 48292   |
| 7   | 9957953  | 16.11  | 02815   |
| 8   | 8193297  | 15.92  | 70813   |
| 9   | 7994917  | 15.89  | 78457   |
| 10  | 7629590  | 15.85  | 92534   |
| 4.4 | 1        |        |         |

- 3. Z kredit adalah nilai z-score dari masing-masing pengamatan. Kriteria penentuan outlier dipengaruhi oleh banyaknya sampel, yaitu :
  - Jika banyaknya sampel ≤ 80, maka pengamatan dengan Zscore > 2.5 atau < -2.5 adalah outlier
  - Jika banyaknya sampel > 80. Maka pengamatan dengan Zscore >3 atau <</li>
     -3 adalah outlier (Hair,dkk, 1998)

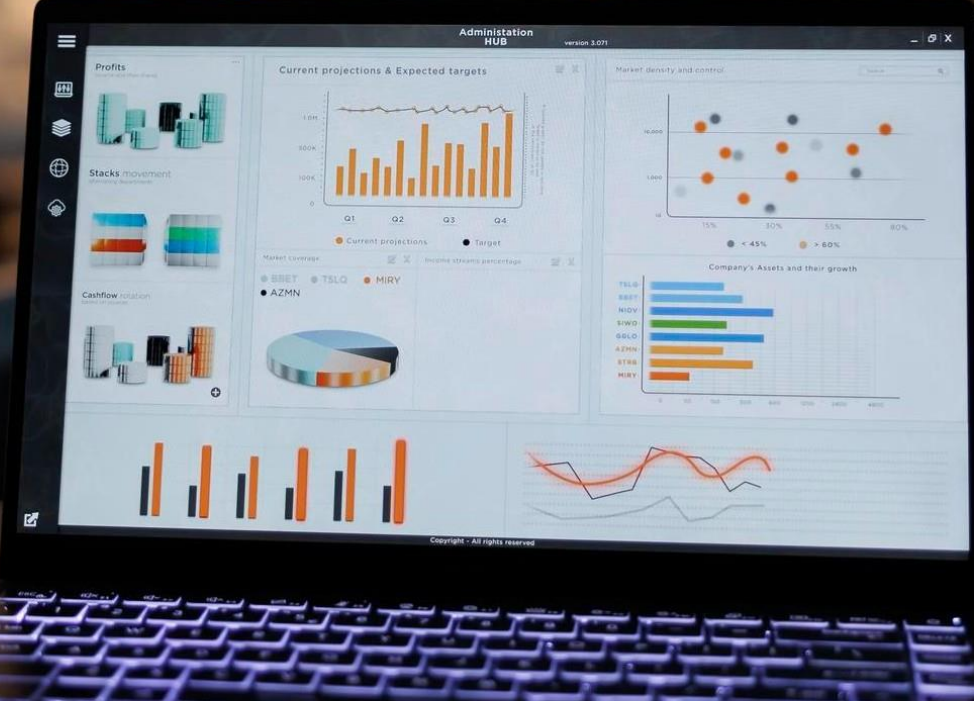

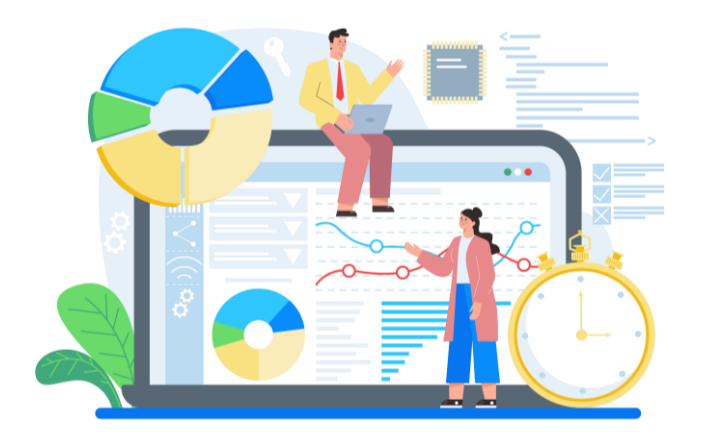

# **BAB 7. ANALISIS REGRESI**

**ANALISIS** Regresi linier (*Linear Regression analysis*) adalah teknik statistika untuk membuat model dan menyelidiki pengaruh antara satu atau beberapa variabel bebas (*Independent Variables*) terhadap satu variabel respon (*dependent variable*). Ada dua macam analisis regresi linier:

- 1. Regresi Linier Sederhana: Analisis Regresi dengan satu *Independent variable*, dengan formulasi umum:  $Y = a + b_1X_1 + e$  (9.1)
- 2. Regresi Linier Berganda: Analisis regresi dengan dua atau lebih *Independent Variable*, dengan formulasi umum:

$$Y = a + b_1 X_1 + b_2 X_2 + \dots + b_n X_n + e$$

Dimana:

Y = Dependent variable

- $b_1$  = koefisien regresi X<sub>1</sub>,  $b_2$  = koefisien regresi X<sub>2</sub>, dst.
- e = Residual / Error

Fungsi persamaan regresi selain untuk memprediksi nilai *Dependent Variable* (Y), juga dapat digunakan untuk mengetahui arah dan besarnya pengaruh *Independent Variable* (X) terhadap *Dependent Variable (Y)*.

(9.2)

Menurut Gujarati (2006), suatu model statistik dapat dikatakan sebagai model yang baik apabila memenuhi beberapa kriteria berikut :

- 1. Parsemoni. Suatu model tidak akan pernah dapat secara sempurna menangkap realitas sehingga hal ini menjadi urgensi bagi kita untuk melakukan sedikit abstraksi atau penyederhanaan dalam pembuatan model. Maksudnya, ketikdakmampuan model kita dalam mencakup semua realitas yang ada itu menjadikan kita harus berfokus membuat model khusus untuk menjelaskan realitas yang menjadi tujuan penelitian kita saja.
- 2. Mempunyai identifikasi tinggi. Artinya dengan data yang tersedia, parameter-parameter yang diestimasi memiliki nilai yang unik (tunggal, berdiri sendiri) sehingga hanya akan ada satu parameter saja.
- 3. Keselarasan atau *Goodness of fit*. Khusus untuk analisis regresi, ialah menerangkan sebanyak mungkin variasi variabel terikat dengan menggunakan variabel bebas dalam model. Oleh karena itu, suatu model dikatakan baik jika indikator pengukur kebaikan model, yaitu *adjusted R square* bernilai tinggi.

Asumsi yang harus terpenuhi dalam analisis regresi (Gujarati, 2003)adalah:

- 1. Residual menyebar normal (asumsi normalitas)
- 2. Antar Residual saling bebas (Autokorelasi)
- 3. Kehomogenan ragam residual (Asumsi Heteroskedastisitas)
- 4. Antar Variabel independent tidak berkorelasi (multikolinearitas)

Asumsi-asumsi tersebut harus diuji untuk memastikan bahwa data yang digunakan telah memenuhi asumsi analisis regresi.

1. Input data **Keuntungan, Penjualan dan Biaya Promosi** dalam file SPSS. Definisikan variabel-variabel yang ada dalam sheet **Variable View**.

| Periode | Keuntungan | Penjualan | Biaya Promosi |
|---------|------------|-----------|---------------|
| 202101  | 100000     | 1000000   | 55000         |
| 202102  | 110000     | 1150000   | 56000         |
| 202103  | 125000     | 1200000   | 60000         |
| 202104  | 131000     | 1275000   | 67000         |
| 202105  | 138000     | 1400000   | 70000         |
| 202106  | 150000     | 1500000   | 74000         |
| 202107  | 155000     | 1600000   | 80000         |
| 202108  | 167000     | 1700000   | 82000         |
| 202109  | 180000     | 1800000   | 93000         |

| Periode | Keuntungan | Penjualan | Biaya Promosi |
|---------|------------|-----------|---------------|
| 202110  | 195000     | 1900000   | 97000         |
| 202111  | 200000     | 2000000   | 100000        |
| 202112  | 210000     | 2100000   | 105000        |
| 202201  | 225000     | 2200000   | 110000        |
| 202202  | 230000     | 2300000   | 115000        |
| 202203  | 240000     | 2400000   | 120000        |
| 202204  | 255000     | 2500000   | 125000        |
| 202205  | 264000     | 2600000   | 130000        |
| 202206  | 270000     | 2700000   | 135000        |
| 202207  | 280000     | 2800000   | 140000        |
| 202208  | 290000     | 2900000   | 145000        |
| 202209  | 300000     | 3000000   | 150000        |
| 202210  | 315000     | 3100000   | 152000        |
| 202211  | 320000     | 3150000   | 160000        |
| 202212  | 329000     | 3250000   | 165000        |
| 202301  | 335000     | 3400000   | 170000        |
| 202302  | 350000     | 3500000   | 175000        |
| 202303  | 362000     | 3600000   | 179000        |
| 202304  | 375000     | 3700000   | 188000        |
| 202305  | 380000     | 3800000   | 190000        |
| 202306  | 400000     | 3850000   | 192000        |
| 202307  | 405000     | 3950000   | 200000        |
| 202308  | 415000     | 4100000   | 207000        |
| 202309  | 425000     | 430000    | 211000        |
| 202310  | 430000     | 4350000   | 215000        |
| 202311  | 440000     | 4500000   | 219000        |
| 202312  | 450000     | 4600000   | 210000        |

Sumber : Data Hipotesis

|    | Periode | Keuntungan | Penjualan  | Promosi   |
|----|---------|------------|------------|-----------|
| 1  | 2021.01 | 100000.00  | 1000000.00 | 55000.00  |
| 2  | 2021.02 | 110000.00  | 1150000.00 | 56000.00  |
| 3  | 2021.03 | 125000.00  | 1200000.00 | 60000.00  |
| 4  | 2021.04 | 131000.00  | 1275000.00 | 67000.00  |
| 5  | 2021.05 | 138000.00  | 1400000.00 | 70000.00  |
| 6  | 2021.06 | 150000.00  | 1500000.00 | 74000.00  |
| 7  | 2021.07 | 155000.00  | 1600000.00 | 80000.00  |
| 8  | 2021.08 | 167000.00  | 1700000.00 | 82000.00  |
| 9  | 2021.09 | 180000.00  | 1800000.00 | 93000.00  |
| 10 | 2021.10 | 195000.00  | 1900000.00 | 97000.00  |
| 11 | 2021.11 | 200000.00  | 2000000.00 | 100000.00 |
| 12 | 2021.12 | 210000.00  | 2100000.00 | 105000.00 |
| 13 | 2022.01 | 225000.00  | 2200000.00 | 110000.00 |
| 14 | 2022.02 | 230000.00  | 2300000.00 | 115000.00 |
| 15 | 2022.03 | 240000.00  | 2400000.00 | 120000.00 |
| 16 | 2022.04 | 255000.00  | 2500000.00 | 125000.00 |
| 17 | 2022.05 | 264000.00  | 2600000.00 | 130000.00 |
| 18 | 2022.06 | 270000.00  | 2700000.00 | 135000.00 |
| 19 | 2022.07 | 280000.00  | 2800000.00 | 140000.00 |
| 20 | 2022.08 | 290000.00  | 2900000.00 | 145000.00 |
| 21 | 2022.09 | 300000.00  | 3000000.00 | 150000.00 |
| 22 | 2022.10 | 315000.00  | 3100000.00 | 152000.00 |
| 23 | 2022 11 | 320000-00  | 3150000-00 | 160000 00 |

Masukan data diatas ke dalam program SPSS, sehingga akan seperti tampilan dibawah ini,

- Pilih Menu Analyze → Regression → Linear , sehingga muncul Dialog Box sesuai dibawah ini Masukkan variabel Kredit pada kolom Dependent Variable, dan tiga variabel lain sebagai Independent(s),
- **88** Aplikasi Statistik Dengan SPSS

|                           | Analyze                                                                 | Graphs                                                                            | Utilities                                                               | Add              | l-ons W                                    | /ind                                      | ow Help                           |   |
|---------------------------|-------------------------------------------------------------------------|-----------------------------------------------------------------------------------|-------------------------------------------------------------------------|------------------|--------------------------------------------|-------------------------------------------|-----------------------------------|---|
|                           | Report<br>Descrit<br>Tables<br>Compa<br>Gener<br>Gener<br>Mixed         | ts<br>ptive Stat<br>;<br>are Means<br>al Linear M<br>alized Line<br>Models<br>=to | istics<br>:<br>Aodel<br>:ar Models                                      | * * * * * * * *  | var                                        | 2                                         | yar                               | V |
| ŝ                         | Regre                                                                   | ace<br>ssion                                                                      |                                                                         | Þ                | Linea                                      | r                                         |                                   | L |
| )<br> <br> <br> <br> <br> | Loglinear<br>Classify<br>Data Reduction<br>Scale<br>Nonparametric Tests |                                                                                   | Loglinear Classify Data Reduction Scale Nonparametric Tests Time Series |                  | Curve<br>Binar<br>Multir<br>Ordin<br>Probi | ∍ Es<br>y Lo<br>nomi<br>ial               | timation<br>gistic<br>al Logistic |   |
|                           | Surviv<br>Multipl<br>Missing<br>Comple<br>Qualty                        | al<br>le Respon<br>g Value Ar<br>ex Sample<br>y Control                           | se<br>halysis<br>es                                                     | ,<br>,<br>,<br>, | Nonli<br>Weig<br>2-Sta<br>Optin            | <br>stimation<br>.cast Squares<br>.caling |                                   |   |
| 2                         | RDCC                                                                    | lurve                                                                             |                                                                         |                  |                                            |                                           |                                   |   |

| Linear Regression               |                                                                                                    | ×                                      |
|---------------------------------|----------------------------------------------------------------------------------------------------|----------------------------------------|
| Periode<br>Penjualan<br>Promosi | Dependent:<br>Comparison of 1<br>Previous Next<br>Independent(s):<br>Penjualan<br>Promosi<br>Method: Enter | OK<br>Paste<br>Reset<br>Cancel<br>Help |
|                                 | Selection Variable:<br>Rule<br>Case Labels:<br>WLS Weight:<br>Statistics Plots Save Opti                   | ons                                    |

3. Pilih **Statistics**, cek list **Estimates**, **Collinearity Diagnostics**, dan **Durbin Watson →Continue** 

| Linear Regression: Stat                                  | tistics                                                                                                    |                            |
|----------------------------------------------------------|----------------------------------------------------------------------------------------------------|----------------------------|
| Regression Coefficients                                  | <ul> <li>Model fit</li> <li>R squared change</li> <li>Descriptives</li> <li>Part and partial correlations</li> <li>Collinearity diagnostics</li> </ul> | Continue<br>Cancel<br>Help |
| Residuals                                                |                                                                                                    |                            |
| 🗹 Durbin-Watson                                          |                                                                                                    |                            |
| Casewise diagnostics                                     |                                                                                                    |                            |
| <ul> <li>Outliers outside:</li> <li>All cases</li> </ul> | 3 standard deviations                                                                                                    |                            |

4. Pilih **Plots**, cek List **Normal Probability Plot → Continue**,

| Linear Regression:                                                                                                    | Plots                                                                                      | ×                         |
|----------------------------------------------------------------------------------------------------|--------------------------------------------------------------------------------------------|---------------------------|
| DEPENDINT<br>*2PRED<br>*2RESID<br>*2RESID<br>*2RESID<br>*ADJPRED<br>*SDRESID<br>Standardized Residua<br>↓ Histogram<br>♥ Normal probability p | catter 1 of 1       Previous       Y:       X:       Plots       Produce all partial plots | Continue<br>Cancel<br>Heb |

5. Pilih Save, cek list Unstandardized dan Studentized deleted Residuals,

| Linear Regression: Save                                                                                                    |                                                                                                    |                            |
|----------------------------------------------------------------------------------------------------|----------------------------------------------------------------------------------------------------|----------------------------|
| Predicted Values Unstandardized Standardized Adjusted S.E. of mean predictions Distances Mahalanobis Cook's Leverage values Prediction Intervals Mean Individual Confidence Interval: 95 % | Residuals         Unstandardized         Standardized         Studentized         Deleted         Studentized deleted         Influence Statistics         DfBeta(s)         Standardized DfBeta(s)         DfFit         Standardized DfFit         Covariance ratio | Continue<br>Cancel<br>Help |
| Coefficient statistics Create coefficient statistics Create a new dataset Dataset name; Write a new data file                                                                              |                                                                                                    |                            |

# 6. Continue → OK,

7. Langkah pertama yang harus dilakukan adalah membuang data outlier sehingga hasil output analisis yang dihasilkan tidak lagi terpengaruh oleh pengamatan yang menyimpang,

#### a. Uji Outlier

Perhatikan pada sheet **Data View** kita, maka kita akan temukan dua variabel baru, yaitu RES\_1 (Residual) dan SDR (Studentized deleted Residual),

|    | Periode | Keuntungan | Penjualan  | Promosi   | RES_1       | SDR_1    |
|----|---------|------------|------------|-----------|-------------|----------|
| 1  | 2021.01 | 100000.00  | 1000000.00 | 55000.00  | -3501,56282 | -,88997  |
| 2  | 2021.02 | 110000.00  | 1150000.00 | 56000.00  | -3337,95445 | -,84592  |
| 3  | 2021.03 | 125000.00  | 1200000.00 | 60000.00  | 5385,67299  | 1,37157  |
| 4  | 2021.04 | 131000.00  | 1275000.00 | 67000.00  | 1153,59360  | ,28444   |
| 5  | 2021.05 | 138000.00  | 1400000.00 | 70000.00  | -1814,69395 | -,44634  |
| 6  | 2021.06 | 150000.00  | 1500000.00 | 74000.00  | 902,64313   | ,22160   |
| 7  | 2021.07 | 155000.00  | 1600000.00 | 80000.00  | -5015,06089 | -1,24943 |
| 8  | 2021.08 | 167000.00  | 1700000.00 | 82000.00  | -662,68271  | -,16376  |
| 9  | 2021.09 | 180000.00  | 1800000.00 | 93000.00  | -2667,98947 | -,65139  |
| 10 | 2021.10 | 195000.00  | 1900000.00 | 97000.00  | 3049,34761  | ,74185   |
| 11 | 2021.11 | 200000.00  | 2000000.00 | 100000.00 | -415,79476  | -,10000  |
| 12 | 2021.12 | 210000.00  | 2100000.00 | 105000.00 | -515,97823  | -,12385  |
| 13 | 2022.01 | 225000.00  | 2200000.00 | 110000.00 | 4383,83830  | 1,06873  |
| 14 | 2022.02 | 230000.00  | 2300000.00 | 115000.00 | -716,34517  | -,17144  |
| 15 | 2022.03 | 240000.00  | 2400000.00 | 120000.00 | -816,52864  | -,19522  |
| 16 | 2022.04 | 255000.00  | 2500000.00 | 125000.00 | 4083,28789  | ,98971   |
| 17 | 2022.05 | 264000.00  | 2600000.00 | 130000.00 | 2983,10442  | ,71759   |
| 18 | 2022.06 | 270000.00  | 2700000.00 | 135000.00 | -1117,07905 | -,26683  |
| 19 | 2022.07 | 280000.00  | 2800000.00 | 140000.00 | -1217,26252 | -,29086  |
| 20 | 2022.08 | 290000.00  | 2900000.00 | 145000.00 | -1317,44598 | -,31502  |
| 21 | 2022.09 | 300000.00  | 300000.00  | 150000.00 | -1417,62945 | -,33932  |
| 22 | 2022.10 | 315000.00  | 3100000.00 | 152000.00 | 5934,74872  | 1,47180  |
| 23 | 2022 11 | 320000 00  | 3150000 00 | 160000.00 | 1388,29397  | ,33730   |

Variabel Baru yang terbentuk

SDR adalah nilai-nilai yang digunakan untuk mendeteksi adanya outlier, Dalam deteksi outlier ini kita membutuhkan tabel distribusi t, Kriteria pengujiannya adalah jika nilai absolute  $|\text{SDR}| > t_{n-k-1}^{\alpha/2}$ , maka pengamatan tersebut merupakan outlier,

n = Jumlah Sampel, dan k = Jumlah variabel bebas

92 – Aplikasi Statistik Dengan SPSS

Nilai t pembanding adalah sebesar 2,056, Pada kolom SDR, terdapat 1 pengamatan yang memiliki nilai |SDR| > 2,056, yaitu pengamatan ke 17, Berikut ini adalah outputnya,

|                                               | Model Summary <sup>®</sup> |          |                                  |                           |                  |  |  |  |
|-----------------------------------------------|----------------------------|----------|----------------------------------|---------------------------|------------------|--|--|--|
| Model                                         | R                          | R Square | Ad <del>justed</del><br>R Square | Std Error of the Estimate | Durbin<br>Watson |  |  |  |
| 1                                             | ,999 <sup>a</sup>          | ,999     | ,998                             | 4186,51013                | 1,641            |  |  |  |
| a. Predictors: (Constant), Promosi, Penjualan |                            |          |                                  |                           |                  |  |  |  |

b. Dependent Variable: Keuntungan

## Analisis:

# b. R Square sebagai ukuran kecocokan model

Tabel Variables Entered menunjukkan variabel independent yang dimasukkan ke dalam model, Nilai R Square pada Tabel Model Summary adalah prosentase kecocokan model, atau nilai yang menunjukkan seberapa besar variabel independent menjelaskan variabel dependent, R<sup>2</sup> pada persamaan regresi rentan terhadap penambahan variabel independent, dimana semakin banyak variabel Independent yang terlibat, maka nilai R<sup>2</sup> akan semakin besar, Karena itulah digunakan R<sup>2</sup> *adjusted* pada analisis regresi linier Berganda, dan digunakan R<sup>2</sup> pada analisis regresi sederhana, Pada gambar output 4,6, terlihat nilai R Square adjusted sebesar 0,999, artinya variabel independent dapat menjelaskan variabel dependent sebesar 99,8%, sedangkan 0,2% dijelaskan oleh faktor lain yang tidak terdapat dalam model,

# c.Uji F

Uji F dalam analisis regresi linier berganda bertujuan untuk mengetahui pengaruh variabel independent secara simultan, yang ditunjukkan oleh **dalam table ANOVA**,

## ANOVA(b)

|   |            |                  |    | Mean Square      |           |         |
|---|------------|------------------|----|------------------|-----------|---------|
|   | Model      | Sum of Squares   | df | -                | F         | Sig     |
| 1 | Regression | 394212835607,795 | 2  | 197106417803,898 | N1245.958 | ,000(a) |
|   | Residual   | 578386614,427    | 33 | 17526867,104     |           |         |
|   | Total      | 394791222222,222 | 35 |                  |           |         |

a Predictors: (Constant), Promosi, Penjualan

b Dependent Variable: Keuntungan

Rumusan hipotesis yang digunakan adalah:

- H<sub>0</sub> Kedua variabel independent secara simultan tidak berpengaruh signifikan terhadap variabel Jumlah Kemiskinan,
- H<sub>1</sub> Kedua variabel independent secara simultan berpengaruh signifikan terhadap variabel Jumlah Kemiskinan,

Kriteria pengujiannya adalah:

Jika nilai signifikansi > 0,05 maka keputusannya adalah terima  $H_0$  atau variable independent secara simultan tidak berpengaruh signifikan terhadap variabel dependent

Jika nilai signifikansi < 0,05 maka keputusannya adalah tolak  $H_0$  atau variabel dependent secara simultan berpengaruh signifikan terhadap variabel dependent,

Berdasarkan kasus, Nilai **Sig**, yaitu sebesar 0,000, sehingga dapat disimpulkan bahwa Promosi dan penjualan secara simultan berpengaruh signifikan terhadap Besarnya Keuntungan

## d. Ujit

Uji t digunakan untuk mengetahui pengaruh masing-masing variabel independent secara parsial, ditunjukkan oleh Tabel **Coefficients** pada berikut ini:

|       |                |                |           | econteionte                  |       |      |              |            |
|-------|----------------|----------------|-----------|------------------------------|-------|------|--------------|------------|
|       |                | Unstandardized |           | Standardized<br>Coefficients |       |      | Collinearity | Statistics |
| Model |                | В              | Std Error | Beta                         | t     | Sig  | olerance     | VIF        |
| 1     | (Constant)     | -1587,875      | 2093,274  |                              | -,759 | ,453 |              |            |
|       | Penjualan      | ,060           | ,009      | ,602                         | 6,344 | ,000 | ,005         | 202,913    |
|       | Promosi        | ,818,          | ,195      | ,398                         | 4,191 | ,000 | ,005         | 202,913    |
| a. D  | ependent Varia | bla: Keuntung  | an        |                              |       |      |              |            |

Coofficiente

Rumusan hipotesis yang digunakan adalah:

- $H_{0} : \qquad \mbox{Penjulan tidak mempengaruhi besarnya Jumlah Keuntungan secara signifikan }$
- H<sub>1</sub>: Penjualan mempengaruhi besarnya Jumlah Keuntungan secara signifikan

Hipotesis tersebut juga berlaku untuk variabel Inflasi, Perhatikan nilai **Unstandardized coefficients B** untuk masing-masing variabel, Variabel Penjualan mempengaruhi Jumlah Keuntungan yang disalurkan sebesar 0,06, Nilai ini positif artinya semakin besarnya Penjualan, maka semakin besar pula jumlah keuntungan, artinya jika penjualan naik sebesar 1000 satuan maka keuntungan akan naik sebesar 60 satuan Demikian juga variabel Promosi berpengaruh positif terhadap jumlah Keuntungan sebesar 0,818, artimya jika promosi naik 1000 satuan maka keutungan akan naik sebesar 818 satuan

Signifikansi pengaruh variabel independent terhadap variabel dependent dapat dilihat dari nilai **Sig** pada kolom terakhir, Nilai signifikansi untuk variabel Penjualanyaitu sebesar 0,000, artinya variabel ini berpengaruh secara signifikan terhadap Jumlah Keuntungan, Hal ini berlaku juga untuk variabel promosi, dimana nilai signifikansinya < 0,05, sehingga kesimpulannya adalah ditolaknya H<sub>0</sub> atau dengan kata lain Penjualan dan Promosi mempunyai pengaruh signifikan terhadap Jumlah Keuntungan,

#### Dengan Model Ln

| Compute Variable                                                                                      |                                                                                                    | ×      |
|----------------------------------------------------------------------------------------------------|----------------------------------------------------------------------------------------------------|--------|
| Target Variable:<br>InKeuntungan                                                                      | Numeric Expression:<br>= LN(Keuntungan)                                                                                                    |        |
| Type & Label                                                                                          |                                                                                                    | -      |
| Periode     Keuntungan     Perijualan     Promosi     Unstandardized Reside     Studentized Deleted F | Function group:                                                                                                    | × III  |
|                                                                                                    | LN(numexpr). Numeric: Returns the base end logarithm of numexpr, which must be numeric and greater than 0.  Equation 1 and 1 and 1 a | ables: |
| [f] (optional case sele                                                                               | tion condition)                                                                                                    | Ŧ      |
|                                                                                                    | OK Paste Reset Cancel Help                                                                                                    |        |

| 💷 Compute Variable                                                                                                    |                                                                                                    | ×     |
|----------------------------------------------------------------------------------------------------|----------------------------------------------------------------------------------------------------|-------|
| Target Variable:                                                                                                    | Numeric Expression:                                                                                               |       |
| InPenjualan                                                                                                    | = LN(Penjualan)                                                                                                   | ~     |
| Type & Label                                                                                                    |                                                                                                    | ~     |
| Periode                                                                                                    | Function group:                                                                                                   |       |
| <ul> <li>Keuntungan</li> <li>Penjualan</li> <li>Promosi</li> <li>Unstandardized Residi</li> <li>Studentized Deleted F</li> <li>InKeuntungan</li> </ul> |                                                                                                    | • 11  |
|                                                                                                    |                                                                                                    | Ŧ     |
|                                                                                                    | LN(numexpr). Numeric. Returns the base-e 🔺 Functions and Special Varia                                            | bles: |
|                                                                                                    | loganthm of numexpr, which must be<br>numeric and greater than 0.<br>Lag(2)<br>Length<br>Lg10<br>Ingamma<br>Lower | ^     |
| f (optional case sele                                                                                                    | Lower<br>Lpad(1)<br>Lpad(2)<br>Ltrim(1)<br>Ltrim(2)<br>Max                                                        | Ŧ     |
| C                                                                                                    | OK Paste Reset Cancel Help                                                                                        |       |

| Compute Variable                                                                                                    |                                                                                                    | ×        |
|----------------------------------------------------------------------------------------------------|----------------------------------------------------------------------------------------------------|----------|
| Target Variable:                                                                                                    | Numeric Expression:                                                                                                    |          |
| InPromosi                                                                                                    | = LN(Promosi)                                                                                                    | *        |
| Type & Label                                                                                                    | Function among                                                                                                    | -        |
| <ul> <li>✓ Keuntungan</li> <li>✓ Penjualan</li> <li>✓ Promosi</li> <li>✓ Unstandardized Residi</li> <li>✓ Studentized Deleted F</li> <li>✓ InKeuntungan</li> <li>✓ InPenjualan</li> </ul> |                                                                                                    |          |
|                                                                                                    | LN(numexpr). Numeric. Returns the base-e<br>logarithm of numexpr, which must be<br>numeric and greater than 0.<br>Lag(1)<br>Lag(1)<br>Lag(2)<br>Length<br>Lg 10<br>Lngarma | riables: |
| f (optional case select                                                                                                    | ction condition)                                                                                                    | -        |
| C                                                                                                    | OK Paste Reset Cancel Help                                                                                                    |          |

| InKeuntungan | InPenjualan | InPromosi |
|--------------|-------------|-----------|
| 11,61        | 13,96       | 10,93     |
| 11,74        | 14,00       | 11,00     |
| 11,78        | 14,06       | 11,11     |
| 11,84        | 14,15       | 11,16     |
| 11,92        | 14,22       | 11,21     |
| 11,95        | 14,29       | 11,29     |
| 12,03        | 14,35       | 11,31     |
| 12,10        | 14,40       | 11,44     |
| 12,18        | 14,46       | 11,48     |
| 12,21        | 14,51       | 11,51     |
| 12,25        | 14,56       | 11,56     |
| 12,32        | 14,60       | 11,61     |
| 12,35        | 14,65       | 11,65     |
| 12,39        | 14,69       | 11,70     |
| 12,45        | 14,73       | 11,74     |
| 12,48        | 14,77       | 11,78     |
| 12,51        | 14,81       | 11,81     |
| 12,54        | 14,85       | 11,85     |
| 12,58        | 14,88       | 11,88     |
| 12,61        | 14,91       | 11,92     |
| 12,66        | 14,95       | 11,93     |
| 12,68        | 14,96       | 11,98     |
| 12,70        | 14,99       | 12,01     |
| 12,72        | 15,04       | 12,04     |
| 12,77        | 15,07       | 12,07     |
| 12,80        | 15,10       | 12,10     |
| 12,83        | 15,12       | 12,14     |
| 12,85        | 15,15       | 12,15     |
| 12,90        | 15,16       | 12,17     |
| 12,91        | 15,19       | 12,21     |
| 12.04        | 15 00       | 40.04     |
|              |             |           |

# Model Summary<sup>b</sup>

|       |                   |          |      | Adjusted Std Error of |              | Durbin- |
|-------|-------------------|----------|------|-----------------------|--------------|---------|
| Model | R                 | R Square |      | R Square              | the Estimate | Watson  |
| 1     | ,999 <sup>a</sup> |          | ,999 | ,998                  | ,01685       | 1,812   |

a. Predictors: (Constant), InPromosi, InPenjualan

b. Dependent Variable: InKeuntungan

#### **ANOVA<sup>b</sup>**

| Model |            | Sum of<br>Squares | df | Mean Square | F         | Sig   |
|-------|------------|-------------------|----|-------------|-----------|-------|
| 1     | Regression | 6,562             | 2  | 3,281       | 11560,184 | ,000ª |
|       | Residual   | ,009              | 33 | ,000        |           |       |
|       | Total      | 6,571             | 35 |             | ſ         |       |

a. Predictors: (Constant), InPromosi, InPenjualan

b. Dependent Variable: InKeuntungan

#### **Coefficients**<sup>a</sup>

|                                    | Unstandardized<br>Coefficients |        | lardized<br>icients | Standardiz ed<br>Coefficients |        |      | Collinearity | Statistics |
|------------------------------------|--------------------------------|--------|---------------------|-------------------------------|--------|------|--------------|------------|
| Mod                                | el                             | В      | Std Error           | Beta                          | t      | Sig  | Tolerance    | VIF        |
| 1                                  | (Constant)                     | -1,420 | ,314                |                               | -4,527 | ,000 |              |            |
|                                    | InPenjualan                    | ,664   | ,111                | ,662                          | 5,971  | ,000 | ,004         | 284,794    |
|                                    | InPromosi                      | ,347   | ,114                | ,337                          | 3,043  | ,005 | ,004         | 284,794    |
| a Dependent Variable: InKountungan |                                |        |                     |                               |        |      |              |            |

a Dependent Variable: InKeuntungan

#### Analisis

Dari data diatas persamaan regresi dapat disusun sebagai berikut : LnKeuntungan = b0 + b1 lnPenjualan + b2 lnPromosi + e

Atau

LnKeuntungan = antiln (-1,420) + 0,664 lnPenjualan + 0,347InPromosi + e

Baik variable Penjualan maupun Promosi memiliki pengaruh terhadap Keuntungan R Square 0,999 artinya variable Promosi dan Penjualan 99,9 persen dapat menjelaskan terhadap variable terikat (keuntungan) dan sisanya 0,1 persen dijelaskan oleh variable diluar model

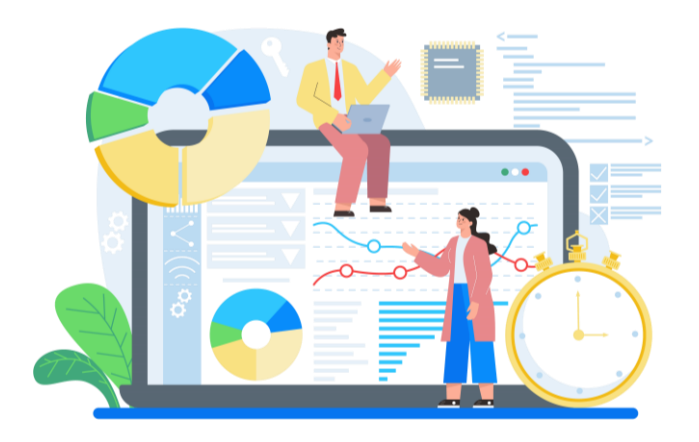

# BAB 8. UJI ASUMSI KLASIK

**DIKETAHUI** data keuntungan, Penjualan dan Biaya Promosi di suatu perusahaan periode Januari 2022 sampai Juli 2023 sebagai brikut :

| No | Periode | Keunt  | Penjualan | Biaya<br>Promosi | No | Periode | Keunt  | Penjualan | Biaya<br>Promosi |
|----|---------|--------|-----------|------------------|----|---------|--------|-----------|------------------|
| 1  | 202201  | 100000 | 1000000   | 55000            | 19 | 201307  | 280000 | 2800000   | 140000           |
| 2  | 202202  | 110000 | 1150000   | 56000            | 20 | 201308  | 290000 | 2900000   | 145000           |
| 3  | 202203  | 125000 | 1200000   | 60000            | 21 | 201309  | 300000 | 3000000   | 150000           |
| 4  | 202204  | 131000 | 1275000   | 67000            | 22 | 201310  | 315000 | 3100000   | 152000           |
| 5  | 202205  | 138000 | 1400000   | 70000            | 23 | 201311  | 320000 | 3150000   | 160000           |
| 6  | 202206  | 150000 | 1500000   | 74000            | 24 | 201312  | 329000 | 3250000   | 165000           |
| 7  | 202207  | 155000 | 1600000   | 80000            | 25 | 201401  | 335000 | 3400000   | 170000           |
| 8  | 202208  | 167000 | 1700000   | 82000            | 26 | 201402  | 350000 | 3500000   | 175000           |
| 9  | 202209  | 180000 | 1800000   | 93000            | 27 | 201403  | 362000 | 3600000   | 179000           |
| 10 | 202210  | 195000 | 1900000   | 97000            | 28 | 201404  | 375000 | 3700000   | 188000           |
| 11 | 202211  | 200000 | 2000000   | 100000           | 29 | 201405  | 380000 | 3800000   | 190000           |
| 12 | 202212  | 210000 | 2100000   | 105000           | 30 | 201406  | 400000 | 3850000   | 192000           |
| 13 | 202301  | 225000 | 2200000   | 110000           | 31 | 201407  | 405000 | 3950000   | 200000           |
| 14 | 202302  | 230000 | 2300000   | 115000           | 32 | 201408  | 415000 | 4100000   | 207000           |
| 15 | 202303  | 240000 | 2400000   | 120000           | 33 | 201409  | 425000 | 4300000   | 211000           |
| 16 | 202304  | 255000 | 2500000   | 125000           | 34 | 201410  | 430000 | 4350000   | 215000           |

Agus Tri Basuki – 99
| No | Periode | Keunt  | Penjualan | Biaya   | No | Periode | Keunt  | Penjualan | Biaya   |
|----|---------|--------|-----------|---------|----|---------|--------|-----------|---------|
|    |         |        |           | Promosi |    |         |        |           | Promosi |
| 17 | 202305  | 264000 | 2600000   | 130000  | 35 | 201411  | 440000 | 4500000   | 219000  |
| 18 | 202306  | 270000 | 2700000   | 135000  | 36 | 201412  | 450000 | 4600000   | 210000  |

Sumber: data hipotesis

### UJI ASUMSI KLASIK ANALISIS REGRESI

### a. Uji Normalitas

Uji normalitas berguna untuk menentukan data yang telah dikumpulkan berdistribusi normal atau diambil dari populasi normal Metode klasik dalam pengujian normalitas suatu data tidak begitu rumit Berdasarkan pengalaman empiris beberapa pakar statistik, data yang banyaknya lebih dari 30 angka (n > 30), maka sudah dapat diasumsikan berdistribusi normal Biasa dikatakan sebagai sampel besar

Namun untuk memberikan kepastian, data yang dimiliki berdistribusi normal atau tidak, sebaiknya digunakan uji statistik normalitas Karena belum tentu data yang lebih dari 30 bisa dipastikan berdistribusi normal, demikian sebaliknya data yang banyaknya kurang dari 30 belum tentu tidak berdistribusi normal, untuk itu perlu suatu pembuktian uji statistik normalitas yang dapat digunakan diantaranya **Chi-Square, Kolmogorov Smirnov, Lilliefors, Shapiro Wilk, Jarque Bera** 

Salah satu cara untuk melihat normalitas adalah secara visual yaitu melalui **Normal P-P Plot**, Ketentuannya adalah jika titik-titik masih berada di sekitar garis diagonal maka dapat dikatakan bahwa residual menyebar normal,

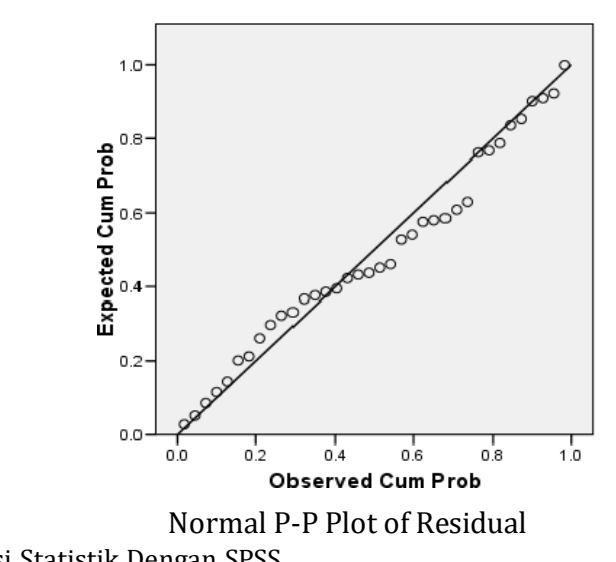

#### Dependent Variable: Keuntungan

Namun pengujian secara visual ini cenderung kurang valid karena penilaian pengamat satu dengan yang lain relatif berbeda, sehingga dilakukan **Uji Kolmogorov Smirnov** dengan langkah-langkah:

 Pilih Analyze → Descriptives → Explore, Setelah muncul Dialog Box seperti pada Gambar 8,1, masukkan variabel Unstandardized residual pada kolom Dependent List, Pilih Plots kemudian Cek list Box Plot dan Normality plots with test → OK (Gambar 8.2)

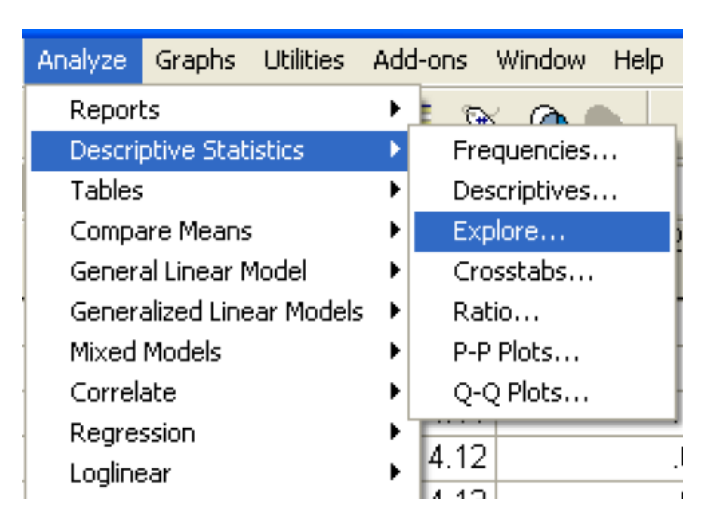

Gambar 8.1

| Explore Explore                                                                                                    |               |                        | ×                                      |
|----------------------------------------------------------------------------------------------------|---------------|------------------------|----------------------------------------|
| pdd_Miskinn     pdd_Miskinn     AHH     Inflasi     Studentized Deleted F     LnPdd_Miskin     LnAHH     Unstandardized Resid     Studentized Deleted F | •             | Dependent List:        | OK<br>Paste<br>Reset<br>Cancel<br>Help |
|                                                                                                    | $\rightarrow$ | Label Cases by:        |                                        |
| Display<br>Both O Statistics O                                                                                                    | Plots         | Statistics Plots Optic | ons                                    |
|                                                                                                    | <b>C</b>      | 10.2                   |                                        |

Gambar 8.2

2. Output yang muncul adalah seperti pada gambar dibawah ini, Sesuai kriteria, dapat disimpulkan bahwa residual menyebar normal

#### **Tests of Normality**

|                                                  | Kolm      | nogorov-Smir | nov <sup>a</sup> | Shapiro-Wilk |    |      |  |  |
|--------------------------------------------------|-----------|--------------|------------------|--------------|----|------|--|--|
|                                                  | Statistic | df           | Sig              | Statistic    | df | Sig  |  |  |
| Unstandardized Residual                          | ,116      | 36           | ,200*            | ,957         | 36 | ,170 |  |  |
| * This is a lower bound of the true significance |           |              |                  |              |    |      |  |  |

a Lilliefors Significance Correction

# Test normality dapat dilihat dari nilai sig

jika nilai sig lebih besar dari 5% maka dapat disimpulkan bahwa residual menyebar normal, dan jika nilai sig lebih kecil dari 5% maka dapat disimpulkan bahwa residual menyebar tidak normal

Dari hasil test of normality diketahui nilai statistik 0,116 atau nilai sig 0,20 atau 20% lebih besar dari nilai  $\alpha$  5%, sehingga maka dapat disimpulkan bahwa residual menyebar normal

## b. Uji Autokorelasi

Uji autokorelasi digunakan untuk mengetahui ada atau tidaknya penyimpangan asumsi klasik autokorelasi yaitu korelasi yang terjadi antara residual pada satu pengamatan dengan pengamatan lain pada model regresi Prasyarat yang harus terpenuhi adalah tidak adanya autokorelasi dalam model regresi Metode pengujian yang sering digunakan adalah dengan uji Durbin-Watson (uji DW) dengan ketentuan sebagai berikut:

- 1. Jika d lebih kecil dari dL atau lebih besar dari (4-dL) maka hopotesis nol ditolak, yang berarti terdapat autokorelasi
- 2. Jika d terletak antara dU dan (4-dU), maka hipotesis nol diterima, yang berarti tidak ada autokorelasi
- 3. Jika d terletak antara dL dan dU atau diantara (4-dU) dan (4-dL), maka tidak menghasilkan kesimpulan yang pasti

Nilai du dan dl dapat diperoleh dari tabel statistik Durbin Watson yang bergantung banyaknya observasi dan banyaknya variabel yang menjelaskan

Sebagai contoh kasus kita mengambil contoh kasus pada uji normalitas pada pembahasan sebelumnya Pada contoh kasus tersebut setelah dilakukan uji normalitas, multikolinearitas, dan heteroskedastisitas maka selanjutnya akan dilakukan pengujian autokorelasi

Nilai Durbin Watson pada output dapat dilihat pada Gambar yaitu sebesar 1,641, Sedangkan nilai tabel pembanding berdasarkan data keuntungan dengan melihat pada Tabel dibawah ini, nilai <u> $d_{L,\alpha} = 1.153$ </u>, sedangkan nilai <u> $d_{U,\alpha} = 1.376$ </u>.

Nilai  $\underline{d}_{U,\alpha}$  <dw <4-  $\underline{d}_{U,\alpha}$  sehingga dapat disimpulkan bahwa **residual tidak** mengandung autokorelasi

| Model | Summary <sup>b</sup> |
|-------|----------------------|
|-------|----------------------|

|       |                   |          | Adjusted | Std Error of | Durbin- |       |
|-------|-------------------|----------|----------|--------------|---------|-------|
| Model | R                 | R Square | R Square | the Estimate | Watson  |       |
| 1     | ,999 <sup>a</sup> | ,999     | ,998     | 4186,51013   |         | 1,641 |

a. Predictors: (Constant), Promosi, Penjualan

b. Dependent Variable: Keuntungan

#### Model Dengan Ln

#### Model Summary<sup>b</sup>

| Madal | P                 | Dervere  | Adjusted | Std Error of | Durbin- |       |
|-------|-------------------|----------|----------|--------------|---------|-------|
| Model | ĸ                 | R Square | R Square | the Estimate | Watson  |       |
| 1     | ,999 <sup>a</sup> | ,999     | ,998     | ,01685       | (       | 1,812 |

a. Predictors: (Constant), InPromosi, InPenjualan

b. Dependent Variable: InKeuntungan

Nilai Durbin Watson **dalam model ln** pada output dapat dilihat pada Gambar yaitu sebesar 1,812, Sedangkan nilai tabel pembanding berdasarkan data keuntungan dengan melihat pada Tabel diatas, nilai <u> $\mathbf{d}_{\mathbf{L},\alpha} = 1,153$ </u>, sedangkan nilai <u> $\mathbf{d}_{\mathbf{U},\alpha} = 1,376$ </u>, Nilai <u> $\mathbf{d}_{\mathbf{U},\alpha} < \mathbf{d}_{\mathbf{W}} < 4$ -</u>  $\mathbf{d}_{\mathbf{U},\alpha}$  sehingga dapat disimpulkan bahwa **residual tidak mengandung autokorelasi** 

## c. Uji Multikolinearitas

**Multikolinearitas** atau *Kolinearitas Ganda* (*Multicollinearity*) adalah adanya hubungan linear antara peubah bebas X dalam <u>Model Regresi Ganda</u> Jika hubungan linear antar peubah bebas X dalam Model Regresi Ganda adalah <u>korelasi</u> sempurna maka peubah-peubah tersebut berkolinearitas ganda sempurna (*perfect multicollinearity*) Sebagai ilustrasi, misalnya dalam menduga faktor-faktor yang memengaruhi konsumsi per tahun dari suatu rumah tangga, dengan model regresi ganda sebagai berikut :

 $Y = \beta_0 + \beta_1 X_1 + \beta_2 X_2 + E$ 

dimana :

X<sub>1</sub> : pendapatan per tahun dari rumah tangga

 $X_2$ : pendapatan per bulan dari rumah tangga

Peubah  $X_1$  dan  $X_2$  berkolinearitas sempurna karena  $X_1 = 12X_2$  Jika kedua peubah ini dimasukkan ke dalam model regresi, akan timbul masalah

Kolinearitas Sempurna, yang tidak mungkin diperoleh pendugaan koefisien parameter regresinya

Jika tujuan pemodelan hanya untuk peramalan nilai Y (peubah respon) dan tidak mengkaji hubungan atau pengaruh antara peubah bebas (X) dengan peubah respon (Y) maka masalah multikolinearitas bukan masalah yang serius Seperti jika menggunakan Model ARIMA dalam peramalan, karena korelasi antara dua parameter selalu tinggi, meskipun melibatkan data sampel dengan jumlah yang besar Masalah multikolinearitas menjadi serius apabila digunakan unruk mengkaji hubungan antara peubah bebas (X) dengan peubah respon (Y) karena simpangan baku koefisiennya regresinya tidak siginifikan sehingga sulit memisahkan pengaruh dari masing-masing peubah bebas

Pendeteksian multikolinearitas dapat dilihat melalui nilai *Variance Inflation Factors* (VIF) pada table dibawah ini (model tanpa ln dan Model dengan Ln), Kriteria pengujiannya yaitu apabila nilai VIF < 10 maka tidak terdapat mutikolinearitas diantara variabel independent, dan sebaliknya, Pada **tabel** ditunjukkan nilai VIF seluruhnya > 10, sehingga **asumsi model tersebut mengandung multikolinieritas** 

| Coefficients <sup>a</sup> |            |                                |           |                              |       |      |              |            |  |  |
|---------------------------|------------|--------------------------------|-----------|------------------------------|-------|------|--------------|------------|--|--|
|                           |            | Unstandardized<br>Coefficients |           | Standardized<br>Coefficients |       |      | Collinearity | Statistics |  |  |
| Model                     |            | В                              | Std Error | Beta                         | t     | Sig  | Tolerance    | VIE        |  |  |
| 1                         | (Constant) | -1587,875                      | 2093,274  |                              | -,759 | ,453 |              |            |  |  |
|                           | Penjualan  | ,060                           | ,009      | ,602                         | 6,344 | ,000 | ,005         | 202,913    |  |  |
|                           | Promosi    | ,818,                          | ,195      | ,398                         | 4,191 | ,000 | ,005         | 202,913    |  |  |

a. Dependent Variable: Keuntungan

## Model Dengan Ln

|       |                           |                                |           | Coefficients                 |        |      |              |            |
|-------|---------------------------|--------------------------------|-----------|------------------------------|--------|------|--------------|------------|
|       |                           | Unstandardized<br>Coefficients |           | Standardized<br>Coefficients |        |      | Collinearity | Statistics |
| Model |                           | В                              | Std Error | Beta                         | t      | Sig  | Tolerance    | VIF        |
| 1     | (Constant)                | -1,420                         | ,314      |                              | -4,527 | ,000 |              |            |
|       | InPenjualan               | ,664                           | ,111      | ,662                         | 5,971  | ,000 | ,004         | 284,794    |
|       | InPromosi                 | ,347                           | ,114      | ,337                         | 3,043  | ,005 | ,004         | 284,794    |
| 2 Dec | o o o do o ti \/o rio h l | a. In Kaunatun a               |           |                              |        |      |              |            |

a Dependent Variable: InKeuntungan

#### Cara mengatasi multikolinearitas

Beberapa cara yang bisa digunakan dalam mengatasi masalah multikolinearitas dalam Model Regresi Ganda antara lain, Analisis komponen utama yaitu analisis dengan mereduksi peubah bebas (X) tanpa mengubah karakteristik peubah-peubah bebasnya<sup>[</sup>, penggabungan data *cross section* dan data *time series* sehingga terbentuk data panel, metode regresi step wise,

metode best subset, metode backward elimination, metode forward selection, mengeluarkan peubah variabel dengan korelasi tinggi walaupun dapat menimbulkan kesalahan spesifikasi, menambah jumlah data sampel, dan lainlain

# d. Uji Heteroskedastisitas

**Heteroskedastisitas adalah** adanya ketidaksamaan varian dari residual untuk semua pengamatan pada model regresi

**Mengapa dilakukan uji heteroskedastitas?** jawabannya adalah untuk mengetahui adanya penyimpangan dari syarat-syarat **asumsi klasik** pada **model regresi**, di mana dalam model regresi harus dipenuhi syarat tidak adanya heteroskedastisitas

Uji heteroskedastisitas dilakukan dengan cara meregresikan nilai absolute residual dengan variabel – variabel independent dalam model, Langkahlangkahnya adalah:

# 1) Pilih **Transform → Compute Variable**

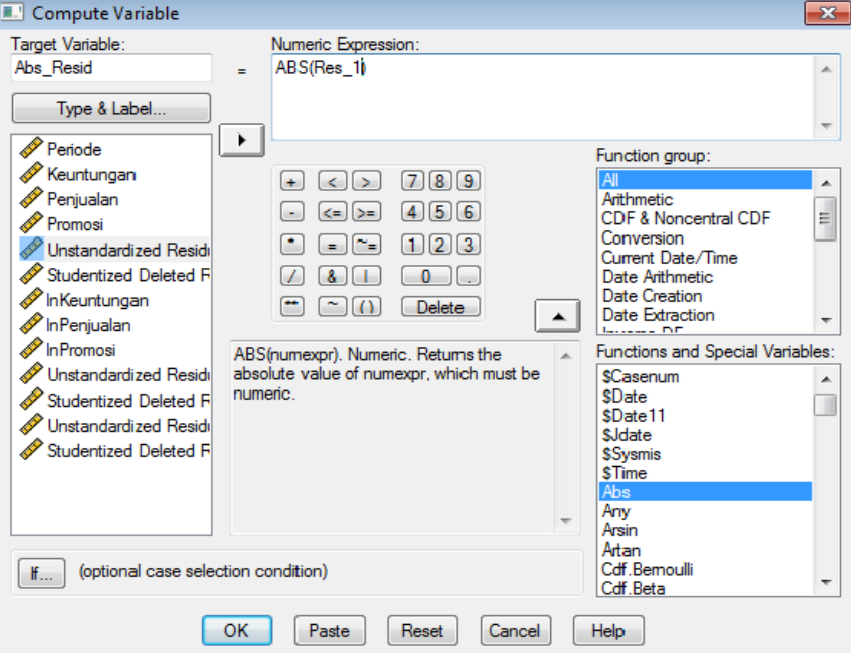

**Compute Variable** 

2) Pilih **All** pada **Function Group** kemudian pilih **Abs** pada **Functions and Special Variables** dengan cara melakukan double klik, Selanjutnya ketik

**Abs\_Res** pada **Target Variable** dan masukkan **Unstandardized Residual\_1** pada **Numeric Expression**, → OK

- 3) Outputnya adalah berupa variabel baru pada Data View,
- 4) Next, pilih Analyze → Regression → Linear→ Masukkan Abs\_Res sebagai dependent Variable Sedangkan variabel Penjualan dan Promosi sebagai variabel independent

| 💷 Linear Regression                                                                                                    |                                                                                                    | ×                                      |
|----------------------------------------------------------------------------------------------------|----------------------------------------------------------------------------------------------------|----------------------------------------|
| <ul> <li>Periode</li> <li>Keuntungan</li> <li>Penjualan</li> <li>Promosi</li> <li>Unstandardized Residi</li> <li>Studentized Deleted F</li> <li>InKeuntungan</li> <li>InPenjualan</li> <li>InPromosi</li> <li>Unstandardized Residi</li> <li>Studentized Deleted F</li> </ul> | Dependent:<br>Abs_Resid<br>Block 1 of 1<br>Previous<br>Independent(s):<br>Penjualan<br>Promosi<br>Method: Enter | OK<br>Paste<br>Reset<br>Cancel<br>Help |
| Unstandardized Residi                                                                                                    | Selection Variable:<br>Rule Case Labels:<br>WLS Weight:                                                         |                                        |
|                                                                                                    | Statistics Plots Save Optio                                                                                     | ns                                     |

Linear Regression untuk Uji Glejser

#### 5) Pilih Estimates dan Model Fit pada Menu Statistics → Continue → OK

| Linear Regression: Sta                                                            | tistics                                                                                        | ×                          |
|-----------------------------------------------------------------------------------|------------------------------------------------------------------------------------------------|----------------------------|
| Regression Coefficients<br>Estimates<br>Confidence intervals<br>Covariance matrix | Model fit R squared change Descriptives Rart and partial correlations Collinearity diagnostics | Continue<br>Cancel<br>Help |
| Residuals                                                                         |                                                                                                |                            |
| Durbin-Watson                                                                     |                                                                                                |                            |
| Casewise diagnostics                                                              |                                                                                                |                            |
| <ul> <li>Outliers outside:</li> <li>All cases</li> </ul>                          | 3 standard deviations                                                                          |                            |
|                                                                                   |                                                                                                |                            |

Statistics Uji Glejser

6) Perhatikan output regresi antara Residual dengan Variabel-variabel independent lainnya seperti terlihat pada table koefisien dibawah ini, Output menunjukkan tidak adanya hubungan yang signifikan antara seluruh variabel independent terhadap nilai absolute residual, sehingga dapat disimpulkan bahwa **asumsi non-heteroskedastisitas terpenuhi** 

#### **Coefficients**<sup>a</sup>

|                                  |            | Unstandardized<br>Coefficients |           | Standardized<br>Coefficients |       |  |      |  |
|----------------------------------|------------|--------------------------------|-----------|------------------------------|-------|--|------|--|
| Model                            |            | В                              | Std Error | Beta                         | t     |  | Sig  |  |
| 1                                | (Constant) | 1215,233                       | 1335,265  |                              | ,910  |  | ,369 |  |
|                                  | Penjualan  | ,004                           | ,006      | 1,494                        | ,631  |  | ,532 |  |
|                                  | Promosi    | -,064                          | ,124      | -1,212                       | -,512 |  | ,612 |  |
| a. Dependent Variable: Abs_Resid |            |                                |           |                              |       |  |      |  |

#### Gambar 8.3 Output uji Glejser

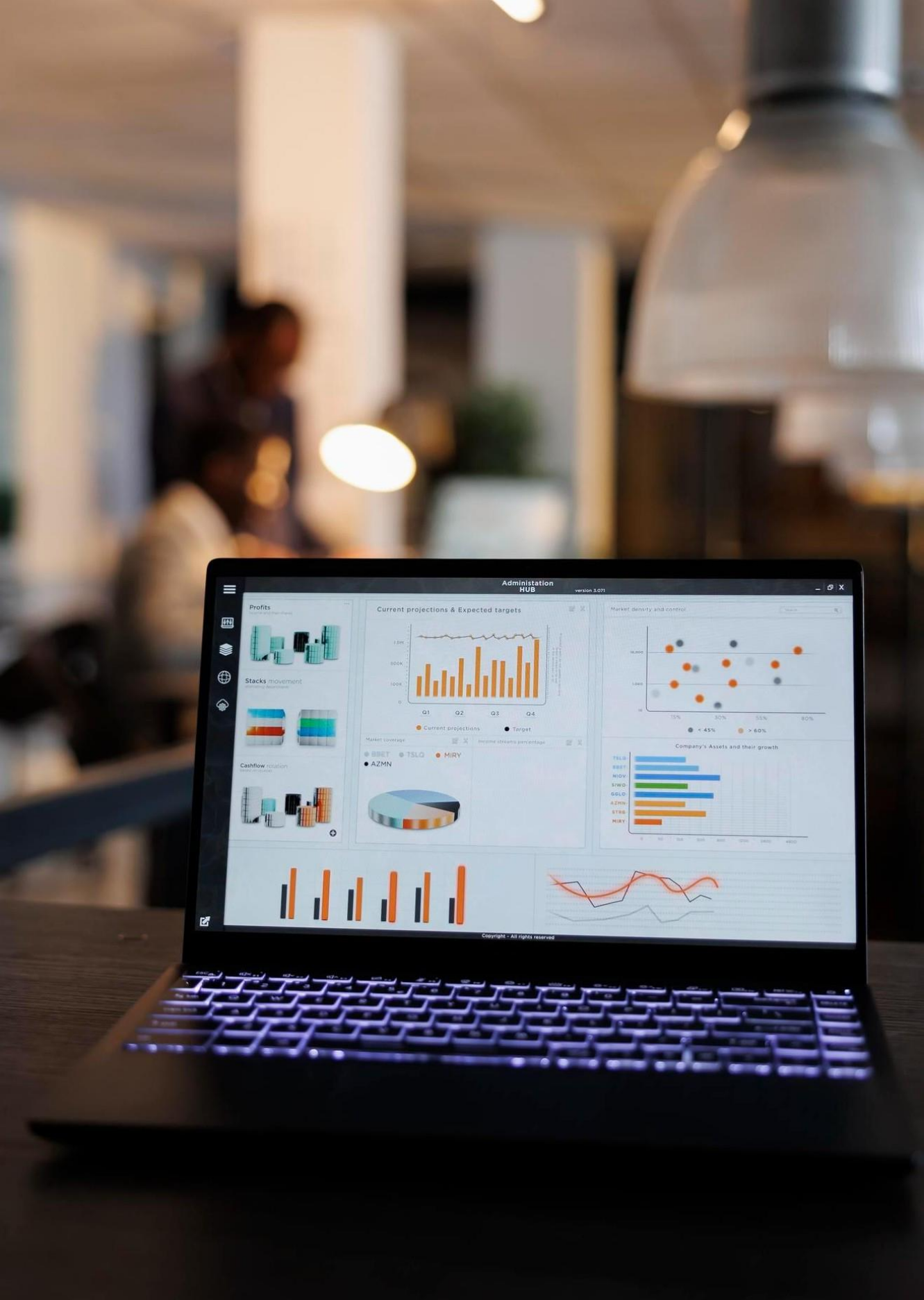

- Agus Tri Basuki dan Nano Prawoto, Pengantar Statistik Untuk Ekonomi dan Bisnis, Penerbit Danisa Media, Yogyakarta 2014
- Agus Widarjono, Ekonometrika Teori dan Aplikasi untuk Ekonomi dan Bisnis, Edisi Kedua, Cetakan Kesatu, Penerbit Ekonisia Fakultas Ekonomi UII Yogyakarta 2007
- Budiyuwono, Nugroho, Pengantar Statistik Ekonomi & Perusahaan, Jilid 2, Edisi Pertama, UPP AMP YKPN, Yogyakarta, 1996
- Barrow, Mike *Statistics of Economics: Accounting and Business Studies* 3<sup>rd</sup> edition Upper Saddle River, NJ: Prentice-Hall, 2001
- Dajan, Anto *Pengantar Metode Statistik* Jakarta: Penerbit LP3ES, 1974 Santoso, Singgih. *Panduan lengkap SPSS versi 23*. Elex Media Komputindo, 2016.

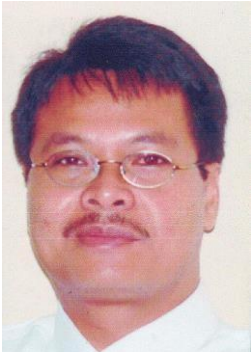

AGUS TRI BASUKI adalah Dosen Fakultas Ekonomi di Universitas Muhammadiyah Yogyakarta sejak tahun 1994 Mengajar Mata Kuliah Statistik, Ekonometrik, Matematika Ekonomi dan Pengantar Teori Ekonomi S1 diselesaikan di Program Studi Ekonomi Pembangunan Universitas Gadjah Mada Yogyakarta tahun 1993, kemudian pada tahun 2020 penulis menyelesaikan Doktor Ilmu Ekonomi di Universitas Sebelas Maret Surakarta

Penulis selain mengajar di Universitas Muhammadiyah Iogyakarta juga mengajar diberbagai Universitas di Yogyakarta Selain sebagai dosen, penulis juga menjadi konsultan di berbagai daerah di Indonesia